# Manuale Utente SatelliteLibri Vers. 1.3

# Sommario

| Creazioni, Inserimenti, Modifiche                                          | 7 |
|----------------------------------------------------------------------------|---|
| Funzioni Libreria                                                          | 7 |
| Modificare i dati del proprio profilo utente                               | 7 |
| Modificare la password utente                                              | 7 |
| Diventare un Service Point                                                 | 7 |
| Modificare i dati del proprio profilo libreria                             | 7 |
| Effettuare un ordine ad un editore                                         | 8 |
| Vendere un libro                                                           | 8 |
| Indicare come arrivato un conto deposito                                   | 8 |
| Funzioni Service Point                                                     | 8 |
| Modificare i dati del proprio profilo utente                               | 8 |
| Modificare la password utente                                              | 9 |
| Modificare i dati del proprio profilo Service Point                        | 9 |
| Proporre ad un editore di fargli da satellite                              | 9 |
| Accettare la proposta di fare da satellite a un Editore                    | 9 |
| Rifiutare la proposta di fare da satellite a un Editore                    |   |
| Vendere un libro                                                           |   |
| Effettuare un ordine ad un editore                                         |   |
| Indicare come arrivata una fornitura satellite                             |   |
| Modificare i dati di un conto deposito a una libreria                      |   |
| Riaprire il carico di un conto deposito a una libreria                     |   |
| Chiudere il carico di un conto deposito a una libreria                     |   |
| Chiudere il rendiconto a una libreria                                      |   |
| Inserire una nuova vendita a una libreria                                  |   |
| Inserire una nuova resa da una libreria                                    |   |
| Modificare i dati di una fornitura a una libreria                          |   |
| Riaprire il carico di una fornitura a una libreria                         |   |
| Chiudere il carico di una fornitura a una libreria                         |   |
| Settare a pagata una fornitura a una libreria                              |   |
| Funzioni Editori                                                           |   |
| Effettuare la proposta di fare da satellite a un Service Point             |   |
| Accettare la proposta di un Service Point di farci da satellite            |   |
| Rifiutare la proposta di un Service Point di farci da satellite            |   |
| Modificare i dati del proprio profilo editore                              |   |
| Inserire un nuovo libro                                                    |   |
| Modificare i dati di un libro                                              |   |
| Creare una nuova collana                                                   |   |
| Modificare i dati di una collana                                           |   |
| Creare un nuovo conto deposito a una libreria                              |   |
| Creare un nuovo conto deposito a una libreria da un ordine della stessa    |   |
| Creare una nuova fornitura vendita alla libreria da un ordine della stessa |   |
| Creare una nuova fornitura satellite                                       |   |

|      | Creare una nuova fornitura satellite da un ordine di un satellite.                                         | 17 |
|------|----------------------------------------------------------------------------------------------------|----|
|      | Modificare i dati di una fornitura satellite                                                               | 17 |
|      | Chiudere il carico di una fornitura satellite                                                              | 17 |
|      | Chiudere il rendiconto al satellite selezionato                                                            | 18 |
|      | Creare una nuova vendita al satellite                                                                      | 18 |
|      | Creare una nuova fornitura vendita al satellite da un ordine di un satellite                               | 18 |
|      | Modificare i dati di una vendita al satellite                                                              | 19 |
|      | Chiudere il carico di una vendita al satellite                                                             | 19 |
|      | Settare a pagata una vendita al satellite                                                                  | 19 |
| Visu | ıalizzazioni                                                                                               | 20 |
|      | Visualizzare un elenco di librerie rispondenti a criteri di ricerca                                        | 20 |
|      | Visualizzare i dati di una libreria                                                                        | 20 |
|      | Visualizzare un elenco di Service Point rispondenti a criteri di ricerca                                   | 20 |
|      | Visualizzare i dati di un Service Point                                                                    | 20 |
|      | Visualizzare un elenco di satelliti rispondenti a criteri di ricerca                                       | 20 |
|      | Visualizzare i dati di un Satellite                                                                        | 21 |
|      | Visualizzare un elenco di editori rispondenti a criteri di ricerca                                         | 21 |
|      | Visualizzare i dati di un editore                                                                          | 21 |
|      | Visualizzare un elenco di libri rispondenti a criteri di ricerca                                           | 21 |
|      | Visualizzare i dati di un libro                                                                            | 22 |
|      | Visualizzare un elenco di collane rispondenti a criteri di ricerca                                         | 22 |
|      | Visualizzare i dati di una collana                                                                         | 22 |
|      | Visualizzare un elenco degli ordini in deposito della libreria rispondenti a criteri di ricerca            | 22 |
|      | Visualizzare i dati di un ordine in deposito della libreria                                                | 23 |
|      | Visualizzare un elenco di conti deposito alla libreria rispondenti a criteri di ricerca                    | 23 |
|      | Visualizzare i dati di un conto deposito alla libreria                                                     | 23 |
|      | Visualizzare i dati delle situazioni di conto deposito della libreria                                      | 23 |
|      | Visualizzare un elenco di rendiconti alla libreria rispondenti a criteri di ricerca                        | 24 |
|      | Visualizzare i dati del rendiconto alla libreria                                                           | 24 |
|      | Visualizzare un elenco di conti deposito del service point alle librerie rispondenti a criteri di ricerca  | 24 |
|      | Visualizzare un elenco di forniture di vendita dei satelliti dell'editore rispondenti a criteri di ricerca | 24 |
|      | Visualizzare i dati di una fornitura di vendita di un satellite                                            | 24 |
|      | Visualizzare un elenco di rese delle librerie ai satelliti dell'editore rispondenti a criteri di ricerca   | 25 |
|      | Visualizzare i dati di una resa di una libreria a un satellite                                             | 25 |
|      | Visualizzare i dati di un conto deposito deposito del service point a una libreria                         | 25 |
|      | Visualizzare i dati della situazione di conto deposito di una libreria del service point.                  | 25 |
|      | Visualizzare un elenco di rendiconti del service point alle librerie rispondenti a criteri di ricerca      |    |
|      | Visualizzare i dati di un rendiconto del service point a una libreria.                                     | 26 |
|      | Visualizzare un elenco di forniture satellite dell'editore rispondenti a criteri di ricerca.               | 26 |
|      | Visualizzare i dati di una fornitura satellite dell'editore                                                | 26 |
|      | Visualizzare un elenco di rendiconti ai satelliti dell'editore rispondenti a criteri di ricerca            | 27 |
|      | Visualizzare i dati di un rendiconto al satellite dell'editore                                             | 27 |
|      | Visualizzare un elenco di ordini rispondenti a criteri di ricerca.                                         | 27 |
|      |                                                                                                    |    |

| Visualizzare i dati di un ordine                                                              |     |
|-----------------------------------------------------------------------------------------------|-----|
| Visualizzare un elenco di vendite ai satelliti rispondenti a criteri di ricerca               |     |
| Visualizzare i dati di una vendita al satellite                                               |     |
| Visualizzare i dati delle situazioni di fornitura di un satellite                             |     |
| Visualizzare la situazione totale di un libro                                                 |     |
| Visualizzare la situazione totale di un libro                                                 |     |
| Visualizzare un elenco di collane rispondenti a criteri di ricerca.                           |     |
| Visualizzare i dati di una collana                                                            |     |
| Visualizzare un elenco di ordini rispondenti a criteri di ricerca.                            |     |
| Visualizzare i dati di un ordine                                                              |     |
| Visualizzare un elenco di forniture di vendita dei satelliti rispondenti a criteri di ricerca | a29 |
| Visualizzare i dati di una fornitura di vendita del satellite                                 |     |
| Visualizzare un elenco di rese delle librerie ai satelliti rispondenti a criteri di ricerca   |     |
| Visualizzare i dati di una resa della libreria al satellite                                   |     |
| Visualizzare un elenco di conti deposito alle librerie rispondenti a criteri di ricerca       |     |
| Visualizzare i dati di un conto deposito a una libreria                                       |     |
| Visualizzare i dati delle situazioni di conto deposito di una libreria                        |     |
| Visualizzare un elenco di rendiconti alle librerie rispondenti a criteri di ricerca           |     |
| Visualizzare i dati del rendiconto a una libreria                                             |     |
| Visualizzare un elenco di forniture satellite rispondenti a criteri di ricerca                |     |
| Visualizzare i dati di una fornitura satellite                                                |     |
| Visualizzare un elenco di rendiconti ai satelliti rispondenti a criteri di ricerca            |     |
| Visualizzare i dati di un rendiconto al satellite                                             |     |
| Visualizzare un elenco di vendite ai satelliti rispondenti a criteri di ricerca               |     |
| Visualizzare i dati di una vendita al satellite                                               |     |
| Visualizzare i dati delle situazioni di fornitura di un satellite                             |     |
| Visualizzare la situazione totale di un libro                                                 |     |
| Visualizzare la situazione totale di un libro                                                 |     |
| Maschere Menu Librerie                                                                        |     |
| Magazzino                                                                                     |     |
| Libri                                                                                         |     |
| Conti deposito/Ordini                                                                         |     |
| Conti deposito/Forniture                                                                      |     |
| Conti Deposito/Situazione                                                                     |     |
| Conti deposito/Rendiconti                                                                     |     |
| Conti deposito/Documenti di Vendita                                                           |     |
| Vendita diretta/Ordini                                                                        |     |
| Vendita diretta/Acquisti                                                                      |     |
| Conti deposito/Documenti di Resa                                                              | 51  |
| Situazione                                                                                    | 53  |
| Anagrafiche/Librerie                                                                          | 54  |
| Anagrafiche/Service Point                                                                     | 56  |
| Anagrafiche/Editori                                                                           |     |

| Anagrafiche/Profilo                 |    |
|-------------------------------------|----|
| Altre/Collane                       | 60 |
| Maschere Menu Service Point         | 60 |
| Magazzino                           | 60 |
| Libri                               | 61 |
| Collane                             | 64 |
| Conti Deposito/Forniture            |    |
| Conti Deposito/Situazione           |    |
| Conti Deposito/Rendiconti           |    |
| Conti Deposito/Documenti di Vendita | 71 |
| Conti Deposito/Documenti di Resa    |    |
| Vendita diretta/ Vendite            | 75 |
| Vendita diretta/ Rese               | 77 |
| Acquisti/Forniture Editori          |    |
| Acquisti/Rendiconti                 |    |
| Acquisti/Documenti di Vendita       |    |
| Acquisti/Stato Forniture            |    |
| Anagrafiche/Librerie                |    |
| Anagrafiche/Service Point           |    |
| Anagrafiche/Editori                 |    |
| Anagrafiche/Profilo                 |    |
| Situazione Libri                    |    |
| Movimentazioni                      |    |
| Acquisti/Ordini                     |    |
| Maschere Menu Editore               |    |
| Libri                               |    |
| Collane                             |    |
| Conti deposito/Documenti di Vendita |    |
| Conti deposito/Documenti di Resa    |    |
| Conti deposito/Forniture            |    |
| Conti deposito/Rendiconti           |    |
| Conti deposito/Ordini               |    |
| Satelliti/Forniture Satelliti       |    |
| Satelliti/Rendiconti                |    |
| Satelliti/Vendite Satelliti         |    |
| Satelliti/Stato Forniture           |    |
| Situazione Libri                    |    |
| Movimentazioni                      |    |
| Anagrafiche/Librerie                |    |
| Anagrafiche/Service Point           |    |
| Anagrafiche/Satelliti               |    |
| Anagrafiche/Editori                 |    |
| Anagrafiche/Profilo                 |    |

| Statistiche | 131 |
|-------------|-----|
| Upload      |     |

# Creazioni, Inserimenti, Modifiche Funzioni Libreria

# Modificare i dati del proprio profilo utente.

## Utente

Libreria

**Azione** Entrare in Profilo Modificare i dati Premere il tasto Salva Modifiche *Necessità* Modificare lo username con il quale ci logghiamo

**Risultato** I dati del profilo utente risultano modificati

# Modificare la password utente.

## Utente

Libreria

#### Azione

Entrare in Profilo Modificare la password Inserire la conferma password Premere il tasto SalvaPassword

#### **Necessità** Modificare la password con la quale ci logghiamo

#### **Risultato** La password risulta modificata

# Diventare un Service Point.

**Utente** Libreria *Necessità* Creare il service point collegato alla libreria

**Azione** Entrare in Profilo Premere il tasto Upgrade **Risultato** Inserisce la libreria tra i Service Point attivi.

# Modificare i dati del proprio profilo libreria.

#### Utente

Libreria

#### Azione

Entrare in Librerie Visualizzare la scheda relativa a noi stessi. Modificare i dati Premere il tasto Salva Modifiche **Necessità** Modificare i dati relativi alla propria scheda libreria

**Risultato** I dati del profilo libreria risultano modificati

# Effettuare un ordine ad un editore

#### Utente

Libreria

#### Azione

| Entrare in Forniture/Ordini                            |
|--------------------------------------------------------|
| Premere il tasto Nuovo                                 |
| Selezionare l'editore cui si vuole fare l'ordine       |
| Indicare se e' un ordine per conto deposito o per      |
| vendita diretta                                        |
| Premere Salva Modifiche                                |
| Premere il tasto Inserimento Multiplo                  |
| Inserire nella lista del catalogo che appare il numero |
| delle copie per titolo che si richiedono               |
| Premere inserisci.                                     |
| Premere Chiudi ordine                                  |

#### Necessità

Creare un ordine ad un editore

**Risultato** L'ordine risulta inviato all'editore.

#### Vendere un libro. Utente Necessità Libreria Per scaricare la vendita in libreria di un libro fornito in conto deposito Azione Risultato Entrare in Giacenze Il libro risulta venduto Cercare il libro che interessa nella lista visualizzata La giacenza del libro risulta modificata di conseguenza Inserire le copie vendute nella casella relativa al libro. La vendita risulta nel rendiconto dell'editore relativo Premere il tasto Vendi al libro

# Indicare come arrivato un conto deposito.

| <b>Utente</b>                                                                                                    | <b>Necessità</b>                                                                                             |
|----------------------------------------------------------------------------------------------------|----------------------------------------------------------------------------------------------------|
| Libreria                                                                                                    | Comunicare che la merce e' arrivata                                                                          |
| <b>Azione</b><br>Entrare in Conti deposito<br>Visualizzare il conto deposito prescelto.<br>Premere il tasto Arrivato | <b>Risultato</b><br>Il conto deposito risulta arrivato e le giacenze passano<br>dal satellite alla libreria. |

# Funzioni Service Point

| Modificare i dati del proprio profilo utente |                                                                          |
|----------------------------------------------|--------------------------------------------------------------------------|
| <b>Utente</b><br>ServicePoint                | <b>Necessità</b><br>Per modificare lo username con il quale ci logghiamo |
| Azione                                       | Risultato                                                                |
| Entrare in Profilo                           | I dati del profilo utente risultano modificati                           |
| Modificare i dati                            |                                                                          |
| Premere il tasto Salva Modifiche             |                                                                          |

# Modificare la password utente.

#### Utente

ServicePoint

#### Azione

Entrare in Profilo Modificare la password Inserire la conferma password Premere il tasto SalvaPassword **Necessità** Per modificare la password con la quale ci logghiamo

**Risultato** La password risulta modificata

# Modificare i dati del proprio profilo Service Point.

## Utente

ServicePoint

#### Necessità

Per modificare i dati anagrafici del nostro service point

#### Azione

Entrare in Service Point Visualizzare la scheda relativa a noi stessi. Modificare i dati Premere il tasto Salva Modifiche

#### Risultato

I dati del profilo service point risultano modificati

# Proporre ad un editore di fargli da satellite.

| <b>Utente</b><br>ServicePoint        | <b>Necessità</b><br>Per offrire all'editore la nostra disponibilità a fargli da<br>satellite |
|--------------------------------------|----------------------------------------------------------------------------------------------|
| Azione                               | Risultato                                                                                    |
| Entrare in Editori                   | Arriva una mail di proposta all'editore.                                                     |
| Visualizzare l'editore prescelto.    | Arriva la proposta farci fare da satellite all'editore                                       |
| Premere il tasto Proponiti Satellite | prescelto.                                                                                   |

# Accettare la proposta di fare da satellite a un Editore.

**Utente** ServicePoint

#### Azione

Entrare in Editori Visualizzare l'editore prescelto. Premere il tasto Conferma Satellite

#### Necessità

Per confermare all'editore la nostra disponibilità a fargli da satellite

#### Risultato

Il service point è un satellite dell'editore.

# Rifiutare la proposta di fare da satellite a un Editore.

#### Utente

ServicePoint

#### Azione

Entrare in Editori Visualizzare l'editore prescelto. Premere il tasto Rifiuta Satellite

#### Necessità

Per declinare la proposta dell'editore che ci ha chiesto di fare da satellite

#### Risultato

Il service point non è un satellite dell'editore.

# Vendere un libro.

#### Utente

ServicePoint

#### Azione

Entrare in Giacenze Cercare il libro che interessa nella lista visualizzata Inserire le copie vendute nella casella relativa al libro. Premere il tasto Vendi

#### Necessità

Per scaricare la vendita in libreria di un libro di un editore di cui siamo satelliti

#### Risultato

Il libro risulta venduto La giacenza del libro risulta modificata di conseguenza La vendita risulta nel rendiconto dell'editore relativo al libro

# Effettuare un ordine ad un editore

#### Utente

ServicePoint

#### Azione

Entrare in Satelliti/Ordini Premere il tasto Nuovo Selezionare l'editore cui si vuole fare l'ordine Indicare se e' un ordine per conto deposito o per vendita diretta Premere Salva Modifiche Premere il tasto Inserimento Multiplo Inserire nella lista del catalogo che appare il numero delle copie per titolo che si richiedono Premere inserisci. Premere Chiudi ordine **Necessità** Creare un ordine ad un editore

#### **Risultato** L'ordine risulta inviato all'editore.

Pag. 10

# Indicare come arrivata una fornitura satellite.

#### Utente

ServicePoint

#### Azione

Entrare in Forniture Satellite Visualizzare la fornitura prescelta. Premere il tasto Arrivato

#### Necessità

Per comunicare che la merce e' arrivata

#### Risultato

La fornitura satellite risulta arrivata e le giacenze passano dall'editore al satellite.

# Modificare i dati di un conto deposito a una libreria.

#### Utente

ServicePoint

#### Azione

Entrare in Conti deposito Visualizzare la fornitura prescelta. Modificare i dati Premere il tasto Salva Modifiche

Per modificare alcuni dati sarà necessario aprire il carico e poi richiuderlo dopo le modifiche

#### Necessità

Per correggere qualche dato all'interno di un conto deposito creato dall'editore

#### Risultato

I dati del conto deposito risultano modificati

# Riaprire il carico di un conto deposito a una libreria.

Utente<br/>ServicePointNecessità<br/>Per avere la possibilità di apporre delle modifiche ad<br/>un deposito già chiusoAzione<br/>Entrare in Conti deposito<br/>Visualizzare il conto deposito prescelto.<br/>Premere il tasto Riapri CaricoRisultato<br/>Il conto deposito risulta aperto

# Chiudere il carico di un conto deposito a una libreria.

**Utente** ServicePoint

#### Azione

Entrare in Conti deposito Visualizzare il conto deposito prescelto. Premere il tasto Chiudi Carico

#### Necessità

Per ufficializzare il documento appena creato o modificato

#### Risultato

Il conto deposito risulta chiuso

# Chiudere il rendiconto a una libreria.

| <b>Utente</b><br>ServicePoint                                                                                           | <b>Necessità</b><br>Per effettuare una chiusura rendiconto ad una libreria<br>che ha un nostro conto deposito                                                                                                    |
|----------------------------------------------------------------------------------------------------|----------------------------------------------------------------------------------------------------|
| <b>Azione</b><br>Entrare in Rendiconti<br>Visualizzare il rendiconto aperto prescelto.<br>Premere il tasto Chiudi Conto | <b>Risultato</b><br>Il rendiconto risulta chiuso<br>Viene creato un nuovo rendiconto vuoto<br>Si chiudono le forniture deposito alla libreria<br>Si apre una nuova fornitura deposito con le copie<br>rimanenti<br>Si crea una vendita con le copie che erano nel<br>rendiconto |

| Inserire una nuova vendita a una libreria.           |                                                                     |  |
|------------------------------------------------------|---------------------------------------------------------------------|--|
| <b>Utente</b><br>ServicePoint                        | <b>Necessità</b><br>Per effettuare una vendita ad un'altra libreria |  |
| Azione                                               | Risultato                                                           |  |
| Entrare in Vendite                                   | Viene creata una nuova vendita per la libreria scelta               |  |
| Premere il tasto Nuovo                               |                                                                     |  |
| Inserire i dati della fornitura                      |                                                                     |  |
| Premere il tasto Salva Modifiche                     |                                                                     |  |
| Premere inserimento multiplo in fondo alla pagina    |                                                                     |  |
| Inserire le quantita' di libri fornite alla libreria |                                                                     |  |
| Premere inserisci                                    |                                                                     |  |
| Premere Chiudi Carico                                |                                                                     |  |
|                                                      |                                                                     |  |

# Inserire una nuova resa da una libreria.

#### Utente

ServicePoint

#### Azione

Entrare in Rese Premere il tasto Nuovo Inserire i dati della fornitura Premere il tasto Salva Modifiche Premere inserimento multiplo in fondo alla pagina Inserire le quantita' di libri rese dalla libreria Premere inserisci Premere Chiudi Carico

#### Necessità

Per ricevere una resa da un'altra libreria

#### Risultato

Viene creata una nuova resa per la libreria scelta

# Modificare i dati di una fornitura a una libreria

#### Utente

ServicePoint

#### Azione

Entrare in Vendite o in Rese Visualizzare la fornitura prescelta. Modificare i dati Premere il tasto Salva Modifiche

#### Necessità

Per correggere qualche dato all'interno di una fornitura gia' creata che sia di resa o di vendita

#### Risultato

I dati della fornitura risultano modificati

# Riaprire il carico di una fornitura a una libreria.

# Utente

ServicePoint

#### Necessità

Per avere la possibilità di apporre delle modifiche ad una fornitura gia' creata che sia di resa o di vendita

#### Azione

Entrare in Vendite o Rese Visualizzare la fornitura aperta prescelta. Premere il tasto Riapri Carico Risultato

La fornitura risulta aperta

# Chiudere il carico di una fornitura a una libreria

| <b>Utente</b><br>ServicePoint               | <b>Necessità</b><br>Per ufficializzare il documento appena creato o<br>modificato |
|---------------------------------------------|-----------------------------------------------------------------------------------|
| Azione                                      | Risultato                                                                         |
| Entrare in Vendite o Rese                   | La fornitura risulta chiusa                                                       |
| Visualizzare la fornitura aperta prescelta. |                                                                                   |
| Premere il tasto Chiudi Carico              |                                                                                   |

# Settare a pagata una fornitura a una libreria

Utente<br/>ServicePointNecessità<br/>Per inserire il pagamento effettuato dalla libreriaAzione<br/>Entrare in Vendite<br/>Visualizzare la vendita aperta prescelta.<br/>Premere il tasto PagaRisultato<br/>La fornitura risulta Pagata

# Funzioni Editori

# Effettuare la proposta di fare da satellite a un Service Point.

| <b>Utente</b><br>Editore                 | <b>Necessità</b><br>Per chiedere ad un service point se ci vuole fare da<br>satellite |
|------------------------------------------|---------------------------------------------------------------------------------------|
| Azione                                   | Risultato                                                                             |
| Entrare in Service Point                 | Arriva una mail di proposta all'editore.                                              |
| Visualizzare il service Point prescelto. | Arriva la proposta di fare da satellite al service point                              |
| Premere il tasto Satellite               | prescelto.                                                                            |

# Accettare la proposta di un Service Point di farci da satellite.

Utente

Editore

#### Azione

Entrare in Service Point Visualizzare il Service Point prescelto. Premere il tasto Conferma Satellite

#### Necessità

Per confermare al service point la nostra disponibilità a farci fare da satellite.

#### Risultato

Il service point e' un satellite dell'editore.

# Rifiutare la proposta di un Service Point di farci da satellite.

| <b>Utente</b><br>Editore                                                       | <b>Necessità</b><br>Per declinare la proposta del Service Point che ci ha<br>chiesto di farci da satellite |
|--------------------------------------------------------------------------------|----------------------------------------------------------------------------------------------------|
| Azione                                                                         | <b>Risultato</b>                                                                                           |
| Visualizzare il Service Point prescelto.<br>Premere il tasto Rifiuta Satellite | n service point non e un satenite den eutore.                                                              |

# Modificare i dati del proprio profilo editore.

Utente<br/>EditoreNecessità<br/>Per modificare i dati della propria scheda editoreAzione<br/>Entrare in Editori<br/>Visualizzare la scheda relativa a noi stessi.<br/>Modificare i dati<br/>Premere il tasto Salva ModificheRisultato<br/>I dati del profilo editore risultano modificati

| Inserire un nuovo libro.                                                                                                    |                                                                            |
|----------------------------------------------------------------------------------------------------|----------------------------------------------------------------------------|
| <b>Utente</b><br>Editore                                                                                                    | <b>Necessità</b><br>Per inserire in archivio un nuovo titolo               |
| <b>Azione</b><br>Entrare in Libri<br>Premere il tasto Nuovo<br>Inserire i dati del libro<br>Premere il tasto Salva Modifiche | <b>Risultato</b><br>Viene creato un nuovo libro per l'editore nel database |

# Modificare i dati di un libro.

**Utente** Editore

**Azione** Entrare in Libri Visualizzare il libro prescelto. Modificare i dati Premere il tasto Salva Modifiche **Necessità** Per modificare i dati di un libro

**Risultato** I dati del libro risultano modificati

# Creare una nuova collana. Utente Editore Necessità Azione Per Inserire una nuova collana Entrare in Collane Risultato Premere il tasto Nuovo Viene creata una nuova collana per l'editore nel database Inserire i dati della collana Viene creata una nuova collana per l'editore nel database Modificare i dati di una collana. Modificare i dati di una collana.

| <b>Utente</b><br>Editore           | <b>Necessità</b><br>Per modificare i dati di una collana |
|------------------------------------|----------------------------------------------------------|
| Azione                             | Risultato                                                |
| Entrare in Collane                 | I dati della collana risultano modificati                |
| Visualizzare la collana prescelta. |                                                          |
| Modificare i dati                  |                                                          |
| Premere il tasto Salva Modifiche   |                                                          |

# Creare un nuovo conto deposito a una libreria.

| <b>Utente</b><br>Editore                                                                                                    | <b>Necessità</b><br>Per creare un conto deposito a una libreria                    |
|----------------------------------------------------------------------------------------------------|------------------------------------------------------------------------------------|
| Azione<br>Entrare in Conti Deposito<br>Premere il tasto Nuovo<br>Inserire i dati del conto deposito<br>Premere il tasto Salva Modifiche<br>Premere inserimento multiplo in fondo alla pagina<br>Inserire le quantita' di libri fornite alla libreria<br>Premere inserisci | <b>Risultato</b><br>Viene creato un nuovo conto deposito per la libreria<br>scelta |
| Premere Chiudi Carico                                                                                                    |                                                                                    |

# Creare un nuovo conto deposito a una libreria da un ordine della stessa.

| <b>Utente</b><br>Editore                                                                                                    | <b>Necessità</b><br>Per trasformare in conto deposito un ordine deposito<br>di una libreria |
|----------------------------------------------------------------------------------------------------|---------------------------------------------------------------------------------------------|
| Azione<br>Entrare in Ordini<br>Selezionare l'ordine che interessa<br>Premere il tasto Crea Deposito<br>Modificare a proprio piacimento il conto deposito cosi'<br>generato<br>Premere il tasto Chiudi Carico | <b>Risultato</b><br>Viene creato un nuovo conto deposito relativo<br>all'ordine ricevuto    |

# Creare una nuova fornitura vendita alla libreria da un ordine della stessa.

#### Utente

Editore

#### Azione

Entrare in Ordini Selezionare l'ordine che interessa Selezionare il Satellite che dovra' fare la fornitura Premere il tasto Crea Vendita Modificare a proprio piacimento la Fornitura Vendita cosi' generata Premere il tasto Chiudi Carico

#### Necessità

Per trasformare in fornitura di vendita un ordine di una libreria

#### Risultato

Viene creata una nuova fornitura vendita relativa all'ordine ricevuto

# Creare una nuova fornitura satellite.

| Utente                                              | Necessità                                                |
|-----------------------------------------------------|----------------------------------------------------------|
| Editore                                             | Per creare una fornitura a un satellite                  |
| Azione                                              | Risultato                                                |
| Entrare in Forniture Satelliti                      | Viene creata una nuova fornitura per il satellite scelto |
| Premere il tasto Nuovo                              |                                                          |
| Inserire i dati della fornitura                     |                                                          |
| Premere il tasto Salva Modifiche                    |                                                          |
| Premere inserimento multiplo in fondo alla pagina   |                                                          |
| Inserire le quantita' di libri fornite al satellite |                                                          |
| Premere inserisci                                   |                                                          |
| Premere Chiudi Carico                               |                                                          |

# Creare una nuova fornitura satellite da un ordine di un satellite.

| <b>Utente</b><br>Editore                               | <i>Necessità</i><br>Per creare una fornitura a un satellite a partire<br>dall'ordine del satellite |
|--------------------------------------------------------|----------------------------------------------------------------------------------------------------|
| Azione                                                 | Risultato                                                                                          |
| Entrare in Ordini                                      | Viene creata una nuova fornitura Satellite relativa                                                |
| Selezionare l'ordine che interessa                     | all'ordine ricevuto                                                                                |
| Premere il tasto Crea Deposito                         |                                                                                                    |
| Modificare a proprio piacimento la Fornitura Satellite |                                                                                                    |
| cosi' generata                                         |                                                                                                    |
| Premere il tasto Chiudi Carico                         |                                                                                                    |

# Modificare i dati di una fornitura satellite.

| Utente |  |
|--------|--|
|        |  |

Editore

#### Azione

Entrare in Forniture Satelliti Visualizzare la fornitura satellite prescelta. Modificare i dati Premere il tasto Salva Modifiche **Necessità** Per modificare i dati di una fornitura satellite

#### Risultato

I dati della fornitura risultano modificati

# Chiudere il carico di una fornitura satellite.

| <b>Utente</b><br>Editore                              | <b>Necessità</b><br>Per chiudere una fornitura satellite |
|-------------------------------------------------------|----------------------------------------------------------|
| Azione                                                | Risultato                                                |
| Entrare in Forniture Satelliti                        | La fornitura risulta chiusa                              |
| Visualizzare la fornitura satellite aperta prescelta. |                                                          |
| Premere il tasto Chiudi Carico                        |                                                          |

# Chiudere il rendiconto al satellite selezionato.

| <b>Utente</b>                                                                 | <b>Necessità</b>                                                                                                    |
|-------------------------------------------------------------------------------|----------------------------------------------------------------------------------------------------|
| Editore                                                                       | Per chiudere il rendiconto ad un satellite                                                                                                    |
| <b>Azione</b>                                                                 | <b>Risultato</b>                                                                                                    |
| Entrare in Rendiconti Satelliti                                               | Il rendiconto risulta chiuso                                                                                                    |
| Visualizzare il rendiconto aperto prescelto.<br>Premere il tasto Chiudi Conto | Viene creato un nuovo rendiconto vuoto<br>Si chiudono le forniture satellite<br>Si crea una nuova fornitura satellite con le copie<br>rimanenti<br>Si crea una vendita con le copie che erano nel<br>rendiconto<br>Se il tipo di pagamento dell'editore e' "fattura" si<br>creera' un progressivo univoco che e' il numero della<br>fattura e la stessa potra' essere stampata direttamente |

# Creare una nuova vendita al satellite.

# **Utente**

Editore

#### Azione

Entrare in Vendite Satelliti Premere il tasto Nuovo Inserire i dati della fornitura Premere il tasto Salva Modifiche Premere inserimento multiplo in fondo alla pagina Inserire le quantita' di libri fornite al satellite Premere inserisci Premere Chiudi Carico

#### Necessità

Per creare una vendita diretta ad un satellite

#### Risultato

Viene creata una nuova vendita per il satellite scelto. Se il tipo di pagamento dell'editore e' "fattura" si creera' un progressivo univoco che e' il numero della fattura e la stessa potra' essere stampata direttamente da SatelliteLibri.

# Creare una nuova fornitura vendita al satellite da un ordine di un satellite.

# Utente

Editore

#### Azione

Entrare in Ordini Selezionare l'ordine che interessa Premere il tasto Crea Vendita Modificare a proprio piacimento la Fornitura Vendita cosi' generata Premere il tasto Chiudi Carico

#### Necessità

Per creare una vendita diretta ad un satellite partendo dal suo ordine

#### Risultato

Viene creata una nuova fornitura vendita relativa all'ordine ricevuto

# Modificare i dati di una vendita al satellite.

| <b>Utente</b><br>Editore                                                                                                    | <b>Necessità</b><br>Per modificare i dati di una vendita diretta a un<br>satellite |
|----------------------------------------------------------------------------------------------------|------------------------------------------------------------------------------------|
| <b>Azione</b><br>Entrare in Vendite Satelliti<br>Visualizzare la vendita satellite prescelta.<br>Modificare i dati<br>Premere il tasto Salva Modifiche | <b>Risultato</b><br>I dati della vendita risultano modificati                      |

# Chiudere il carico di una vendita al satellite

**Utente** Editore

#### Azione

Entrare in Vendite Satelliti Visualizzare la vendita satellite aperta prescelta. Premere il tasto Chiudi Carico satellite

Necessità

**Risultato** La vendita risulta chiusa

# Settare a pagata una vendita al satellite.

Utente

Editore

#### Azione

Entrare in Vendite Satelliti Visualizzare la vendita satellite aperta prescelta. Premere il tasto Paga **Necessità** Per far risultare pagata una vendita ad un satellite

Per modificare i dati di una vendita diretta a un

**Risultato** La vendita risulta Pagata

# Visualizzazioni

# Visualizzare un elenco di librerie rispondenti a criteri di ricerca

Utente

#### Azione

Libreria, Service Point, Editore

Entrare in Librerie Inserire un criterio di ricerca nella maschera ricerche Premere il tasto ricerca

# Visualizzare i dati di una libreria.

Utente

#### Azione

Libreria, Service Point, Editore

Entrare in Librerie Inserire nella maschera ricerche un criterio di ricerca che comprenda il record che stiamo cercando Premere il tasto ricerca Trovare nella lista risultante il record che ci interessa Premere il link a sinistra relativo alla chiave del record

# Visualizzare un elenco di Service Point rispondenti a criteri di ricerca.

Utente Azione Libreria, Service Point, **Entrare in Service Point** Inserire un criterio di ricerca nella maschera ricerche Editore Premere il tasto ricerca

# Visualizzare i dati di un Service Point

Utente Azione Libreria, Service Point, **Entrare in Service Point** Editore Inserire nella maschera ricerche un criterio di ricerca che comprenda il record che stiamo cercando Premere il tasto ricerca Trovare nella lista risultante il record che ci interessa Premere il link a sinistra relativo alla chiave del record

# Visualizzare un elenco di satelliti rispondenti a criteri di ricerca.

| Utente  | Azione                                                  |
|---------|---------------------------------------------------------|
| Editori | Entrare in Satelliti                                    |
|         | Inserire un criterio di ricerca nella maschera ricerche |
|         | Premere il tasto ricerca                                |

# Visualizzare i dati di un Satellite.

| UtenteAzioneEditoriEntrare in SatellitiInserire nella maschera istiamo cercandoPremere il tasto ricercaTrovare nella lista risultDeservici il il la cicitati in trovare | ricerche un criterio di ricerca che comprenda il record che<br>ante il record che ci interessa |
|----------------------------------------------------------------------------------------------------|------------------------------------------------------------------------------------------------|
| Premere il link a sinistra                                                                                                    | relativo alla chiave del record                                                                |

# Visualizzare un elenco di editori rispondenti a criteri di ricerca

**Utente** Libreria, Service Point, Editore **Azione** Entrare in Editori Inserire un criterio di ricerca nella maschera ricerche Premere il tasto ricerca

# Visualizzare i dati di un editore

**Utente** Libreria, Service Point, Editore Azione Entrare in Editori Inserire nella maschera ricerche un criterio di ricerca che comprenda il record che stiamo cercando Premere il tasto ricerca Trovare nella lista risultante il record che ci interessa Premere il link a sinistra relativo alla chiave del record

# Visualizzare un elenco di libri rispondenti a criteri di ricerca

| Utente                   | Azione                                                                                     |
|--------------------------|--------------------------------------------------------------------------------------------|
| Libreria, Service Point, | Entrare in Libri                                                                           |
| Editore                  | Inserire un criterio di ricerca nella maschera ricerche                                    |
|                          | Premere il tasto ricerca                                                                   |
|                          | Nota: L'editore puo' vedere solo i suoi libri. Se vuole vedere i libri degli altri editori |
|                          | deve settarsi a service point.                                                             |

# Visualizzare i dati di un libro

| Utente                   | Azione                                                                                              |
|--------------------------|----------------------------------------------------------------------------------------------------|
| Libreria, Service Point, | Entrare in Libri                                                                                    |
| Editore                  | Inserire nella maschera ricerche un criterio di ricerca che comprenda il record che stiamo cercando |
|                          | Premere il tasto ricerca                                                                            |
|                          | Trovare nella lista risultante il record che ci interessa                                           |
|                          | Premere il link a sinistra relativo alla chiave del record                                          |
|                          | Nota: L'editore puo' vedere solo i suoi libri. Se vuole vedere i libri degli altri editori          |
|                          | deve settarsi a service point.                                                                      |

# Visualizzare un elenco di collane rispondenti a criteri di ricerca

| Utente                  | Azione                                                  |
|-------------------------|---------------------------------------------------------|
| Libreria, Service Point | Entrare in Collane                                      |
|                         | Inserire un criterio di ricerca nella maschera ricerche |
|                         | Premere il tasto ricerca                                |

# Visualizzare i dati di una collana

| Utente                  | Azione                                                                              |
|-------------------------|-------------------------------------------------------------------------------------|
| Libreria, Service Point | Entrare in Collane                                                                  |
|                         | Inserire nella maschera ricerche un criterio di ricerca che comprenda il record che |
|                         | stiamo cercando                                                                     |
|                         | Premere il tasto ricerca                                                            |
|                         | Trovare nella lista risultante il record che ci interessa                           |
|                         | Premere il link a sinistra relativo alla chiave del record                          |

# Visualizzare un elenco degli ordini in deposito della libreria rispondenti a criteri di ricerca

| Utente   | Azione                                                  |
|----------|---------------------------------------------------------|
| Libreria | Entrare in Conti Deposito/Ordini                        |
|          | Inserire un criterio di ricerca nella maschera ricerche |
|          | Premere il tasto ricerca                                |

# Visualizzare i dati di un ordine in deposito della libreria

| Utente   | Azione                                                                              |
|----------|-------------------------------------------------------------------------------------|
| Libreria | Entrare in Conti Deposito/Ordini                                                    |
|          | Inserire nella maschera ricerche un criterio di ricerca che comprenda il record che |
|          | stiamo cercando                                                                     |
|          | Premere il tasto ricerca                                                            |
|          | Trovare nella lista risultante il record che ci interessa                           |
|          | Premere il link a sinistra relativo alla chiave del record                          |

# Visualizzare un elenco di conti deposito alla libreria rispondenti a criteri di ricerca

UtenteAzioneLibreriaEntrare in Conti Deposito/fornitureInserire un criterio di ricerca nella maschera ricerchePremere il tasto ricerca

# Visualizzare i dati di un conto deposito alla libreria

**Utente** Libreria Azione Entrare in Conti Deposito/forniture Inserire nella maschera ricerche un criterio di ricerca che comprenda il record che stiamo cercando Premere il tasto ricerca Trovare nella lista risultante il record che ci interessa Premere il link a sinistra relativo alla chiave del record

# Visualizzare i dati delle situazioni di conto deposito della libreria

| Utente   | Azione                                                                              |
|----------|-------------------------------------------------------------------------------------|
| Libreria | Entrare in Conti Deposito/situazione                                                |
|          | Inserire nella maschera ricerche un criterio di ricerca che comprenda il record che |
|          | stiamo cercando                                                                     |
|          | Premere il tasto ricerca                                                            |
|          | Trovare nella lista risultante il record che ci interessa                           |
|          | Premere il link a sinistra relativo alla chiave del record                          |

# Visualizzare un elenco di rendiconti alla libreria rispondenti a criteri di ricerca

Utente

Azione

Libreria

Entrare in Conti Deposito/Rendiconti Inserire un criterio di ricerca nella maschera ricerche Premere il tasto ricerca

# Visualizzare i dati del rendiconto alla libreria

**Utente** Libreria Azione Entrare in Conti Deposito/Rendiconti Inserire nella maschera ricerche un criterio di ricerca che comprenda il record che stiamo cercando Premere il tasto ricerca Trovare nella lista risultante il record che ci interessa Premere il link a sinistra relativo alla chiave del record

# Visualizzare un elenco di conti deposito del service point alle librerie rispondenti a criteri di ricerca.

**Utente** Service Point **Azione** Entrare in Conti Deposito Inserire un criterio di ricerca nella maschera ricerche Premere il tasto ricerca

# Visualizzare un elenco di forniture di vendita dei satelliti dell'editore rispondenti a criteri di ricerca.

**Utente** Editore

## Azione

Entrare in Vendite Inserire un criterio di ricerca nella maschera ricerche Premere il tasto ricerca

# Visualizzare i dati di una fornitura di vendita di un satellite.

| Utente  | Azione                                                                              |
|---------|-------------------------------------------------------------------------------------|
| Editore | Entrare in Vendite                                                                  |
|         | Inserire nella maschera ricerche un criterio di ricerca che comprenda il record che |
|         | stiamo cercando                                                                     |
|         | Premere il tasto ricerca                                                            |
|         | Trovare nella lista risultante il record che ci interessa                           |
|         | Premere il link a sinistra relativo alla chiave del record                          |

# Visualizzare un elenco di rese delle librerie ai satelliti dell'editore rispondenti a criteri di ricerca.

**Utente** Editore **Azione** Entrare in Rese Inserire un criterio di ricerca nella maschera ricerche Premere il tasto ricerca

# Visualizzare i dati di una resa di una libreria a un satellite.

**Utente** Editore Azione Entrare in Rese Inserire nella maschera ricerche un criterio di ricerca che comprenda il record che stiamo cercando Premere il tasto ricerca Trovare nella lista risultante il record che ci interessa Premere il link a sinistra relativo alla chiave del record

# Visualizzare i dati di un conto deposito deposito del service point a una libreria.

| Utente        | Azione                                                                              |
|---------------|-------------------------------------------------------------------------------------|
| Service Point | Entrare in Conti Deposito                                                           |
|               | Inserire nella maschera ricerche un criterio di ricerca che comprenda il record che |
|               | stiamo cercando                                                                     |
|               | Premere il tasto ricerca                                                            |
|               | Trovare nella lista risultante il record che ci interessa                           |
|               | Premere il link a sinistra relativo alla chiave del record                          |

# Visualizzare i dati della situazione di conto deposito di una libreria del service point.

| Utente        | Azione                                                                              |
|---------------|-------------------------------------------------------------------------------------|
| Service Point | Entrare in Conti Deposito uniti                                                     |
|               | Inserire nella maschera ricerche un criterio di ricerca che comprenda il record che |
|               | stiamo cercando                                                                     |
|               | Premere il tasto ricerca                                                            |
|               | Trovare nella lista risultante il record che ci interessa                           |
|               | Premere il link a sinistra relativo alla chiave del record                          |

# Visualizzare un elenco di rendiconti del service point alle librerie rispondenti a criteri di ricerca.

**Utente** Service Point **Azione** Entrare in Rendiconti Inserire un criterio di ricerca nella maschera ricerche Premere il tasto ricerca

# Visualizzare i dati di un rendiconto del service point a una libreria.

**Utente** Service Point Azione Entrare in Rendiconti Inserire nella maschera ricerche un criterio di ricerca che comprenda il record che stiamo cercando Premere il tasto ricerca Trovare nella lista risultante il record che ci interessa Premere il link a sinistra relativo alla chiave del record

# Visualizzare un elenco di forniture satellite dell'editore rispondenti a criteri di ricerca.

UtenteAzioneEditoreEntrare in Forniture Satelliti<br/>Inserire un criterio di ricerca nella maschera ricerche<br/>Premere il tasto ricerca

# Visualizzare i dati di una fornitura satellite dell'editore

Utente

Azione

Editore Entrare in Forniture Satelliti Inserire nella maschera ricerche un criterio di ricerca che comprenda il record che stiamo cercando Premere il tasto ricerca Trovare nella lista risultante il record che ci interessa Premere il link a sinistra relativo alla chiave del record

# Visualizzare un elenco di rendiconti ai satelliti dell'editore rispondenti a criteri di ricerca.

**Utente** Editore **Azione** Entrare in Satelliti Inserire un criterio di ricerca nella maschera ricerche Premere il tasto ricerca

# Visualizzare i dati di un rendiconto al satellite dell'editore.

**Utente** Editore Azione

Entrare in Rendiconti Satelliti Inserire nella maschera ricerche un criterio di ricerca che comprenda il record che stiamo cercando Premere il tasto ricerca Trovare nella lista risultante il record che ci interessa Premere il link a sinistra relativo alla chiave del record

# Visualizzare un elenco di ordini rispondenti a criteri di ricerca.

Utente xxx **Azione** Entrare in Satelliti/Ordini Inserire un criterio di ricerca nella maschera ricerche Premere il tasto ricerca

# Visualizzare i dati di un ordine.

UtenteAzionexxxEntrare in Satelliti /OrdiniInserire nella maschera ricerche un criterio di ricerca che comprenda il record che<br/>stiamo cercandoPremere il tasto ricercaTrovare nella lista risultante il record che ci interessa<br/>Premere il link a sinistra relativo alla chiave del record

# Visualizzare un elenco di vendite ai satelliti rispondenti a criteri di ricerca.

| Utente | Azione                                                  |
|--------|---------------------------------------------------------|
| XXX    | Entrare in Vendite Satelliti                            |
|        | Inserire un criterio di ricerca nella maschera ricerche |
|        | Premere il tasto ricerca                                |

# Visualizzare i dati di una vendita al satellite.

XXX

Azione Entrare in Vendite Satelliti Inserire nella maschera ricerche un criterio di ricerca che comprenda il record che stiamo cercando Premere il tasto ricerca Trovare nella lista risultante il record che ci interessa Premere il link a sinistra relativo alla chiave del record

# Visualizzare i dati delle situazioni di fornitura di un satellite.

Utente

XXX

Azione

Entrare in Situazione Satelliti Inserire nella maschera ricerche un criterio di ricerca che comprenda il record che stiamo cercando Premere il tasto ricerca Trovare nella lista risultante il record che ci interessa Premere il link a sinistra relativo alla chiave del record

# Visualizzare la situazione totale di un libro.

Utente

Azione Entrare in Situazione Libri Inserire nella maschera ricerche un criterio di ricerca che comprenda il record che stiamo cercando Premere il tasto ricerca Trovare nella lista risultante il record che ci interessa Premere il link a sinistra relativo alla chiave del record

# Visualizzare la situazione totale di un libro.

UtenteAzionexxxEntrare in Situazione

# Visualizzare un elenco di collane rispondenti a criteri di ricerca.

| Utente | Azione                                                  |
|--------|---------------------------------------------------------|
| XXX    | Entrare in Collane                                      |
|        | Inserire un criterio di ricerca nella maschera ricerche |
|        | Premere il tasto ricerca                                |

## Visualizzare i dati di una collana.

Utente

XXX

Azione Entrare in Collane Inserire nella maschera ricerche un criterio di ricerca che comprenda il record che stiamo cercando Premere il tasto ricerca Trovare nella lista risultante il record che ci interessa Premere il link a sinistra relativo alla chiave del record

# Visualizzare un elenco di ordini rispondenti a criteri di ricerca.

Utente

XXX

**Azione** Entrare in Ordini Inserire un criterio di ricerca nella maschera ricerche Premere il tasto ricerca

# Visualizzare i dati di un ordine.

Utente

Azione Entrare in Ordini Inserire nella maschera ricerche un criterio di ricerca che comprenda il record che stiamo cercando Premere il tasto ricerca Trovare nella lista risultante il record che ci interessa Premere il link a sinistra relativo alla chiave del record

# Visualizzare un elenco di forniture di vendita dei satelliti rispondenti a criteri di ricerca.

| ite                                     |
|-----------------------------------------|
| erio di ricerca nella maschera ricerche |
| ricerca                                 |
|                                         |

# Visualizzare i dati di una fornitura di vendita del satellite.

| Utente | Azione                                                                              |
|--------|-------------------------------------------------------------------------------------|
| XXX    | Entrare in Vendite                                                                  |
|        | Inserire nella maschera ricerche un criterio di ricerca che comprenda il record che |
|        | stiamo cercando                                                                     |
|        | Premere il tasto ricerca                                                            |
|        | Trovare nella lista risultante il record che ci interessa                           |
|        | Premere il link a sinistra relativo alla chiave del record                          |

# Visualizzare un elenco di rese delle librerie ai satelliti rispondenti a criteri di ricerca.

Utente

**Azione** Entrare in Rese Inserire un criterio di ricerca nella maschera ricerche Premere il tasto ricerca

# Visualizzare i dati di una resa della libreria al satellite.

Utente

Azione

Entrare in Rese Inserire nella maschera ricerche un criterio di ricerca che comprenda il record che stiamo cercando Premere il tasto ricerca Trovare nella lista risultante il record che ci interessa Premere il link a sinistra relativo alla chiave del record

# Visualizzare un elenco di conti deposito alle librerie rispondenti a criteri di ricerca.

Utente <sub>xxx</sub> **Azione** Entrare in Conti Deposito Inserire un criterio di ricerca nella maschera ricerche Premere il tasto ricerca

# Visualizzare i dati di un conto deposito a una libreria.

| Utente | Azione                                                                              |
|--------|-------------------------------------------------------------------------------------|
| XXX    | Entrare in Conti Deposito                                                           |
|        | Inserire nella maschera ricerche un criterio di ricerca che comprenda il record che |
|        | stiamo cercando                                                                     |
|        | Premere il tasto ricerca                                                            |
|        | Trovare nella lista risultante il record che ci interessa                           |
|        | Premere il link a sinistra relativo alla chiave del record                          |

# Visualizzare i dati delle situazioni di conto deposito di una libreria.

Utente

Azione Entrare in Conti Deposito uniti Inserire nella maschera ricerche un criterio di ricerca che comprenda il record che stiamo cercando Premere il tasto ricerca Trovare nella lista risultante il record che ci interessa Premere il link a sinistra relativo alla chiave del record

# Visualizzare un elenco di rendiconti alle librerie rispondenti a criteri di ricerca.

UtenteAzionexxxEntrare in RendicontiInserire un criterio di ricerca nella maschera ricerche<br/>Premere il tasto ricerca

## Visualizzare i dati del rendiconto a una libreria.

Utente

Azione Entrare in Rendiconti Inserire nella maschera ricerche un criterio di ricerca che comprenda il record che stiamo cercando Premere il tasto ricerca Trovare nella lista risultante il record che ci interessa Premere il link a sinistra relativo alla chiave del record

# Visualizzare un elenco di forniture satellite rispondenti a criteri di ricerca.

| i                         |
|---------------------------|
| a nella maschera ricerche |
|                           |
|                           |

# Visualizzare i dati di una fornitura satellite.

Utente

Azione Entrare in Forniture Satelliti Inserire nella maschera ricerche un criterio di ricerca che comprenda il record che stiamo cercando Premere il tasto ricerca Trovare nella lista risultante il record che ci interessa Premere il link a sinistra relativo alla chiave del record

# Visualizzare un elenco di rendiconti ai satelliti rispondenti a criteri di ricerca.

Utente xxx **Azione** Entrare in Satelliti Inserire un criterio di ricerca nella maschera ricerche Premere il tasto ricerca

# Visualizzare i dati di un rendiconto al satellite.

UtenteAzionexxxEntrare in Rendiconti Satelliti<br/>Inserire nella maschera ricerche un criterio di ricerca che comprenda il record che<br/>stiamo cercando<br/>Premere il tasto ricerca<br/>Trovare nella lista risultante il record che ci interessa<br/>Premere il link a sinistra relativo alla chiave del record

# Visualizzare un elenco di vendite ai satelliti rispondenti a criteri di ricerca.

| Utente | Azione                                                  |
|--------|---------------------------------------------------------|
| XXX    | Entrare in Vendite Satelliti                            |
|        | Inserire un criterio di ricerca nella maschera ricerche |
|        | Premere il tasto ricerca                                |

# Visualizzare i dati di una vendita al satellite.

| Utente | Azione                                                                              |
|--------|-------------------------------------------------------------------------------------|
| XXX    | Entrare in Vendite Satelliti                                                        |
|        | Inserire nella maschera ricerche un criterio di ricerca che comprenda il record che |
|        | stiamo cercando                                                                     |
|        | Premere il tasto ricerca                                                            |
|        | Trovare nella lista risultante il record che ci interessa                           |
|        | Premere il link a sinistra relativo alla chiave del record                          |

# Visualizzare i dati delle situazioni di fornitura di un satellite.

Utente

Azione Entrare in Situazione Satelliti Inserire nella maschera ricerche un criterio di ricerca che comprenda il record che stiamo cercando Premere il tasto ricerca Trovare nella lista risultante il record che ci interessa Premere il link a sinistra relativo alla chiave del record

# Visualizzare la situazione totale di un libro.

Utente

Azione Entrare in Situazione Libri Inserire nella maschera ricerche un criterio di ricerca che comprenda il record che stiamo cercando Premere il tasto ricerca Trovare nella lista risultante il record che ci interessa Premere il link a sinistra relativo alla chiave del record

# Visualizzare la situazione totale di un libro.

UtenteAzionexxxEntrare in Situazione

# **Maschere Menu Librerie**

# Magazzino

#### Lista

#### Funzioni

Visualizzare i dati estratti nella ricerca. Stampare i dati estratti nella ricerca.

#### Campi

| P           |                          |
|-------------|--------------------------|
| Nome        | Descrizione              |
| Codice      | Chiave univoca del libro |
| Barcode     | Barcode                  |
| Titolo      | Titolo                   |
| Sottotitolo | Sottotitolo              |
| Autore      | Autore                   |
| CodEditore  | Codice dell'editore      |
| Editore     | Editore                  |
| Anno        | Anno di pubblicazione    |
| Prezzo      | Prezzo di Copertina      |

# Libri

## Ricerche

#### Funzioni

Inserire filtri di ricerca per l'estrazione dati.

| Campi Ordinamento |             |
|-------------------|-------------|
| Nome              | Descrizione |
| Codice            |             |
| Titolo            |             |
| Autore            |             |
| Editore           |             |
|                   |             |

#### Campi Ricerca

| Nome        | Descrizione |
|-------------|-------------|
| Codice      |             |
| Ean         |             |
| Isbn        |             |
| Titolo      |             |
| Sottotitolo |             |
| Autore      |             |
| Curatore    |             |
| Editore     |             |
| Settore     |             |
| Argomento   |             |
| Citta       |             |
| Anno        |             |

## Lista

#### Funzioni

Visualizzare i dati estratti nella ricerca. Stampare i dati estratti nella ricerca.

#### Campi

| Nome        | Descrizione              |
|-------------|--------------------------|
| Codice      | Chiave univoca del libro |
| Barcode     | Barcode                  |
| Titolo      | Titolo                   |
| Sottotitolo | Sottotitolo              |
| Autore      | Autore                   |
| CodEditore  | Codice dell'editore      |
| Editore     | Editore                  |
| Anno        | Anno di pubblicazione    |
| Prezzo      | Prezzo di Copertina      |

# Dettaglio

| ← → C f Www.satellitelibri           | i.it/frame.php                         |                               |                                                                                                    |                  |                            |                       | ★ =                          |
|--------------------------------------|----------------------------------------|-------------------------------|----------------------------------------------------------------------------------------------------|------------------|----------------------------|-----------------------|------------------------------|
| Libreria<br>Service Point<br>Editore | Home Lista                             | Help Esci<br>Giacenze Collane | La Caracter Caracter Cara<br>Caracter Caracter Caracter Caracter Caracter Caracter Caracter Caracter Caracter Caracter Caracter Caracter Cara<br>Caracter Caracter |                  |                            |                       | \$                           |
| DB:Sql770125_1                       | CODICE EAT<br>00000255 973<br>ARTICOLO | 88895688763<br>TITOLO         |                                                                                                    |                  |                            |                       | altroviaggio<br>nelle Marche |
| Anagrafiche                          |                                        | ALTRO VIAGO                   | GIO NELLE MARCHE (UN)                                                                                                    |                  |                            |                       | A AVERA DE MARTINE           |
| Libri                                | SOTTOTITOLO                            |                               |                                                                                                    |                  |                            |                       |                              |
| V Libri                              | AUTORE 1<br>MERLINI PAOLO,             | SILVESTRI MAURIZIO            | AUTORE 2                                                                                                    | AUTORE 3         | AUTORI VARI                |                       | ale and                      |
| 💞 Giacenze                           | CURATORE 1                             | CURATORE 2                    | CURATORE                                                                                                    | з сі             | JRATORI VARI               |                       | i ninggé ang 'anto           |
| Collane Collane                      |                                        |                               |                                                                                                    |                  | )                          |                       |                              |
| Forniture                            | EDITORE                                | ANNO                          | CITTA                                                                                                    |                  |                            |                       |                              |
| Satelliti                            | 00007 - Exorma E                       |                               | Roma                                                                                                    | AD COMENTO A     |                            |                       |                              |
| Altre                                | 13.50                                  | 00001 - Vario                 | ARGOMENTO 2                                                                                                    | ARGOMENTO 3      |                            |                       |                              |
|                                      | LINGUA<br>00001 - Italiano             | INTRODUZIONE                  | CITAZIONE                                                                                                    | TRADU            | ZIONE PR                   | EFAZIONE              |                              |
|                                      | SETTORE<br>00001 - Vario               | PESO PAGIN<br>O               | E INTRO PA                                                                                                    | AGINE TAVOL<br>O | E TIPO ILLUSTRA            | ZIONI                 |                              |
|                                      | ILLUSTRAZIONI                          | ILLUSTRATORE                  | TIPO SUPPO                                                                                                    | ORTO ST<br>OC    | ATO<br>1001 - In Commercio | NA<br>00001 - Art. 74 |                              |
|                                      | DATA AGGIORNAME                        | NTO DATA PUBBLICAZIONE F      | ASCIA ETA                                                                                                    |                  |                            |                       |                              |
|                                      | FORMATO                                | DISTDIBUTIONE                 | DODIZIONE                                                                                                    | DOBSO            |                            |                       |                              |

#### Funzioni

Visualizzare i dati del libro selezionato. Inserire un libro. Modificare i dati del libro selezionato. Stampare i dati del libro selezionato.

#### Oggetti

| 00000              |                              |
|--------------------|------------------------------|
| Nome               | Descrizione                  |
| Codice             | Codice del libro             |
| ISBN               | ISBN del libro               |
| EAN                | EAN del libro                |
| Settore            | Settore del libro            |
| Argomento 1        | Argomento 1 del libro        |
| Argomento 2        | Argomento 2 del libro        |
| Argomento 3        | Argomento 3 del libro        |
| Titolo             | Titolo del libro             |
| Articolo           | Articolo del libro           |
| Sottotitolo        | Sottotitolo del libro        |
| Autore 1           | Autore 1 del libro           |
| Autore 2           | Autore 2 del libro           |
| Autore 3           | Autore 3 del libro           |
| Autori Vari        | Autori Vari del libro        |
| Curatore 1         | Curatore 1 del libro         |
| Curatore 2         | Curatore 2 del libro         |
| Curatore 3         | Curatore 3 del libro         |
| Curatori Vari      | Curatori Vari del libro      |
| Editore            | Editore del libro            |
| Anno               | Anno del libro               |
| Citta              | Citta del libro              |
| Lingua             | Lingua del libro             |
| Pagine Intro       | Pagine Intro del libro       |
| Pagine             | Pagine del libro             |
| Tavole             | Tavole del libro             |
| Tipo Illustrazioni | Tipo Illustrazioni del libro |
| Illustrazioni      | Illustrazioni del libro      |
| Dorso              | Dorso del libro              |
| Atto Convegno      | Atto Convegno del libro      |
| Catalogo Mostra    | Catalogo Mostra del libro    |
|--------------------|------------------------------|
| Abstract Italiano  | Abstract Italiano del libro  |
| Abstract Inglese   | Abstract Inglese del libro   |
| Distribuzione      | Distribuzione del libro      |
| Tipo Supporto      | Tipo Supporto del libro      |
| Stato              | Stato del libro              |
| Posizione          | Posizione del libro          |
| Iva                | Iva del libro                |
| Introduzione       | Introduzione del libro       |
| Citazione          | Citazione del libro          |
| Traduzione         | Traduzione del libro         |
| Prefazione         | Prefazione del libro         |
| Peso               | Peso del libro               |
| Valuta             | Valuta del libro             |
| Data Aggiornamento | Data Aggiornamento del libro |
| Data Pubblicazione | Data Pubblicazione del libro |
| Illustratore       | Illustratore del libro       |
| Fascia Eta         | Fascia Eta del libro         |
| Formato            | Formato del libro            |
| Prezzo             | Prezzo del libro             |
| Note               | Campo note del libro         |

# Conti deposito/Ordini

### Ricerche

Funzioni Inserire filtri di ricerca per l'estrazione dati.

#### Campi Ordinamento

| Nome   | Descrizione |
|--------|-------------|
| Anno   |             |
| Codice |             |

Campi Ricerca Nome Descrizione Codice Anno Editore Service Point Libreria PO Number

### Lista

### Funzioni

Visualizzare i dati estratti nella ricerca. Stampare i dati estratti nella ricerca.

### Campi

Nome Descrizione Chiave univoca dell'ordine Chiave Codice Codice dell'ordine Anno dell'ordine Anno Codice Codice del Service Point ricevente Nome del Service Point ricevente Satellite DataDocumento Data dell'ordine ImportoEuro Importo dell'ordine CampoNote Campo per le note Chiuso Campo colorato indicante: Aperta, Chiusa

# Dettaglio

### Funzioni

Visualizzare i dati dell'ordine selezionato. Inserire un nuovo ordine. Modificare i dati dell'ordine selezionato selezionata. Chiudere l'ordine selezionato. Stampare i dati dell'ordine selezionato.

| Nome           | Descrizione                                               |
|----------------|-----------------------------------------------------------|
| Codice         | Codice dell'ordine                                        |
| Anno           | Anno dell'ordine                                          |
| Data           | Data dell'ordine                                          |
| Editore        | Editore fornitore dell'ordine                             |
| Service Point  | Service Point destinatario dell'ordine                    |
| Partita Iva    | Partita Iva del Service Point destinatario dell'ordine    |
| Codice Fiscale | Codice Fiscale del Service Point destinatario dell'ordine |
| Telefono       | Telefono del Service Point destinatario dell'ordine       |
|                |                                                           |

### SatelliteLibri Manuale Utente vers. 1.3

Fax del Service Point destinatario dell'ordine Fax Email del Service Point destinatario dell'ordine Email Tipo Cliente Tipo Cliente del Service Point destinatario dell'ordine Defiscalizzato dell'ordine Defiscalizzato Data Scadenza Data Scadenza dell'ordine Rendiconto Rendiconto dell'ordine Termini Pagamento Termini Pagamento dell'ordine Tipo Pagamento Tipo Pagamento dell'ordine Modalita Pagamento Modalita Pagamento dell'ordine **Denominazione Destinazione** Denominazione Destinazione del Service Point destinatario dell'ordine **Denominazione Destinazione2** Denominazione Destinazione 2 del Service Point destinatario dell'ordine **Denominazione Destinazione3** Denominazione Destinazione 3 del Service Point destinatario dell'ordine Indirizzo Destinazione del Service Point destinatario dell'ordine Indirizzo Destinazione CAP Destinazione del Service Point destinatario dell'ordine **CAP** Destinazione Citta Destinazione del Service Point destinatario dell'ordine **Citta Destinazione** Campo note dell'ordine Note Copie Totali Copie Totali dell'ordine Lordo Lordo dell'ordine Calcolato Calcolato dell'ordine Iva dell'ordine Iva Calcolata Sconto Valuta dell'ordine Sconto Valuta Spese Spedizione Spese Spedizione dell'ordine Imponibile Imponibile dell'ordine Imposta dell'ordine Imposta Importo Importo dell'ordine

# Conti deposito/Forniture

### Ricerche

Funzioni Inserire filtri di ricerca per l'estrazione dati.

#### Campi Ordinamento

| Nome   | Descrizione |
|--------|-------------|
| Anno   |             |
| Codice |             |

#### Campi Ricerca Nome Descrizione Codice Anno Service Point Libreria Editore Chiuso

### Lista

### Funzioni

Visualizzare i dati estratti nella ricerca. Stampare i dati estratti nella ricerca.

#### Campi

| Campi         |                                                  |
|---------------|--------------------------------------------------|
| Nome          | Descrizione                                      |
| Chiave        | Chiave univoca della resa                        |
| Codice        | Codice della resa                                |
| Anno          | Anno della resa                                  |
| Codice        | Codice del Service Point ricevente               |
| ServicePoint  | Nome del Service Point ricevente                 |
| Codice        | Codice della Libreria che effettua la resa       |
| Libreria      | Nome della Libreria che effettua la resa         |
| DataDocumento | Data della resa                                  |
| ImportoEuro   | Importo della resa                               |
| CampoNote     | Campo per le note                                |
| Risolta       | Campo colorato indicante: Aperta, Chiusa, Pagata |
|               |                                                  |

## Dettaglio

### Funzioni

Visualizzare i dati del conto deposito alla libreria selezionato. Inserire un nuovo conto deposito a una libreria. Stampare i dati del conto deposito alla libreria selezionato.

| Descrizione                                                   |
|---------------------------------------------------------------|
| Codice del conto deposito                                     |
| Anno del conto deposito                                       |
| Data del conto deposito                                       |
| Service Point fornitore del conto deposito                    |
| Libreria destinataria del conto deposito                      |
| Editore proprietario del conto deposito                       |
| Partita Iva della libreria destinataria del conto deposito    |
| Codice Fiscale della libreria destinataria del conto deposito |
|                                                               |

### SatelliteLibri Manuale Utente vers. 1.3

Telefono Fax Email Tipo Cliente Defiscalizzato Data Scadenza Rendiconto Termini Pagamento Tipo Pagamento Modalita Pagamento Denominazione Destinazione **Denominazione Destinazione2 Denominazione Destinazione3** Indirizzo Destinazione **CAP** Destinazione **Citta Destinazione** Note Copie Totali Lordo Calcolato Iva Calcolata Sconto Valuta Spese Spedizione Imponibile Imposta Importo

Telefono della libreria destinataria del conto deposito Fax della libreria destinataria del conto deposito Email della libreria destinataria del conto deposito Tipo Cliente della libreria destinataria del conto deposito Defiscalizzato del conto deposito Data Scadenza del conto deposito Rendiconto del conto deposito Termini Pagamento del conto deposito Tipo Pagamento del conto deposito Modalita Pagamento del conto deposito Denominazione Destinazione della libreria destinataria del conto deposito Denominazione Destinazione 2 della libreria destinataria del conto deposito Denominazione Destinazione 3 della libreria destinataria del conto deposito Indirizzo Destinazione della libreria destinataria del conto deposito CAP Destinazione della libreria destinataria del conto deposito Citta Destinazione della libreria destinataria del conto deposito Campo note del conto deposito Copie Totali del conto deposito Lordo del conto deposito Calcolato del conto deposito Iva del conto deposito Sconto Valuta del conto deposito Spese Spedizione del conto deposito Imponibile del conto deposito Imposta del conto deposito Importo del conto deposito

# Conti Deposito/Situazione

### Ricerche

Funzioni Inserire filtri di ricerca per l'estrazione dati.

#### Campi Ordinamento

Nome Descrizione Codice Denominazione

Campi Ricerca Nome Descrizione Codice Anno Service Point Libreria Editore Chiuso

### Lista

Funzioni Visualizzare i dati estratti nella ricerca. Stampare i dati estratti nella ricerca.

### Campi

| Nome      | Descrizione                                 |
|-----------|---------------------------------------------|
| Codice    | Chiave univoca della libreria nel database. |
| Libreria  | Nome IIbreria                               |
| Area      | Area di lavoro                              |
| Telefono  | Telefono                                    |
| Cellulare | Cellulare                                   |
| Email     | E-Mail                                      |

# Dettaglio

Funzioni Visualizzare i dati del conto deposito alla libreria selezionato. Inserire un nuovo conto deposito a una libreria. Stampare i dati del conto deposito alla libreria selezionato.

| - 00           |                                                               |
|----------------|---------------------------------------------------------------|
| Nome           | Descrizione                                                   |
| Codice         | Codice del conto deposito                                     |
| Anno           | Anno del conto deposito                                       |
| Data           | Data del conto deposito                                       |
| Service Point  | Service Point fornitore del conto deposito                    |
| Libreria       | Libreria destinataria del conto deposito                      |
| Editore        | Editore proprietario del conto deposito                       |
| Partita Iva    | Partita Iva della libreria destinataria del conto deposito    |
| Codice Fiscale | Codice Fiscale della libreria destinataria del conto deposito |
| Telefono       | Telefono della libreria destinataria del conto deposito       |
| Fax            | Fax della libreria destinataria del conto deposito            |
| Email          | Email della libreria destinataria del conto deposito          |
| Tipo Cliente   | Tipo Cliente della libreria destinataria del conto deposito   |
| Defiscalizzato | Defiscalizzato del conto deposito                             |
| Data Scadenza  | Data Scadenza del conto deposito                              |
| Rendiconto     | Rendiconto del conto deposito                                 |

Termini Pagamento Tipo Pagamento Modalita Pagamento **Denominazione Destinazione Denominazione Destinazione2 Denominazione Destinazione3** Indirizzo Destinazione **CAP** Destinazione **Citta Destinazione** Note Copie Totali Lordo Calcolato Iva Calcolata Sconto Valuta Spese Spedizione Imponibile Imposta Importo

Termini Pagamento del conto deposito Tipo Pagamento del conto deposito Modalita Pagamento del conto deposito Denominazione Destinazione della libreria destinataria del conto deposito Denominazione Destinazione 2 della libreria destinataria del conto deposito Denominazione Destinazione 3 della libreria destinataria del conto deposito Indirizzo Destinazione della libreria destinataria del conto deposito CAP Destinazione della libreria destinataria del conto deposito Citta Destinazione della libreria destinataria del conto deposito Campo note del conto deposito Copie Totali del conto deposito Lordo del conto deposito Calcolato del conto deposito Iva del conto deposito Sconto Valuta del conto deposito Spese Spedizione del conto deposito Imponibile del conto deposito Imposta del conto deposito Importo del conto deposito

# Conti deposito/Rendiconti

### Ricerche

Funzioni Inserire filtri di ricerca per l'estrazione dati.

| Campi Ordinamento |             |
|-------------------|-------------|
| Nome              | Descrizione |
| Anno              |             |
| Codice            |             |
|                   |             |
| Campi Dicarca     |             |

Campi Ricerca Descrizione Nome

## Lista

Funzioni Visualizzare i dati estratti nella ricerca. Stampare i dati estratti nella ricerca.

| Campi         |                                           |
|---------------|-------------------------------------------|
| Nome          | Descrizione                               |
| Chiave        | Chiave univoca del rendiconto             |
| Codice        | Codice del rendiconto                     |
| Anno          | Anno del rendiconto                       |
| Codice        | Codice del Service Point fornitore        |
| Satellite     | Nome del Service Point fornitore          |
| Codice        | Codice della Libreria ricevente           |
| Libreria      | Nome della Libreria ricevente             |
| DataDocumento | Data del Rendiconto                       |
| CampoNote     | Campo per le note                         |
| Chiuso        | Campo colorato indicante: Aperto, Chiuso. |

# Dettaglio

#### Funzioni

Visualizzare i dati del rendiconto alla libreria selezionato. Stampare i dati del rendiconto alla libreria selezionato.

Oggetti Nome Descrizione Codice Codice del rendiconto Anno del rendiconto Anno Data del rendiconto Data Documento Service Point Service Point fornitore del rendiconto Libreria Libreria destinataria del rendiconto Editore Editore proprietario del conto deposito relativo al rendiconto Tipologia della libreria del rendiconto Tipo Cliente **Denominazione** Destinazione Denominazione Destinazione della libreria destinataria del rendiconto Denominazione Destinazione 2 della libreria destinataria del rendiconto **Denominazione Destinazione2** Denominazione Destinazione 3 della libreria destinataria del rendiconto **Denominazione Destinazione3** Indirizzo Destinazione Indirizzo Destinazione della libreria destinataria del rendiconto **CAP** Destinazione CAP Destinazione della libreria destinataria del rendiconto Citta Destinazione Citta Destinazione della libreria destinataria del rendiconto **Denominazione Fatturazione** Denominazione Fatturazione della libreria destinataria del rendiconto Denominazione Fatturazione2 della libreria destinataria del rendiconto **Denominazione Fatturazione2** Denominazione Fatturazione3 della libreria destinataria del rendiconto **Denominazione Fatturazione3** Indirizzo Fatturazione Indirizzo Fatturazione della libreria destinataria del rendiconto **CAP** Fatturazione CAP Fatturazione della libreria destinataria del rendiconto Citta Fatturazione Citta Fatturazione della libreria destinataria del rendiconto Partita Iva Partita Iva della libreria destinataria del rendiconto **Codice Fiscale** Codice Fiscale della libreria destinataria del rendiconto Termini Pagamento Termini Pagamento del rendiconto Tipo Pagamento Tipo Pagamento del rendiconto Modalita Pagamento Modalita Pagamento del rendiconto Campo note del rendiconto Note

# Conti deposito/Documenti di Vendita

### Ricerche

Funzioni Inserire filtri di ricerca per l'estrazione dati.

#### Campi Ordinamento

Nome De Codice Anno

Descrizione

Descrizione

#### Campi Ricerca

Nome Codice Anno Service Point Libreria Editore Chiuso Pagate

## Lista

Funzioni Visualizzare i dati estratti nella ricerca. Stampare i dati estratti nella ricerca.

#### Campi

| Descrizione                                      |
|--------------------------------------------------|
| Chiave univoca della vendita                     |
| Codice della vendita                             |
| Anno della Vendita                               |
| Codice del Service Point fornitore               |
| Nome del Service Point fornitore                 |
| Codice della Libreria ricevente                  |
| Nome della Libreria ricevente                    |
| Data della Vendita                               |
| Importo della vendita                            |
| Campo per le note                                |
| Campo colorato indicante: Aperta, Chiusa, Pagata |
|                                                  |

# Dettaglio

Funzioni

Visualizzare i dati della fornitura di vendita del satellite selezionata. Stampare i dati della fornitura di vendita del satellite selezionata.

| Oggetti        |                                                          |
|----------------|----------------------------------------------------------|
| Nome           | Descrizione                                              |
| Codice         | Codice della vendita                                     |
| Anno           | Anno della vendita                                       |
| Data           | Data della vendita                                       |
| Pagata         | Se la vendita e' Pagata o no                             |
| Service Point  | Service Point fornitore della vendita                    |
| Libreria       | Libreria destinataria della vendita                      |
| Partita Iva    | Partita Iva della libreria destinataria della vendita    |
| Codice Fiscale | Codice Fiscale della libreria destinataria della vendita |
| Telefono       | Telefono della libreria destinataria della vendita       |
| Fax            | Fax della libreria destinataria della vendita            |
|                |                                                          |

Email della libreria destinataria della vendita Email Tipo Cliente Tipo Cliente della libreria destinataria della vendita Defiscalizzato Defiscalizzato della vendita Termini Pagamento Termini Pagamento della vendita **Tipo Pagamento** Tipo Pagamento della vendita Modalita Pagamento Modalita Pagamento della vendita **Denominazione Destinazione** Denominazione Destinazione della libreria destinataria della vendita Denominazione Destinazione 2 della libreria destinataria della vendita **Denominazione Destinazione2** Denominazione Destinazione 3 della libreria destinataria della vendita **Denominazione Destinazione3** Indirizzo Destinazione della libreria destinataria della vendita Indirizzo Destinazione **CAP** Destinazione CAP Destinazione della libreria destinataria della vendita Citta Destinazione Citta Destinazione della libreria destinataria della vendita **Denominazione Fatturazione** Denominazione Fatturazione della libreria destinataria della vendita **Denominazione Fatturazione2** Denominazione Fatturazione2 della libreria destinataria della vendita Denominazione Fatturazione3 della libreria destinataria della vendita **Denominazione Fatturazione3** Indirizzo Fatturazione della libreria destinataria della vendita Indirizzo Fatturazione **CAP** Fatturazione CAP Fatturazione della libreria destinataria della vendita Citta Fatturazione della libreria destinataria della vendita Citta Fatturazione Data Scadenza Data Scadenza della vendita Rendiconto Rendiconto della vendita Campo note del pagamento della vendita Note Copie Totali Copie Totali della vendita Lordo Lordo della vendita Calcolato Calcolato della vendita Sconto Sconto della vendita Sconto Valuta Sconto Valuta della vendita Spese Spedizione della vendita Spese Spedizione Imponibile Imponibile della vendita Imposta Imposta della vendita Importo Importo della vendita

# Vendita diretta/Ordini

### Ricerche

Funzioni Inserire filtri di ricerca per l'estrazione dati.

#### Campi Ordinamento

| Nome   | Descrizione |
|--------|-------------|
| Anno   |             |
| Codice |             |

Campi Ricerca Nome Descrizione Codice Anno Editore Service Point Libreria PO Number

### Lista

### Funzioni

Visualizzare i dati estratti nella ricerca. Stampare i dati estratti nella ricerca.

### Campi

Nome Descrizione Chiave univoca dell'ordine Chiave Codice Codice dell'ordine Anno dell'ordine Anno Codice Codice del Service Point ricevente Nome del Service Point ricevente Satellite DataDocumento Data dell'ordine ImportoEuro Importo dell'ordine CampoNote Campo per le note Chiuso Campo colorato indicante: Aperta, Chiusa

# Dettaglio

### Funzioni

Visualizzare i dati dell'ordine selezionato. Inserire un nuovo ordine. Modificare i dati dell'ordine selezionato selezionata. Chiudere l'ordine selezionato. Stampare i dati dell'ordine selezionato.

| Nome           | Descrizione                                               |
|----------------|-----------------------------------------------------------|
| Codice         | Codice dell'ordine                                        |
| Anno           | Anno dell'ordine                                          |
| Data           | Data dell'ordine                                          |
| Editore        | Editore fornitore dell'ordine                             |
| Service Point  | Service Point destinatario dell'ordine                    |
| Partita Iva    | Partita Iva del Service Point destinatario dell'ordine    |
| Codice Fiscale | Codice Fiscale del Service Point destinatario dell'ordine |
| Telefono       | Telefono del Service Point destinatario dell'ordine       |
|                |                                                           |

### SatelliteLibri Manuale Utente vers. 1.3

Fax del Service Point destinatario dell'ordine Fax Email del Service Point destinatario dell'ordine Email Tipo Cliente Tipo Cliente del Service Point destinatario dell'ordine Defiscalizzato dell'ordine Defiscalizzato Data Scadenza Data Scadenza dell'ordine Rendiconto Rendiconto dell'ordine Termini Pagamento Termini Pagamento dell'ordine Tipo Pagamento Tipo Pagamento dell'ordine Modalita Pagamento Modalita Pagamento dell'ordine **Denominazione Destinazione** Denominazione Destinazione del Service Point destinatario dell'ordine **Denominazione Destinazione2** Denominazione Destinazione 2 del Service Point destinatario dell'ordine **Denominazione Destinazione3** Denominazione Destinazione 3 del Service Point destinatario dell'ordine Indirizzo Destinazione del Service Point destinatario dell'ordine Indirizzo Destinazione CAP Destinazione del Service Point destinatario dell'ordine **CAP** Destinazione Citta Destinazione del Service Point destinatario dell'ordine **Citta Destinazione** Campo note dell'ordine Note Copie Totali Copie Totali dell'ordine Lordo Lordo dell'ordine Calcolato Calcolato dell'ordine Iva dell'ordine Iva Calcolata Sconto Valuta dell'ordine Sconto Valuta Spese Spedizione Spese Spedizione dell'ordine Imponibile Imponibile dell'ordine Imposta dell'ordine Imposta Importo Importo dell'ordine

# Vendita diretta/Acquisti

### Ricerche

Funzioni Inserire filtri di ricerca per l'estrazione dati.

Descrizione

### Campi Ordinamento

Nome Descrizione Codice Anno

Campi Ricerca

Nome Codice Anno Service Point Libreria Editore Chiuso Pagate

## Lista

Funzioni Visualizzare i dati estratti nella ricerca. Stampare i dati estratti nella ricerca.

#### Campi

| Nome          | Descrizione                                      |
|---------------|--------------------------------------------------|
| Chiave        | Chiave univoca della vendita                     |
| Codice        | Codice della vendita                             |
| Anno          | Anno della Vendita                               |
| Codice        | Codice del Service Point fornitore               |
| ServicePoint  | Nome del Service Point fornitore                 |
| Codice        | Codice della Libreria ricevente                  |
| Libreria      | Nome della Libreria ricevente                    |
| DataDocumento | Data della Vendita                               |
| ImportoEuro   | Importo della vendita                            |
| CampoNote     | Campo per le note                                |
| Risolta       | Campo colorato indicante: Aperta, Chiusa, Pagata |

# Dettaglio

Funzioni

Visualizzare i dati della fornitura di vendita del satellite selezionata. Stampare i dati della fornitura di vendita del satellite selezionata.

| Oggetti        |                                                          |
|----------------|----------------------------------------------------------|
| Nome           | Descrizione                                              |
| Codice         | Codice della vendita                                     |
| Anno           | Anno della vendita                                       |
| Data           | Data della vendita                                       |
| Pagata         | Se la vendita e' Pagata o no                             |
| Service Point  | Service Point fornitore della vendita                    |
| Libreria       | Libreria destinataria della vendita                      |
| Partita Iva    | Partita Iva della libreria destinataria della vendita    |
| Codice Fiscale | Codice Fiscale della libreria destinataria della vendita |
| Telefono       | Telefono della libreria destinataria della vendita       |
| Fax            | Fax della libreria destinataria della vendita            |
|                |                                                          |

Email della libreria destinataria della vendita Email Tipo Cliente Tipo Cliente della libreria destinataria della vendita Defiscalizzato Defiscalizzato della vendita Termini Pagamento Termini Pagamento della vendita **Tipo Pagamento** Tipo Pagamento della vendita Modalita Pagamento Modalita Pagamento della vendita **Denominazione Destinazione** Denominazione Destinazione della libreria destinataria della vendita Denominazione Destinazione 2 della libreria destinataria della vendita **Denominazione Destinazione2** Denominazione Destinazione 3 della libreria destinataria della vendita **Denominazione Destinazione3** Indirizzo Destinazione della libreria destinataria della vendita Indirizzo Destinazione **CAP** Destinazione CAP Destinazione della libreria destinataria della vendita Citta Destinazione Citta Destinazione della libreria destinataria della vendita **Denominazione Fatturazione** Denominazione Fatturazione della libreria destinataria della vendita **Denominazione Fatturazione2** Denominazione Fatturazione2 della libreria destinataria della vendita Denominazione Fatturazione3 della libreria destinataria della vendita **Denominazione Fatturazione3** Indirizzo Fatturazione della libreria destinataria della vendita Indirizzo Fatturazione **CAP** Fatturazione CAP Fatturazione della libreria destinataria della vendita Citta Fatturazione della libreria destinataria della vendita Citta Fatturazione Data Scadenza Data Scadenza della vendita Rendiconto Rendiconto della vendita Campo note del pagamento della vendita Note Copie Totali Copie Totali della vendita Lordo Lordo della vendita Calcolato Calcolato della vendita Sconto Sconto della vendita Sconto Valuta Sconto Valuta della vendita Spese Spedizione della vendita Spese Spedizione Imponibile Imponibile della vendita Imposta Imposta della vendita Importo Importo della vendita

# Conti deposito/Documenti di Resa

# Ricerche

#### Funzioni

Inserire filtri di ricerca per l'estrazione dati.

| Campi Ordinamento |             |
|-------------------|-------------|
| Nome              | Descrizione |
| Anno              |             |
| Codice            |             |
|                   |             |

### Campi Ricerca

Descrizione

#### Nome Codice Anno Service Point Libreria Editore Chiuso

### Lista

Funzioni Visualizzare i dati estratti nella ricerca. Stampare i dati estratti nella ricerca.

### Campi

| Campi         |                                                  |
|---------------|--------------------------------------------------|
| Nome          | Descrizione                                      |
| Chiave        | Chiave univoca della resa                        |
| Codice        | Codice della resa                                |
| Anno          | Anno della resa                                  |
| Codice        | Codice del Service Point ricevente               |
| ServicePoint  | Nome del Service Point ricevente                 |
| Codice        | Codice della Libreria che effettua la resa       |
| Libreria      | Nome della Libreria che effettua la resa         |
| DataDocumento | Data della resa                                  |
| ImportoEuro   | Importo della resa                               |
| CampoNote     | Campo per le note                                |
| Risolta       | Campo colorato indicante: Aperta, Chiusa, Pagata |
|               |                                                  |

# Dettaglio

### Funzioni

Visualizzare i dati della resa della libreria al satellite selezionata. Stampare i dati della resa della libreria al satellite selezionata.

| Oggetti        |                                                    |
|----------------|----------------------------------------------------|
| Nome           | Descrizione                                        |
| Codice         | Codice della resa                                  |
| Anno           | Anno della resa                                    |
| Data           | Data della resa                                    |
| Pagata         | Se la resa e' Pagata o no                          |
| Service Point  | Service Point destinatario della resa              |
| Libreria       | Libreria che effettua la resa                      |
| Partita Iva    | Partita Iva della libreria che effettua la resa    |
| Codice Fiscale | Codice Fiscale della libreria che effettua la resa |
| Telefono       | Telefono della libreria che effettua la resa       |

#### SatelliteLibri Manuale Utente vers. 1.3

Fax della libreria che effettua la resa Fax Email della libreria che effettua la resa Email Tipo Cliente Tipo Cliente della libreria che effettua la resa Defiscalizzato Defiscalizzato della resa Termini Pagamento Termini Pagamento della resa **Tipo Pagamento** Tipo Pagamento della resa Modalita Pagamento Modalita Pagamento della resa Denominazione Destinazione Denominazione Destinazione della libreria che effettua la resa **Denominazione Destinazione2** Denominazione Destinazione 2 della libreria che effettua la resa Denominazione Destinazione 3 della libreria che effettua la resa **Denominazione Destinazione3** Indirizzo Destinazione Indirizzo Destinazione della libreria che effettua la resa **CAP** Destinazione CAP Destinazione della libreria che effettua la resa Citta Destinazione Citta Destinazione della libreria che effettua la resa Denominazione Fatturazione Denominazione Fatturazione della libreria che effettua la resa **Denominazione Fatturazione2** Denominazione Fatturazione2 della libreria che effettua la resa Denominazione Fatturazione3 della libreria che effettua la resa **Denominazione Fatturazione3** Indirizzo Fatturazione Indirizzo Fatturazione della libreria che effettua la resa CAP Fatturazione della libreria che effettua la resa **CAP** Fatturazione Citta Fatturazione Citta Fatturazione della libreria che effettua la resa Rendiconto Rendiconto della resa Campo note del pagamento della resa Note Copie Totali Copie Totali della resa Lordo Lordo della resa Calcolato Calcolato della resa Sconto Sconto della resa Sconto Valuta Sconto Valuta della resa Spese Spedizione della resa Spese Spedizione Imponibile Imponibile della resa Imposta Imposta della resa Importo Importo della resa

# Situazione

### Dettaglio

### Funzioni

Visualizzare la situazione totale dei libri. Stampare la situazione totale dei libri.

### Oggetti

Nome Descrizione Codice Titolo **Copie In Deposito** Forniture Satelliti Forniture Resa Satelliti Forniture Differenza Satelliti Omaggi Satelliti Omaggi Resa Satelliti Omaggi Differenza Satelliti Totale Forniture Satelliti Totale Forniture Resa Satelliti Totale Forniture Differenza Satelliti Forniture Satelliti Pagate Forniture Resa Satelliti Forniture Differenza Satelliti Pagate Omaggi Satelliti Pagate Omaggi Resa Satelliti Pagate Omaggi Differenza Satelliti Pagate Totale Forniture Satelliti Pagate Totale Forniture Resa Satelliti Pagate Totale Forniture Differenza Satelliti Pagate Forniture Forniture Resa Forniture Differenza Omaggi Omaggi Resa Omaggi Differenza **Totale Forniture Totale Forniture Resa** Totale Forniture Differenza Forniture Non Pagate Forniture Resa Non Pagate Forniture Differenza Non Pagate Omaggi Non Pagate Omaggi Resa Non Pagate Omaggi Differenza Non Pagate Totale Forniture Non Pagate **Totale Forniture Resa Non Pagate** Totale Forniture Differenza Non Pagate Forniture Non Saldate Forniture Resa Non Saldate Forniture Differenza Non Saldate Omaggi Non Saldate Omaggi Resa Non Saldate Omaggi Differenza Non Saldate Totale Forniture Non Saldate Totale Forniture Resa Non Saldate Totale Forniture Differenza Non Saldate Forniture Saldate Forniture Resa Saldate

Codice dell'editore Nome dell'editore Copie In Deposito Copie in Forniture Satelliti Copie in Forniture Resa Satelliti Copie in Forniture Differenza Satelliti Copie in Omaggi Satelliti Copie in Omaggi Resa Satelliti Copie in Omaggi Differenza Satelliti Totale Copie in Forniture Satelliti Totale Copie in Forniture Resa Satelliti Totale Copie in Forniture Differenza Satelliti Copie in Forniture Satelliti Pagate Pagate Copie in Forniture Resa Satelliti Pagate Copie in Forniture Differenza Satelliti Pagate Copie in Omaggi Satelliti Pagate Copie in Omaggi Resa Satelliti Pagate Copie in Omaggi Differenza Satelliti Pagate Totale Copie in Forniture Satelliti Pagate Totale Copie in Forniture Resa Satelliti Pagate Totale Copie in Forniture Differenza Satelliti Pagate Copie in Forniture Copie in Forniture Resa Copie in Forniture Differenza Copie in Omaggi Copie in Omaggi Resa Copie in Omaggi Differenza **Totale Copie in Forniture** Totale Copie in Forniture Resa Totale Copie in Forniture Differenza Copie in Forniture Non Pagate Copie in Forniture Resa Non Pagate Copie in Forniture Differenza Non Pagate Copie in Omaggi Non Pagate Copie in Omaggi Resa Non Pagate Copie in Omaggi Differenza Non Pagate **Totale Copie in Forniture Non Pagate** Totale Copie in Forniture Resa Non Pagate Totale Copie in Forniture Differenza Non Pagate Copie in Forniture Non Saldate Copie in Forniture Resa Non Saldate Copie in Forniture Differenza Non Saldate Copie in Omaggi Non Saldate Copie in Omaggi Resa Non Saldate Copie in Omaggi Differenza Non Saldate Totale Copie in Forniture Non Saldate Totale Copie in Forniture Resa Non Saldate Totale Copie in Forniture Differenza Non Saldate Copie in Forniture Saldate Copie in Forniture Resa Saldate

Forniture Differenza Saldate Omaggi Saldate Omaggi Resa Saldate Omaggi Differenza Saldate Totale Forniture Saldate Totale Forniture Resa Saldate Totale Forniture Differenza Saldate Netto Depositi Netto Forniture Copie in Forniture Differenza Saldate Copie in Omaggi Saldate Copie in Omaggi Resa Saldate Copie in Omaggi Differenza Saldate Totale Copie in Forniture Saldate Totale Copie in Forniture Resa Saldate Totale Copie in Forniture Differenza Saldate Netto Depositi Netto Forniture

# Anagrafiche/Librerie

## Ricerche

### Funzioni

Inserire filtri di ricerca per l'estrazione dati.

| Campi Ordinamento |             |
|-------------------|-------------|
| Nome              | Descrizione |
| Codice            |             |
| Denominazione     |             |
| Telefono          |             |
| Cellulare         |             |
| EMail             |             |
|                   |             |
| C : D:            |             |

| Nome Descrizione |  |
|------------------|--|
| Codice           |  |
| Denominazione    |  |
| Area             |  |
| Regione          |  |

## Lista

### Funzioni

Visualizzare tutte le librerie presenti in archivio filtrate e ordinate secondo i criteri di ricerca. Stampare i dati estratti nella ricerca.

### Campi

| Nome      | Descrizione                                 |
|-----------|---------------------------------------------|
| Codice    | Chiave univoca della libreria nel database. |
| Libreria  | Nome lIbreria                               |
| Area      | Area di lavoro                              |
| Telefono  | Telefono                                    |
| Cellulare | Cellulare                                   |
| Email     | E-Mail                                      |

# Dettaglio

| ← → C fi 🗋 www.satellitelit             | bri.it/frame.php                                                                |                 |              |                                         | ★ =                                      |
|-----------------------------------------|---------------------------------------------------------------------------------|-----------------|--------------|-----------------------------------------|------------------------------------------|
| Libreria<br>Service Point<br>Editore    | Home Lista Help Esci                                                            |                 | 1            | Librerie                                | 1. 1. 1. 1. 1. 1. 1. 1. 1. 1. 1. 1. 1. 1 |
| Tipo Utente: Libreria<br>DB:Sql770125_1 | Salva modifiche Stampa Funzioni<br>CODICE DENOMINAZIONE<br>Libreria Ti Con Zero | <u> </u>        |              | 1 A A A A A A A A A A A A A A A A A A A |                                          |
| Anagrafiche                             |                                                                                 | DENOMINAZIONE 2 | DENOMINA     | 7IONE 3                                 |                                          |
| 😷 Librerie                              | TiConZeroLibri di Maurizio Zicoschi                                             |                 |              | EIONE D                                 |                                          |
| 🕹 Service Point                         | INDIRIZZO                                                                       | CAP<br>00146    | CITTA        | PROVINCIA                               |                                          |
| 💐 Editori                               |                                                                                 |                 |              |                                         |                                          |
| Profilo                                 | DENOMINAZIONE [                                                                 | DENOMINAZIONE 2 | DENOMINA     | ZIONE 3                                 |                                          |
| Libri                                   | TiConZeroLibri di Maurizio Zicoschi                                             |                 |              |                                         |                                          |
| Forniture                               | Lungotevere Dante, 278                                                          | 00146           | Roma         |                                         |                                          |
| Satelliti                               | CODICE FISCALE PARTITA IVA                                                      | 9               |              |                                         |                                          |
| Altre                                   |                                                                                 |                 |              |                                         |                                          |
|                                         | TELEFONO CELLULARE 065584927                                                    | FAX             |              |                                         |                                          |
|                                         | EMAIL                                                                           | WEB             |              |                                         |                                          |
|                                         | info@ticonzerolibri.it                                                          | www.ticon       | zerolibri.it |                                         |                                          |
|                                         | MODALITA PAGAMENTO                                                              |                 |              |                                         |                                          |
|                                         | DATA INSERIMENTO MEDIA VOTO<br>2014-07-09 18:45:23                              | TOTALE V        | νоті         |                                         | •                                        |
| 4                                       |                                                                                 |                 |              |                                         | •                                        |

#### Funzioni

Visualizzare i dati della libreria selezionata. Stampare i dati della libreria selezionata.

| 00                 |                                             |
|--------------------|---------------------------------------------|
| Nome               | Descrizione                                 |
| Codice             | Chiave univoca della libreria nel database. |
| Denominazione      | Nome della Libreria                         |
| Tipo Cliente       | Tipologia della libreria                    |
| Telefono           | Telefono della libreria                     |
| Cellulare          | Cellulare della libreria                    |
| Fax                | Fax della libreria                          |
| Email              | Email della libreria                        |
| FTP                | Indirizzo FTP della libreria                |
| WEB                | Indirizzo web della libreria                |
| IndirizzoIP        | Indirizzo IP della libreria                 |
| Data Inserimento   | Data di inserimento della libreria          |
| Termini Pagamento  | Termini di Pagamento della libreria         |
| Tipo Pagamento     | Tipo di Pagamento della libreria            |
| Modalita Pagamento | Modalita' di Pagamento della libreria       |
| Defiscalizzato     | Se gli sconti sono sul defiscalizzato       |
| Codice Fiscale     | Codice Fiscale della libreria               |
| Partita Iva        | Partita Iva della libreria                  |
| Zona               | Zona della libreria                         |
| Area               | Area della libreria                         |
| Media Voto         | Media voto della libreria                   |
| Totale Voti        | Totale voti della libreria                  |
| Note               | Campo note della libreria                   |

# **Anagrafiche/Service Point**

# Ricerche

Funzioni

Inserire filtri di ricerca per l'estrazione dati.

| Cam | oi ( | )rdii | name | ento |
|-----|------|-------|------|------|
| Gam |      |       |      |      |

| Nome          | Descrizione |
|---------------|-------------|
| Codice        |             |
| Denominazione |             |
| Telefono      |             |
| Cellulare     |             |
| EMail         |             |

### Campi Ricerca

| Nome          | Descrizione |
|---------------|-------------|
| Codice        |             |
| Denominazione |             |
| Zona          |             |
| Tipo Cliente  |             |

## Lista

Funzioni Visualizzare i dati estratti nella ricerca. Stampare i dati estratti nella ricerca.

### Campi

| Gumpi        |                                                                                      |
|--------------|--------------------------------------------------------------------------------------|
| Nome         | Descrizione                                                                          |
| Codice       | Codice univoco del Service Point                                                     |
| ServicePoint | Nome del Service Point                                                               |
| Zona         | Zona                                                                                 |
| Telefono     | Telefono                                                                             |
| Cellulare    | Cellulare                                                                            |
| Email        | Email                                                                                |
| Preferito    | Campo colorato indicante se il service point fa da satellite all'editore o se ha una |
|              | proposta a riguardo.                                                                 |

# Dettaglio

### Funzioni

Visualizzare i dati del Service Point selezionato. Effettuare la proposta di fare da satellite al Service Point selezionato. Stampare i dati del Service Point selezionato.

| Oggetti           |                                                |
|-------------------|------------------------------------------------|
| Nome              | Descrizione                                    |
| Codice            | Chiave univoca del Service Point nel database. |
| Denominazione     | Nome del Service Point                         |
| Tipo Cliente      | Tipologia del Service Point                    |
| Telefono          | Telefono del Service Point                     |
| Cellulare         | Cellulare del Service Point                    |
| Fax               | Fax del Service Point                          |
| Email             | Email del Service Point                        |
| FTP               | Indirizzo FTP del Service Point                |
| WEB               | Indirizzo web del Service Point                |
| IndirizzoIP       | Indirizzo IP del Service Point                 |
| Data Inserimento  | Data di inserimento del Service Point          |
| Termini Pagamento | Termini di Pagamento del Service Point         |

| Tipo Pagamento     | Tipo di Pagamento del Service Point      |
|--------------------|------------------------------------------|
| Modalita Pagamento | Modalita' di Pagamento del Service Point |
| Defiscalizzato     | Se gli sconti sono sul defiscalizzato    |
| Codice Fiscale     | Codice Fiscale del Service Point         |
| Partita Iva        | Partita Iva del Service Point            |
| Zona               | Zona del Service Point                   |
| Area               | Area del Service Point                   |
| Media Voto         | Media voto del Service Point             |
| Totale Voti        | Totale voti del Service Point            |
| Note               | Campo note del Service Point             |

# Anagrafiche/Editori

# Ricerche

Funzioni

Inserire filtri di ricerca per l'estrazione dati.

| Campi Ordinamento |             |
|-------------------|-------------|
| Nome              | Descrizione |
| Codice            |             |
| Denominazione     |             |
|                   |             |

| Campi Ricerca |             |
|---------------|-------------|
| Nome          | Descrizione |
| Codice        |             |
| Denominazione |             |

# Lista

### Funzioni

Visualizzare i dati estratti nella ricerca. Stampare i dati estratti nella ricerca.

## Campi

| Campi      |                        |
|------------|------------------------|
| Nome       | Descrizione            |
| Codice     | Chiave dell'editore    |
| Editore    | Nome dell'editore      |
| Indirizzo  | Indirizzo dell'editore |
| Сар        | Cap dell'editore       |
| Citta      | Citta'                 |
| email      | E-Mail                 |
| CodSettore | Codice Settore         |
| Settore    | Settore                |
|            |                        |

# Dettaglio

Funzioni

Visualizzare i dati dell'editore selezionato. Modificare i dati del proprio profilo editore. Stampare i dati dell'editore selezionato.

| Nome           | Descrizione                               |
|----------------|-------------------------------------------|
| Codice         | Chiave univoca dell'editore nel database. |
| Denominazione  | Nome dell'editore                         |
| Indirizzo      | Indirizzo dell'editore                    |
| Сар            | Cap dell'editore                          |
| Citta          | Citta dell'editore                        |
| Provincia      | Provincia dell'editore                    |
| Telefono       | Telefono dell'editore                     |
| Fax            | Fax dell'editore                          |
| WEB            | WEB dell'editore                          |
| Email          | Email dell'editore                        |
| Area           | Area dell'editore                         |
| Partita Iva    | Partita Iva dell'editore                  |
| Codice Fiscale | Codice Fiscale dell'editore               |
| Note           | Campo note dell'editore                   |

# Anagrafiche/Profilo

# Dettaglio

### Funzioni

Visualizzare i dati del proprio profilo. Modificare i dati del proprio profilo. Modificare la password.

| Nome              | Descrizione                              |
|-------------------|------------------------------------------|
| Codice            | Chiave univoca dell'utente nel database. |
| Denominazione     | Nome dell' utente                        |
| Password          | Password dell' utente                    |
| Nuova Password    | Nuova Password                           |
| Conferma Password | Conferma Nuova Password                  |
| Descrizione       | Descrizione dell'utente                  |
| Libreria          | Telefono dell'editore                    |
| Service Point     | Fax dell'editore                         |
| Editore           | WEB dell'editore                         |
| Email             | Email dell'editore                       |

# Altre/Collane

## Ricerche

Funzioni

Inserire filtri di ricerca per l'estrazione dati.

| escrizione |
|------------|
|            |
|            |
| e          |

| Campi Ricerca |             |
|---------------|-------------|
| Nome          | Descrizione |
| Codice        |             |
| Titolo        |             |
| Sottotitolo   |             |
| Editore       |             |

## Lista

### Funzioni

Visualizzare i dati estratti nella ricerca. Stampare i dati estratti nella ricerca.

### Campi

| F F           |                              |
|---------------|------------------------------|
| Nome          | Descrizione                  |
| Codice        | Chiave univoca della collana |
| Denominazione | Nome della Collana           |
| Sottotitolo   | Sottotitolo                  |
| Codice        | Codice dell'editore          |
| Editore       | Editore                      |

# Dettaglio

Funzioni

Visualizzare i dati della collana selezionata. Inserire una collana. Modificare i dati della collana selezionata. Stampare i dati della collana selezionata.

### Oggetti

| Nome          | Descrizione                              |
|---------------|------------------------------------------|
| Codice        | Codice della collana                     |
| Articolo      | Articolo davanti al titolo della collana |
| Denominazione | Denominazione della collana              |
| Sottotitolo   | Sottotitolo della collana                |
| Tipo Supporto | Tipo Supporto della collana              |
| Editore       | Editore della collana                    |
| Note          | Campo note della collana                 |

# **Maschere Menu Service Point**

# Magazzino

### Lista

Funzioni Visualizzare le giacenze dei libri. Stampare le giacenze dei libri. Scaricare le vendite al banco dei libri

### Campi

| Nome       | Descrizione                             |
|------------|-----------------------------------------|
| Codice     | Chiave univoca del libro                |
| EAN        | EAN del libro                           |
| Titolo     | Nome del libro                          |
| Autore     | Autore del libro                        |
| Editore    | Editore del libro                       |
| Prezzo     | Prezzo del libro                        |
| Copie      | Giacenza del libro                      |
| Da vendere | Campo per inserire le vendite del libro |
|            |                                         |

# Libri

### Ricerche

Funzioni Inserire filtri di ricerca per l'estrazione dati.

| Campi Ordinamento |             |
|-------------------|-------------|
| Nome              | Descrizione |
| Codice            |             |
| Titolo            |             |
| Autore            |             |
| Editore           |             |
|                   |             |

Campi Ricerca Nome Descrizione Codice Ean Isbn Titolo Sottotitolo Autore Curatore Editore Settore Argomento Citta Anno

### Lista

Funzioni Visualizzare i dati estratti nella ricerca. Stampare i dati estratti nella ricerca.

### Campi

| Nome        | Descrizione              |
|-------------|--------------------------|
| Codice      | Chiave univoca del libro |
| Barcode     | Barcode                  |
| Titolo      | Titolo                   |
| Sottotitolo | Sottotitolo              |

| Autore     | Autore                |
|------------|-----------------------|
| CodEditore | Codice dell'editore   |
| Editore    | Editore               |
| Anno       | Anno di pubblicazione |
| Prezzo     | Prezzo di Copertina   |
|            |                       |

# Dettaglio

Funzioni

Visualizzare i dati del libro selezionato. Inserire un libro. Modificare i dati del libro selezionato. Stampare i dati del libro selezionato.

### Oggetti

| Nome               | Descrizione                  |
|--------------------|------------------------------|
| Codice             | Codice del libro             |
| ISBN               | ISBN del libro               |
| EAN                | EAN del libro                |
| Settore            | Settore del libro            |
| Argomento 1        | Argomento 1 del libro        |
| Argomento 2        | Argomento 2 del libro        |
| Argomento 3        | Argomento 3 del libro        |
| Titolo             | Titolo del libro             |
| Articolo           | Articolo del libro           |
| Sottotitolo        | Sottotitolo del libro        |
| Autore 1           | Autore 1 del libro           |
| Autore 2           | Autore 2 del libro           |
| Autore 3           | Autore 3 del libro           |
| Autori Vari        | Autori Vari del libro        |
| Curatore 1         | Curatore 1 del libro         |
| Curatore 2         | Curatore 2 del libro         |
| Curatore 3         | Curatore 3 del libro         |
| Curatori Vari      | Curatori Vari del libro      |
| Editore            | Editore del libro            |
| Anno               | Anno del libro               |
| Citta              | Citta del libro              |
| Lingua             | Lingua del libro             |
| Pagine Intro       | Pagine Intro del libro       |
| Pagine             | Pagine del libro             |
| Tavole             | Tavole del libro             |
| Tipo Illustrazioni | Tipo Illustrazioni del libro |
| Illustrazioni      | Illustrazioni del libro      |
| Dorso              | Dorso del libro              |
| Atto Convegno      | Atto Convegno del libro      |
| Catalogo Mostra    | Catalogo Mostra del libro    |
| Abstract Italiano  | Abstract Italiano del libro  |
| Abstract Inglese   | Abstract Inglese del libro   |
| Distribuzione      | Distribuzione del libro      |
| Tipo Supporto      | Tipo Supporto del libro      |
| Stato              | Stato del libro              |
| Posizione          | Posizione del libro          |
| lva                | Iva del libro                |
| Introduzione       | Introduzione del libro       |
| Citazione          | Citazione del libro          |
| Traduzione         | Traduzione del libro         |
|                    |                              |

| Prefazione         | Prefazione del libro         |
|--------------------|------------------------------|
| Peso               | Peso del libro               |
| Valuta             | Valuta del libro             |
| Data Aggiornamento | Data Aggiornamento del libro |
| Data Pubblicazione | Data Pubblicazione del libro |
| Illustratore       | Illustratore del libro       |
| Fascia Eta         | Fascia Eta del libro         |
| Formato            | Formato del libro            |
| Prezzo             | Prezzo del libro             |
| Note               | Campo note del libro         |

# Collane

## Ricerche

Funzioni Inserire filtri di ricerca per l'estrazione dati.

### Campi Ordinamento

Nome Descrizione Codice Denominazione

#### Campi Ricerca Nome Descrizione Codice Titolo Sottotitolo Editore

## Lista

Funzioni Visualizzare i dati estratti nella ricerca. Stampare i dati estratti nella ricerca.

### Campi

| Descrizione                  |
|------------------------------|
| Chiave univoca della collana |
| Nome della Collana           |
| Sottotitolo                  |
| Codice dell'editore          |
| Editore                      |
|                              |

# Dettaglio

Funzioni Visualizzare i dati della collana selezionata. Inserire una collana. Modificare i dati della collana selezionata. Stampare i dati della collana selezionata.

### Oggetti

| Nome          | Descrizione                              |
|---------------|------------------------------------------|
| Codice        | Codice della collana                     |
| Articolo      | Articolo davanti al titolo della collana |
| Denominazione | Denominazione della collana              |
| Sottotitolo   | Sottotitolo della collana                |
| Tipo Supporto | Tipo Supporto della collana              |
| Editore       | Editore della collana                    |
| Note          | Campo note della collana                 |

# Conti Deposito/Forniture

## Ricerche

Funzioni Inserire filtri di ricerca per l'estrazione dati.

### Campi Ordinamento

Nome Codice Denominazione

### Descrizione

Descrizione

Campi Ricerca Nome Codice Anno Service Point Libreria Editore Chiuso

### Lista

### Funzioni

Visualizzare i dati estratti nella ricerca. Stampare i dati estratti nella ricerca.

Campi Nome

Codice

Descrizione

# Dettaglio

Denominazione

#### Funzioni

Visualizzare i dati del conto deposito alla libreria selezionato. Inserire un nuovo conto deposito a una libreria. Stampare i dati del conto deposito alla libreria selezionato.

| - 88                        |                                                                             |
|-----------------------------|-----------------------------------------------------------------------------|
| Nome                        | Descrizione                                                                 |
| Codice                      | Codice del conto deposito                                                   |
| Anno                        | Anno del conto deposito                                                     |
| Data                        | Data del conto deposito                                                     |
| Service Point               | Service Point fornitore del conto deposito                                  |
| Libreria                    | Libreria destinataria del conto deposito                                    |
| Editore                     | Editore proprietario del conto deposito                                     |
| Partita Iva                 | Partita Iva della libreria destinataria del conto deposito                  |
| Codice Fiscale              | Codice Fiscale della libreria destinataria del conto deposito               |
| Telefono                    | Telefono della libreria destinataria del conto deposito                     |
| Fax                         | Fax della libreria destinataria del conto deposito                          |
| Email                       | Email della libreria destinataria del conto deposito                        |
| Tipo Cliente                | Tipo Cliente della libreria destinataria del conto deposito                 |
| Defiscalizzato              | Defiscalizzato del conto deposito                                           |
| Data Scadenza               | Data Scadenza del conto deposito                                            |
| Rendiconto                  | Rendiconto del conto deposito                                               |
| Termini Pagamento           | Termini Pagamento del conto deposito                                        |
| Tipo Pagamento              | Tipo Pagamento del conto deposito                                           |
| Modalita Pagamento          | Modalita Pagamento del conto deposito                                       |
| Denominazione Destinazione  | Denominazione Destinazione della libreria destinataria del conto deposito   |
| Denominazione Destinazione2 | Denominazione Destinazione 2 della libreria destinataria del conto deposito |
| Denominazione Destinazione3 | Denominazione Destinazione 3 della libreria destinataria del conto deposito |
|                             |                                                                             |

Indirizzo Destinazione CAP Destinazione Citta Destinazione Note Copie Totali Lordo Calcolato Iva Calcolata Sconto Valuta Spese Spedizione Imponibile Imposta Importo Indirizzo Destinazione della libreria destinataria del conto deposito CAP Destinazione della libreria destinataria del conto deposito Citta Destinazione della libreria destinataria del conto deposito Campo note del conto deposito Copie Totali del conto deposito Lordo del conto deposito Calcolato del conto deposito Iva del conto deposito Sconto Valuta del conto deposito Spese Spedizione del conto deposito Imponibile del conto deposito Imposta del conto deposito Importo del conto deposito

# Conti Deposito/Situazione

## Ricerche

Funzioni Inserire filtri di ricerca per l'estrazione dati.

| Campi Ordinamento<br><b>Nome</b> | Descrizione |
|----------------------------------|-------------|
| Anno                             |             |
| Codice                           |             |
|                                  |             |

Campi Ricerca Nome

Descrizione

# Lista

### Funzioni

Visualizzare i dati estratti nella ricerca. Stampare i dati estratti nella ricerca.

| Campi |  |
|-------|--|
| 1     |  |

| 1             |                                           |
|---------------|-------------------------------------------|
| Nome          | Descrizione                               |
| Chiave        | Chiave univoca del rendiconto             |
| Codice        | Codice del rendiconto                     |
| Anno          | Anno del rendiconto                       |
| Codice        | Codice del Service Point fornitore        |
| Satellite     | Nome del Service Point fornitore          |
| Codice        | Codice della Libreria ricevente           |
| Libreria      | Nome della Libreria ricevente             |
| DataDocumento | Data del Rendiconto                       |
| CampoNote     | Campo per le note                         |
| Chiuso        | Campo colorato indicante: Aperto, Chiuso. |
|               |                                           |

# Dettaglio

### Funzioni

Visualizzare i dati della situazione totale conti deposito dell'editore selezionato. Stampare i dati della situazione totale conti deposito dell'editore selezionato.

| Oggetti                     |                                                                         |
|-----------------------------|-------------------------------------------------------------------------|
| Nome                        | Descrizione                                                             |
| Codice                      | Codice del rendiconto                                                   |
| Anno                        | Anno del rendiconto                                                     |
| Data Documento              | Data del rendiconto                                                     |
| Service Point               | Service Point fornitore del rendiconto                                  |
| Libreria                    | Libreria destinataria del rendiconto                                    |
| Editore                     | Editore proprietario del conto deposito relativo al rendiconto          |
| Tipo Cliente                | Tipologia della libreria del rendiconto                                 |
| Denominazione Destinazione  | Denominazione Destinazione della libreria destinataria del rendiconto   |
| Denominazione Destinazione2 | Denominazione Destinazione 2 della libreria destinataria del rendiconto |
| Denominazione Destinazione3 | Denominazione Destinazione 3 della libreria destinataria del rendiconto |
| Indirizzo Destinazione      | Indirizzo Destinazione della libreria destinataria del rendiconto       |
| CAP Destinazione            | CAP Destinazione della libreria destinataria del rendiconto             |
| Citta Destinazione          | Citta Destinazione della libreria destinataria del rendiconto           |
| Denominazione Fatturazione  | Denominazione Fatturazione della libreria destinataria del rendiconto   |

Denominazione Fatturazione2 Denominazione Fatturazione3 Indirizzo Fatturazione CAP Fatturazione Citta Fatturazione Partita Iva Codice Fiscale Termini Pagamento Tipo Pagamento Modalita Pagamento Note Denominazione Fatturazione2 della libreria destinataria del rendiconto Denominazione Fatturazione3 della libreria destinataria del rendiconto Indirizzo Fatturazione della libreria destinataria del rendiconto CAP Fatturazione della libreria destinataria del rendiconto Citta Fatturazione della libreria destinataria del rendiconto Partita Iva della libreria destinataria del rendiconto Codice Fiscale della libreria destinataria del rendiconto Termini Pagamento del rendiconto Tipo Pagamento del rendiconto Modalita Pagamento del rendiconto Campo note del rendiconto

# Conti Deposito/Rendiconti

# Ricerche

Funzioni Inserire filtri di ricerca per l'estrazione dati.

| Campi Ordinamento<br><b>Nome</b><br>Anno<br>Codice | Descrizione |
|----------------------------------------------------|-------------|
| C                                                  |             |

Campi Ricerca Nome

Descrizione

# Lista

### Funzioni

Visualizzare i dati estratti nella ricerca. Stampare i dati estratti nella ricerca.

### Campi

| Descrizione                               |
|-------------------------------------------|
| Chiave univoca del rendiconto             |
| Codice del rendiconto                     |
| Anno del rendiconto                       |
| Codice del Service Point fornitore        |
| Nome del Service Point fornitore          |
| Codice della Libreria ricevente           |
| Nome della Libreria ricevente             |
| Data del Rendiconto                       |
| Campo per le note                         |
| Campo colorato indicante: Aperto, Chiuso. |
|                                           |

## Dettaglio

Funzioni

Visualizzare i dati del rendiconto alla libreria selezionato. Stampare i dati del rendiconto alla libreria selezionato.

| Oggetti                     |                                                                         |
|-----------------------------|-------------------------------------------------------------------------|
| Nome                        | Descrizione                                                             |
| Codice                      | Codice del rendiconto                                                   |
| Anno                        | Anno del rendiconto                                                     |
| Data Documento              | Data del rendiconto                                                     |
| Service Point               | Service Point fornitore del rendiconto                                  |
| Libreria                    | Libreria destinataria del rendiconto                                    |
| Editore                     | Editore proprietario del conto deposito relativo al rendiconto          |
| Tipo Cliente                | Tipologia della libreria del rendiconto                                 |
| Denominazione Destinazione  | Denominazione Destinazione della libreria destinataria del rendiconto   |
| Denominazione Destinazione2 | Denominazione Destinazione 2 della libreria destinataria del rendiconto |
| Denominazione Destinazione3 | Denominazione Destinazione 3 della libreria destinataria del rendiconto |
| Indirizzo Destinazione      | Indirizzo Destinazione della libreria destinataria del rendiconto       |
| CAP Destinazione            | CAP Destinazione della libreria destinataria del rendiconto             |
| Citta Destinazione          | Citta Destinazione della libreria destinataria del rendiconto           |
| Denominazione Fatturazione  | Denominazione Fatturazione della libreria destinataria del rendiconto   |
|                             |                                                                         |

Denominazione Fatturazione2 Denominazione Fatturazione3 Indirizzo Fatturazione CAP Fatturazione Citta Fatturazione Partita Iva Codice Fiscale Termini Pagamento Tipo Pagamento Modalita Pagamento Note Denominazione Fatturazione2 della libreria destinataria del rendiconto Denominazione Fatturazione3 della libreria destinataria del rendiconto Indirizzo Fatturazione della libreria destinataria del rendiconto CAP Fatturazione della libreria destinataria del rendiconto Citta Fatturazione della libreria destinataria del rendiconto Partita Iva della libreria destinataria del rendiconto Codice Fiscale della libreria destinataria del rendiconto Termini Pagamento del rendiconto Tipo Pagamento del rendiconto Modalita Pagamento del rendiconto Campo note del rendiconto

# Conti Deposito/Documenti di Vendita

Descrizione

### Ricerche

#### Funzioni

Inserire filtri di ricerca per l'estrazione dati.

### Campi Ordinamento

| Nome          | Descrizione |
|---------------|-------------|
| Codice        |             |
| Denominazione |             |

#### Campi Ricerca

Nome Codice Anno Service Point Libreria Editore Chiuso Pagate

### Lista

Funzioni Visualizzare i dati estratti nella ricerca. Stampare i dati estratti nella ricerca.

### Campi

| Nome          | Descrizione                                      |
|---------------|--------------------------------------------------|
| Chiave        | Chiave univoca della vendita                     |
| Codice        | Codice della vendita                             |
| Anno          | Anno della Vendita                               |
| Codice        | Codice del Service Point fornitore               |
| ServicePoint  | Nome del Service Point fornitore                 |
| Codice        | Codice della Libreria ricevente                  |
| Libreria      | Nome della Libreria ricevente                    |
| DataDocumento | Data della Vendita                               |
| ImportoEuro   | Importo della vendita                            |
| CampoNote     | Campo per le note                                |
| Risolta       | Campo colorato indicante: Aperta, Chiusa, Pagata |

## Dettaglio

### Funzioni

Visualizzare i dati della fornitura di vendita del satellite selezionata. Stampare i dati della fornitura di vendita del satellite selezionata.

| Oggetti |                              |
|---------|------------------------------|
| Nome    | Descrizione                  |
| Codice  | Codice della vendita         |
| Anno    | Anno della vendita           |
| Data    | Data della vendita           |
| Pagata  | Se la vendita e' Pagata o no |

### SatelliteLibri Manuale Utente vers. 1.3

Service Point fornitore della vendita Service Point Libreria Partita Iva **Codice Fiscale** Telefono Fax Email **Tipo Cliente** Defiscalizzato Termini Pagamento **Tipo Pagamento** Modalita Pagamento **Denominazione** Destinazione **Denominazione Destinazione2** Denominazione Destinazione3 Indirizzo Destinazione **CAP** Destinazione Citta Destinazione **Denominazione Fatturazione Denominazione Fatturazione2 Denominazione Fatturazione3** Indirizzo Fatturazione **CAP** Fatturazione **Citta Fatturazione** Data Scadenza Rendiconto Note Copie Totali Lordo Lordo della vendita Calcolato Sconto Sconto della vendita Sconto Valuta Spese Spedizione Imponibile Imposta Importo

Libreria destinataria della vendita Partita Iva della libreria destinataria della vendita Codice Fiscale della libreria destinataria della vendita Telefono della libreria destinataria della vendita Fax della libreria destinataria della vendita Email della libreria destinataria della vendita Tipo Cliente della libreria destinataria della vendita Defiscalizzato della vendita Termini Pagamento della vendita Tipo Pagamento della vendita Modalita Pagamento della vendita Denominazione Destinazione della libreria destinataria della vendita Denominazione Destinazione 2 della libreria destinataria della vendita Denominazione Destinazione 3 della libreria destinataria della vendita Indirizzo Destinazione della libreria destinataria della vendita CAP Destinazione della libreria destinataria della vendita Citta Destinazione della libreria destinataria della vendita Denominazione Fatturazione della libreria destinataria della vendita Denominazione Fatturazione2 della libreria destinataria della vendita Denominazione Fatturazione3 della libreria destinataria della vendita Indirizzo Fatturazione della libreria destinataria della vendita CAP Fatturazione della libreria destinataria della vendita Citta Fatturazione della libreria destinataria della vendita Data Scadenza della vendita Rendiconto della vendita Campo note del pagamento della vendita Copie Totali della vendita Calcolato della vendita Sconto Valuta della vendita Spese Spedizione della vendita Imponibile della vendita Imposta della vendita Importo della vendita
## Conti Deposito/Documenti di Resa

## Ricerche

Funzioni Inserire filtri di ricerca per l'estrazione dati.

### Campi Ordinamento

| Nome   | Descrizione |
|--------|-------------|
| Anno   |             |
| Codice |             |

### Campi Ricerca Nome Descrizione Codice Anno Service Point Libreria Editore Chiuso

## Lista

### Funzioni

Visualizzare i dati estratti nella ricerca. Stampare i dati estratti nella ricerca.

### Campi

| P-            |                                                  |
|---------------|--------------------------------------------------|
| Nome          | Descrizione                                      |
| Chiave        | Chiave univoca della resa                        |
| Codice        | Codice della resa                                |
| Anno          | Anno della resa                                  |
| Codice        | Codice del Service Point ricevente               |
| ServicePoint  | Nome del Service Point ricevente                 |
| Codice        | Codice della Libreria che effettua la resa       |
| Libreria      | Nome della Libreria che effettua la resa         |
| DataDocumento | Data della resa                                  |
| ImportoEuro   | Importo della resa                               |
| CampoNote     | Campo per le note                                |
| Risolta       | Campo colorato indicante: Aperta, Chiusa, Pagata |
|               |                                                  |

## Dettaglio

### Funzioni

Visualizzare i dati della resa della libreria al satellite selezionata. Stampare i dati della resa della libreria al satellite selezionata.

| Oggetti        |                                                    |
|----------------|----------------------------------------------------|
| Nome           | Descrizione                                        |
| Codice         | Codice della resa                                  |
| Anno           | Anno della resa                                    |
| Data           | Data della resa                                    |
| Pagata         | Se la resa e' Pagata o no                          |
| Service Point  | Service Point destinatario della resa              |
| Libreria       | Libreria che effettua la resa                      |
| Partita Iva    | Partita Iva della libreria che effettua la resa    |
| Codice Fiscale | Codice Fiscale della libreria che effettua la resa |

Telefono Telefono della libreria che effettua la resa Fax della libreria che effettua la resa Fax Email Email della libreria che effettua la resa Tipo Cliente Tipo Cliente della libreria che effettua la resa Defiscalizzato Defiscalizzato della resa Termini Pagamento Termini Pagamento della resa **Tipo Pagamento** Tipo Pagamento della resa Modalita Pagamento Modalita Pagamento della resa **Denominazione** Destinazione Denominazione Destinazione della libreria che effettua la resa **Denominazione Destinazione2** Denominazione Destinazione 2 della libreria che effettua la resa Denominazione Destinazione3 Denominazione Destinazione 3 della libreria che effettua la resa Indirizzo Destinazione Indirizzo Destinazione della libreria che effettua la resa **CAP** Destinazione CAP Destinazione della libreria che effettua la resa Citta Destinazione Citta Destinazione della libreria che effettua la resa Denominazione Fatturazione Denominazione Fatturazione della libreria che effettua la resa **Denominazione Fatturazione2** Denominazione Fatturazione2 della libreria che effettua la resa Denominazione Fatturazione3 della libreria che effettua la resa **Denominazione Fatturazione3** Indirizzo Fatturazione Indirizzo Fatturazione della libreria che effettua la resa CAP Fatturazione della libreria che effettua la resa **CAP** Fatturazione Citta Fatturazione Citta Fatturazione della libreria che effettua la resa Rendiconto Rendiconto della resa Note Campo note del pagamento della resa Copie Totali Copie Totali della resa Lordo Lordo della resa Calcolato Calcolato della resa Sconto della resa Sconto Sconto Valuta Sconto Valuta della resa Spese Spedizione Spese Spedizione della resa Imponibile Imponibile della resa Imposta Imposta della resa Importo Importo della resa

## Vendita diretta/ Vendite

## Ricerche

Funzioni Inserire filtri di ricerca per l'estrazione dati.

### Campi Ordinamento

Nome Descrizione Codice Denominazione

Descrizione

### Campi Ricerca

Nome Codice Anno Service Point Libreria Editore Chiuso Pagate

### Lista

## Funzioni

Visualizzare i dati estratti nella ricerca. Stampare i dati estratti nella ricerca.

### Campi

| Nome          | Descrizione                                      |
|---------------|--------------------------------------------------|
| Chiave        | Chiave univoca della vendita                     |
| Codice        | Codice della vendita                             |
| Anno          | Anno della Vendita                               |
| Codice        | Codice del Service Point fornitore               |
| ServicePoint  | Nome del Service Point fornitore                 |
| Codice        | Codice della Libreria ricevente                  |
| Libreria      | Nome della Libreria ricevente                    |
| DataDocumento | Data della Vendita                               |
| ImportoEuro   | Importo della vendita                            |
| CampoNote     | Campo per le note                                |
| Risolta       | Campo colorato indicante: Aperta, Chiusa, Pagata |

## Dettaglio

### Funzioni

Visualizzare i dati della fornitura di vendita del satellite selezionata. Stampare i dati della fornitura di vendita del satellite selezionata.

| Oggetti       |                                                       |
|---------------|-------------------------------------------------------|
| Nome          | Descrizione                                           |
| Codice        | Codice della vendita                                  |
| Anno          | Anno della vendita                                    |
| Data          | Data della vendita                                    |
| Pagata        | Se la vendita e' Pagata o no                          |
| Service Point | Service Point fornitore della vendita                 |
| Libreria      | Libreria destinataria della vendita                   |
| Partita Iva   | Partita Iva della libreria destinataria della vendita |

**Codice Fiscale** Codice Fiscale della libreria destinataria della vendita Telefono Telefono della libreria destinataria della vendita Fax Fax della libreria destinataria della vendita Email Email della libreria destinataria della vendita Tipo Cliente Tipo Cliente della libreria destinataria della vendita Defiscalizzato Defiscalizzato della vendita Termini Pagamento Termini Pagamento della vendita **Tipo Pagamento** Tipo Pagamento della vendita Modalita Pagamento Modalita Pagamento della vendita Denominazione Destinazione della libreria destinataria della vendita **Denominazione Destinazione** Denominazione Destinazione 2 della libreria destinataria della vendita **Denominazione Destinazione2 Denominazione Destinazione3** Denominazione Destinazione 3 della libreria destinataria della vendita Indirizzo Destinazione Indirizzo Destinazione della libreria destinataria della vendita **CAP** Destinazione CAP Destinazione della libreria destinataria della vendita Citta Destinazione Citta Destinazione della libreria destinataria della vendita **Denominazione Fatturazione** Denominazione Fatturazione della libreria destinataria della vendita Denominazione Fatturazione2 della libreria destinataria della vendita **Denominazione Fatturazione2** Denominazione Fatturazione3 della libreria destinataria della vendita Denominazione Fatturazione3 Indirizzo Fatturazione della libreria destinataria della vendita Indirizzo Fatturazione **CAP** Fatturazione CAP Fatturazione della libreria destinataria della vendita Citta Fatturazione della libreria destinataria della vendita Citta Fatturazione Data Scadenza Data Scadenza della vendita Rendiconto Rendiconto della vendita Note Campo note del pagamento della vendita Copie Totali Copie Totali della vendita Lordo della vendita Lordo Calcolato Calcolato della vendita Sconto della vendita Sconto Sconto Valuta Sconto Valuta della vendita Spese Spedizione Spese Spedizione della vendita Imponibile Imponibile della vendita Imposta Imposta della vendita Importo Importo della vendita

## Vendita diretta/ Rese

## Ricerche

Funzioni Inserire filtri di ricerca per l'estrazione dati.

### Campi Ordinamento

| Nome   | Descrizione |
|--------|-------------|
| Anno   |             |
| Codice |             |

### Campi Ricerca Nome Descrizione Codice Anno Service Point Libreria Editore Chiuso

## Lista

### Funzioni

Visualizzare i dati estratti nella ricerca. Stampare i dati estratti nella ricerca.

### Campi

| 1             |                                                  |
|---------------|--------------------------------------------------|
| Nome          | Descrizione                                      |
| Chiave        | Chiave univoca della resa                        |
| Codice        | Codice della resa                                |
| Anno          | Anno della resa                                  |
| Codice        | Codice del Service Point ricevente               |
| ServicePoint  | Nome del Service Point ricevente                 |
| Codice        | Codice della Libreria che effettua la resa       |
| Libreria      | Nome della Libreria che effettua la resa         |
| DataDocumento | Data della resa                                  |
| ImportoEuro   | Importo della resa                               |
| CampoNote     | Campo per le note                                |
| Risolta       | Campo colorato indicante: Aperta, Chiusa, Pagata |
|               |                                                  |

## Dettaglio

### Funzioni

Visualizzare i dati della resa della libreria al satellite selezionata. Stampare i dati della resa della libreria al satellite selezionata.

| Oggetti        |                                                    |
|----------------|----------------------------------------------------|
| Nome           | Descrizione                                        |
| Codice         | Codice della resa                                  |
| Anno           | Anno della resa                                    |
| Data           | Data della resa                                    |
| Pagata         | Se la resa e' Pagata o no                          |
| Service Point  | Service Point destinatario della resa              |
| Libreria       | Libreria che effettua la resa                      |
| Partita Iva    | Partita Iva della libreria che effettua la resa    |
| Codice Fiscale | Codice Fiscale della libreria che effettua la resa |

Telefono Telefono della libreria che effettua la resa Fax della libreria che effettua la resa Fax Email Email della libreria che effettua la resa Tipo Cliente Tipo Cliente della libreria che effettua la resa Defiscalizzato Defiscalizzato della resa Termini Pagamento Termini Pagamento della resa **Tipo Pagamento** Tipo Pagamento della resa Modalita Pagamento Modalita Pagamento della resa **Denominazione** Destinazione Denominazione Destinazione della libreria che effettua la resa **Denominazione Destinazione2** Denominazione Destinazione 2 della libreria che effettua la resa Denominazione Destinazione3 Denominazione Destinazione 3 della libreria che effettua la resa Indirizzo Destinazione Indirizzo Destinazione della libreria che effettua la resa **CAP** Destinazione CAP Destinazione della libreria che effettua la resa Citta Destinazione Citta Destinazione della libreria che effettua la resa Denominazione Fatturazione Denominazione Fatturazione della libreria che effettua la resa **Denominazione Fatturazione2** Denominazione Fatturazione2 della libreria che effettua la resa Denominazione Fatturazione3 della libreria che effettua la resa **Denominazione Fatturazione3** Indirizzo Fatturazione Indirizzo Fatturazione della libreria che effettua la resa CAP Fatturazione della libreria che effettua la resa **CAP** Fatturazione Citta Fatturazione Citta Fatturazione della libreria che effettua la resa Rendiconto Rendiconto della resa Note Campo note del pagamento della resa Copie Totali Copie Totali della resa Lordo Lordo della resa Calcolato Calcolato della resa Sconto della resa Sconto Sconto Valuta Sconto Valuta della resa Spese Spedizione Spese Spedizione della resa Imponibile Imponibile della resa Imposta Imposta della resa Importo Importo della resa

## Acquisti/Forniture Editori

## Ricerche

Funzioni Inserire filtri di ricerca per l'estrazione dati.

### Campi Ordinamento

Nome Anno Codice

Descrizione

### Campi Ricerca

Nome Codice Anno Editore Service Point Chiuso

# Descrizione

## Lista

### Funzioni

Visualizzare i dati estratti nella ricerca. Stampare i dati estratti nella ricerca.

### Campi

|  | Nome | Desci | rizione |
|--|------|-------|---------|
|--|------|-------|---------|

| tura Satellite   |
|------------------|
| ellite           |
| lite             |
| icevente         |
| cevente          |
| ite              |
| tellite          |
|                  |
| : Aperta, Chiusa |
|                  |

## Dettaglio

### Funzioni

Visualizzare i dati della fornitura satellite selezionata. Inserire una nuova fornitura satellite. Modificare i dati della fornitura satellite selezionata. Chiudere il carico della fornitura satellite selezionata. Stampare i dati della fornitura satellite selezionata.

### Oggetti

Anno

Data

#### Nome Descrizione Codice Codice della fornitura satellite Anno della fornitura satellite Data della fornitura satellite Editore fornitore della fornitura satellite Editore Service Point Service Point destinatario della fornitura satellite Partita Iva del Service Point destinatario della fornitura satellite Partita Iva **Codice Fiscale** Codice Fiscale del Service Point destinatario della fornitura satellite

Telefono

Telefono del Service Point destinatario della fornitura satellite

| Fax                         | Fax del Service Point destinatario della fornitura satellite                          |
|-----------------------------|---------------------------------------------------------------------------------------|
| Email                       | Email del Service Point destinatario della fornitura satellite                        |
| Tipo Cliente                | Tipo Cliente del Service Point destinatario della fornitura satellite                 |
| Defiscalizzato              | Defiscalizzato della fornitura satellite                                              |
| Data Scadenza               | Data Scadenza della fornitura satellite                                               |
| Rendiconto                  | Rendiconto della fornitura satellite                                                  |
| Termini Pagamento           | Termini Pagamento della fornitura satellite                                           |
| Tipo Pagamento              | Tipo Pagamento della fornitura satellite                                              |
| Modalita Pagamento          | Modalita Pagamento della fornitura satellite                                          |
| Denominazione Destinazione  | Denominazione Destinazione del Service Point destinatario della fornitura satellite   |
| Denominazione Destinazione2 | Denominazione Destinazione 2 del Service Point destinatario della fornitura satellite |
| Denominazione Destinazione3 | Denominazione Destinazione 3 del Service Point destinatario della fornitura satellite |
| Indirizzo Destinazione      | Indirizzo Destinazione del Service Point destinatario della fornitura satellite       |
| CAP Destinazione            | CAP Destinazione del Service Point destinatario della fornitura satellite             |
| Citta Destinazione          | Citta Destinazione del Service Point destinatario della fornitura satellite           |
| Note                        | Campo note della fornitura satellite                                                  |
| Copie Totali                | Copie Totali della fornitura satellite                                                |
| Lordo                       | Lordo della fornitura satellite                                                       |
| Calcolato                   | Calcolato della fornitura satellite                                                   |
| Iva Calcolata               | Iva della fornitura satellite                                                         |
| Sconto Valuta               | Sconto Valuta della fornitura satellite                                               |
| Spese Spedizione            | Spese Spedizione della fornitura satellite                                            |
| Imponibile                  | Imponibile della fornitura satellite                                                  |
| Imposta                     | Imposta della fornitura satellite                                                     |
| Importo                     | Importo della fornitura satellite                                                     |

## Acquisti/Rendiconti

## Ricerche

Funzioni Inserire filtri di ricerca per l'estrazione dati.

### Campi Ordinamento

# Nome Descrizione

Codice

## Campi Ricerca

Nome Descrizione Codice Anno Editore Service Point Chiuso

## Lista

### Funzioni

Visualizzare i dati estratti nella ricerca. Stampare i dati estratti nella ricerca.

### Campi

| Nome   | Descrizione |
|--------|-------------|
| Chiave |             |

| Chiave        | Chiave univoca del rendiconto Satellite  |
|---------------|------------------------------------------|
| Codice        | Codice del rendiconto Satellite          |
| Anno          | Anno del rendiconto Satellite            |
| Codice        | Codice del Service Point ricevente       |
| Satellite     | Nome del Service Point ricevente         |
| DataDocumento | Data del rendiconto Satellite            |
| CampoNote     | Campo per le note                        |
| Chiuso        | Campo colorato indicante: Aperto, Chiuso |
|               |                                          |

## Dettaglio

### Funzioni

Visualizzare i dati del rendiconto al satellite selezionato. Chiudere il rendiconto del satellite selezionato. Stampare i dati del rendiconto al satellite selezionato.

| Oggetti<br>Nome Descrizione |                                                                                         |
|-----------------------------|-----------------------------------------------------------------------------------------|
| Codice                      | Codice del rendiconto al satellite                                                      |
| Anno                        | Anno del rendiconto al satellite                                                        |
| Data Documento              | Data del rendiconto al satellite                                                        |
| Editore                     | Editore fornitore del rendiconto al satellite                                           |
| Service Point               | Service Point destinatario del rendiconto al satellite                                  |
| Tipo Cliente                | Tipologia del satellite del rendiconto al satellite                                     |
| Denominazione Destinazione  | Denominazione Destinazione del Service Point destinatario del rendiconto al satellite   |
| Denominazione Destinazione2 | Denominazione Destinazione 2 del Service Point destinatario del rendiconto al satellite |
| Denominazione Destinazione3 | Denominazione Destinazione 3 del Service Point destinatario del rendiconto al           |

|                             | satellite                                                                              |
|-----------------------------|----------------------------------------------------------------------------------------|
| Indirizzo Destinazione      | Indirizzo Destinazione del Service Point destinatario del rendiconto al satellite      |
| CAP Destinazione            | CAP Destinazione del Service Point destinatario del rendiconto al satellite            |
| Citta Destinazione          | Citta Destinazione del Service Point destinatario del rendiconto al satellite          |
| Denominazione Fatturazione  | Denominazione Fatturazione del Service Point destinatario del rendiconto al satellite  |
| Denominazione Fatturazione2 | Denominazione Fatturazione2 del Service Point destinatario del rendiconto al satellite |
| Denominazione Fatturazione3 | Denominazione Fatturazione3 del Service Point destinatario del rendiconto al satellite |
| Indirizzo Fatturazione      | Indirizzo Fatturazione del Service Point destinatario del rendiconto al satellite      |
| CAP Fatturazione            | CAP Fatturazione del Service Point destinatario del rendiconto al satellite            |
| Citta Fatturazione          | Citta Fatturazione del Service Point destinatario del rendiconto al satellite          |
| Partita Iva                 | Partita Iva del Service Point destinatario del rendiconto al satellite                 |
| Codice Fiscale              | Codice Fiscale del Service Point destinatario del rendiconto al satellite              |
| Termini Pagamento           | Termini Pagamento del rendiconto al satellite                                          |
| Tipo Pagamento              | Tipo Pagamento del rendiconto al satellite                                             |
| Modalita Pagamento          | Modalita Pagamento del rendiconto al satellite                                         |
| Note                        | Campo note del rendiconto al satellite                                                 |

## Acquisti/Documenti di Vendita

## Ricerche

Funzioni Inserire filtri di ricerca per l'estrazione dati.

### Campi Ordinamento

Nome Codice Denominazione Descrizione

### Campi Ricerca

Descrizione

Nome Codice Anno Editore Service Point Chiuso

## Lista

Funzioni Visualizzare i dati estratti nella ricerca. Stampare i dati estratti nella ricerca.

### Campi

#### Descrizione Nome Chiave Chiave univoca della vendita al Satellite Codice Codice della vendita a Satellite Anno della vendita a Satellite Anno Codice Codice del Service Point ricevente Satellite Nome del Service Point ricevente DataDocumento Data della vendita a Satellite ImportoEuro Importo della vendita a Satellite CampoNote Campo per le note Risolta Campo colorato indicante: Aperta, Chiusa, Pagata

## Dettaglio

### Funzioni

Visualizzare i dati della vendita al satellite selezionata. Inserire una nuova vendita al satellite. Modificare i dati della vendita al satellite selezionata. Chiudere il carico della vendita al satellite selezionata. Settare a pagata la vendita al satellite selezionata. Stampare i dati della vendita al satellite selezionata.

| Nome Descrizione |                                                                       |
|------------------|-----------------------------------------------------------------------|
| Codice           | Codice della vendita al Satellite                                     |
| Anno             | Anno della vendita al Satellite                                       |
| Data             | Data della vendita al Satellite                                       |
| Pagata           | Se la vendita e' Pagata o no                                          |
| Editore          | Editore fornitore della vendita al Satellite                          |
| Service Point    | Service Point destinatario della vendita al Satellite                 |
| Partita Iva      | Partita Iva del Service Point destinatario della vendita al Satellite |

| Codice Fiscale              | Codice Fiscale del Service Point destinatario della vendita al Satellite                 |
|-----------------------------|------------------------------------------------------------------------------------------|
| Telefono                    | Telefono del Service Point destinatario della vendita al Satellite                       |
| Fax                         | Fax del Service Point destinatario della vendita al Satellite                            |
| Email                       | Email del Service Point destinatario della vendita al Satellite                          |
| Tipo Cliente                | Tipo Cliente del Service Point destinatario della vendita al Satellite                   |
| Defiscalizzato              | Defiscalizzato della vendita al Satellite                                                |
| Termini Pagamento           | Termini Pagamento della vendita al Satellite                                             |
| Tipo Pagamento              | Tipo Pagamento della vendita al Satellite                                                |
| Modalita Pagamento          | Modalita Pagamento della vendita al Satellite                                            |
| Denominazione Destinazione  | Denominazione Destinazione del Service Point destinatario della vendita al<br>Satellite  |
| Denominazione Destinazione2 | Denominazione Destinazione 2 del Service Point destinatario della vendita al Satellite   |
| Denominazione Destinazione3 | Denominazione Destinazione 3 del Service Point destinatario della vendita al Satellite   |
| Indirizzo Destinazione      | Indirizzo Destinazione del Service Point destinatario della vendita al Satellite         |
| CAP Destinazione            | CAP Destinazione del Service Point destinatario della vendita al Satellite               |
| Citta Destinazione          | Citta Destinazione del Service Point destinatario della vendita al Satellite             |
| Denominazione Fatturazione  | Denominazione Fatturazione del Service Point destinatario della vendita al<br>Satellite  |
| Denominazione Fatturazione2 | Denominazione Fatturazione2 del Service Point destinatario della vendita al<br>Satellite |
| Denominazione Fatturazione3 | Denominazione Fatturazione3 del Service Point destinatario della vendita al<br>Satellite |
| Indirizzo Fatturazione      | Indirizzo Fatturazione del Service Point destinatario della vendita al Satellite         |
| CAP Fatturazione            | CAP Fatturazione del Service Point destinatario della vendita al Satellite               |
| Citta Fatturazione          | Citta Fatturazione del Service Point destinatario della vendita al Satellite             |
| Data Scadenza               | Data Scadenza della vendita al Satellite                                                 |
| Rendiconto                  | Rendiconto della vendita al Satellite                                                    |
| Note                        | Campo note del pagamento della vendita al Satellite                                      |
| Copie Totali                | Copie Totali della vendita al Satellite                                                  |
| Lordo                       | Lordo della vendita al Satellite                                                         |
| Calcolato                   | Calcolato della vendita al Satellite                                                     |
| Sconto                      | Sconto della vendita al Satellite                                                        |
| Sconto Valuta               | Sconto Valuta della vendita al Satellite                                                 |
| Spese Spedizione            | Spese Spedizione della vendita al Satellite                                              |
| Imponibile                  | Imponibile della vendita al Satellite                                                    |
| Imposta                     | Imposta della vendita al Satellite                                                       |
| Importo                     | Importo della vendita al Satellite                                                       |

## Acquisti/Stato Forniture

## Ricerche

Funzioni Inserire filtri di ricerca per l'estrazione dati.

### Campi Ordinamento

**Nome** Codice Denominazione Descrizione

Denominazione Campi Ricerca **Nome** 

Descrizione

Editore Service Point

## Lista

Funzioni Visualizzare i dati estratti nella ricerca. Stampare i dati estratti nella ricerca.

| Campi        |                                              |
|--------------|----------------------------------------------|
| Nome         | Descrizione                                  |
| Codice       | Codice del Satellite                         |
| ServicePoint | Nome del Satellite                           |
| Totale       | Importo totale delle forniture del satellite |

## Dettaglio

### Funzioni

Visualizzare i dati delle situazioni di fornitura al satellite selezionato. Stampare i dati delle situazioni di fornitura al satellite selezionato.

| Oggetti                     |                                                                 |
|-----------------------------|-----------------------------------------------------------------|
| Nome                        | Descrizione                                                     |
| Codice                      | Chiave univoca del satellite nel database.                      |
| Satellite                   | Nome del satellite                                              |
| Tipo Cliente                | Tipologia del satellite                                         |
| Telefono                    | Telefono del satellite                                          |
| Cellulare                   | Cellulare del satellite                                         |
| Fax                         | Fax del satellite                                               |
| Email                       | Email del satellite                                             |
| Denominazione Destinazione  | Denominazione Destinazione del satellite                        |
| Denominazione Destinazione2 | Denominazione Destinazione 2 del satellite                      |
| Denominazione Destinazione3 | Denominazione Destinazione 3 del satellite                      |
| Indirizzo Destinazione      | Indirizzo Destinazione del satellite                            |
| CAP Destinazione            | CAP Destinazione del satellite                                  |
| Citta Destinazione          | Citta Destinazione del satellite                                |
| Termini Pagamento           | Termini di Pagamento del satellite                              |
| Tipo Pagamento              | Tipo di Pagamento del satellite                                 |
| Modalita Pagamento          | Modalita' di Pagamento del satellite                            |
| Copie Totali                | Copie totali delle forniture satellite di un service point      |
| Imponibile                  | Imponibile totale delle forniture satellite di un service point |
|                             |                                                                 |

## Anagrafiche/Librerie

## Ricerche

Funzioni Inserire filtri di ricerca per l'estrazione dati.

### Campi Ordinamento

Nome Descrizione Codice Denominazione Telefono Cellulare EMail

### Campi Ricerca

Descrizione

### Codice Denominazione Area Regione

### Lista

Nome

### Funzioni

Visualizzare tutte le librerie presenti in archivio filtrate e ordinate secondo i criteri di ricerca. Stampare i dati estratti nella ricerca.

### Campi

| Nome      | Descrizione                                 |
|-----------|---------------------------------------------|
| Codice    | Chiave univoca della libreria nel database. |
| Libreria  | Nome Ilbreria                               |
| Area      | Area di lavoro                              |
| Telefono  | Telefono                                    |
| Cellulare | Cellulare                                   |
| Email     | E-Mail                                      |

## Dettaglio

### Funzioni

Visualizzare i dati della libreria selezionata. Stampare i dati della libreria selezionata.

| Nome              | Descrizione                                 |
|-------------------|---------------------------------------------|
| Codice            | Chiave univoca della libreria nel database. |
| Denominazione     | Nome della Libreria                         |
| Tipo Cliente      | Tipologia della libreria                    |
| Telefono          | Telefono della libreria                     |
| Cellulare         | Cellulare della libreria                    |
| Fax               | Fax della libreria                          |
| Email             | Email della libreria                        |
| FTP               | Indirizzo FTP della libreria                |
| WEB               | Indirizzo web della libreria                |
| IndirizzoIP       | Indirizzo IP della libreria                 |
| Data Inserimento  | Data di inserimento della libreria          |
| Termini Pagamento | Termini di Pagamento della libreria         |

| Tipo Pagamento     | Tipo di Pagamento della libreria      |
|--------------------|---------------------------------------|
| Modalita Pagamento | Modalita' di Pagamento della libreria |
| Defiscalizzato     | Se gli sconti sono sul defiscalizzato |
| Codice Fiscale     | Codice Fiscale della libreria         |
| Partita Iva        | Partita Iva della libreria            |
| Zona               | Zona della libreria                   |
| Area               | Area della libreria                   |
| Media Voto         | Media voto della libreria             |
| Totale Voti        | Totale voti della libreria            |
| Note               | Campo note della libreria             |
|                    |                                       |

## **Anagrafiche/Service Point**

## Ricerche

Funzioni Inserire filtri di ricerca per l'estrazione dati.

### Campi Ordinamento

Nome Descrizione Codice Denominazione Telefono Cellulare EMail

### Campi Ricerca

Descrizione

Codice Denominazione Zona Tipo Cliente

### Lista

Nome

Funzioni Visualizzare i dati estratti nella ricerca. Stampare i dati estratti nella ricerca.

### Campi

| Nome         | Descrizione                                                                                               |
|--------------|----------------------------------------------------------------------------------------------------|
| Codice       | Codice univoco del Service Point                                                                          |
| ServicePoint | Nome del Service Point                                                                                    |
| Zona         | Zona                                                                                                    |
| Telefono     | Telefono                                                                                                  |
| Cellulare    | Cellulare                                                                                                 |
| Email        | Email                                                                                                    |
| Preferito    | Campo colorato indicante se il service point fa da satellite all'editore o se ha una proposta a riguardo. |

## Dettaglio

### Funzioni

Visualizzare i dati del Service Point selezionato. Effettuare la proposta di fare da satellite al Service Point selezionato. Stampare i dati del Service Point selezionato.

| Nome          | Descrizione                                    |
|---------------|------------------------------------------------|
| Codice        | Chiave univoca del Service Point nel database. |
| Denominazione | Nome del Service Point                         |
| Tipo Cliente  | Tipologia del Service Point                    |
| Telefono      | Telefono del Service Point                     |
| Cellulare     | Cellulare del Service Point                    |
| Fax           | Fax del Service Point                          |
| Email         | Email del Service Point                        |
| FTP           | Indirizzo FTP del Service Point                |
| WEB           | Indirizzo web del Service Point                |

IndirizzoIP Data Inserimento Termini Pagamento Tipo Pagamento Modalita Pagamento Defiscalizzato Codice Fiscale Partita Iva Zona Area Media Voto Totale Voti Note Indirizzo IP del Service Point Data di inserimento del Service Point Termini di Pagamento del Service Point Tipo di Pagamento del Service Point Modalita' di Pagamento del Service Point Se gli sconti sono sul defiscalizzato Codice Fiscale del Service Point Partita Iva del Service Point Zona del Service Point Area del Service Point Media voto del Service Point Totale voti del Service Point Campo note del Service Point

## Anagrafiche/Editori

## Ricerche

Funzioni Inserire filtri di ricerca per l'estrazione dati.

### Campi Ordinamento

| Nome          | Descrizione |
|---------------|-------------|
| Codice        |             |
| Denominazione |             |

| Campi Ricerca |             |
|---------------|-------------|
| Nome          | Descrizione |
| Codice        |             |
| Denominazione |             |

## Lista

Funzioni Visualizzare i dati estratti nella ricerca. Stampare i dati estratti nella ricerca.

### Campi

| 1          |                        |
|------------|------------------------|
| Nome       | Descrizione            |
| Codice     | Chiave dell'editore    |
| Editore    | Nome dell'editore      |
| Indirizzo  | Indirizzo dell'editore |
| Сар        | Cap dell'editore       |
| Citta      | Citta'                 |
| email      | E-Mail                 |
| CodSettore | Codice Settore         |
| Settore    | Settore                |
|            |                        |

## Dettaglio

Funzioni Visualizzare i dati dell'editore selezionato. Modificare i dati del proprio profilo editore. Stampare i dati dell'editore selezionato.

| Nome           | Descrizione                               |
|----------------|-------------------------------------------|
| Codice         | Chiave univoca dell'editore nel database. |
| Denominazione  | Nome dell'editore                         |
| Indirizzo      | Indirizzo dell'editore                    |
| Сар            | Cap dell'editore                          |
| Citta          | Citta dell'editore                        |
| Provincia      | Provincia dell'editore                    |
| Telefono       | Telefono dell'editore                     |
| Fax            | Fax dell'editore                          |
| WEB            | WEB dell'editore                          |
| Email          | Email dell'editore                        |
| Area           | Area dell'editore                         |
| Partita Iva    | Partita Iva dell'editore                  |
| Codice Fiscale | Codice Fiscale dell'editore               |
| Note           | Campo note dell'editore                   |
|                |                                           |

## Anagrafiche/Profilo

## Dettaglio

### Funzioni

Visualizzare i dati del proprio profilo. Modificare i dati del proprio profilo. Modificare la password.

| Nome              | Descrizione                              |
|-------------------|------------------------------------------|
| Codice            | Chiave univoca dell'utente nel database. |
| Denominazione     | Nome dell' utente                        |
| Password          | Password dell' utente                    |
| Nuova Password    | Nuova Password                           |
| Conferma Password | Conferma Nuova Password                  |
| Descrizione       | Descrizione dell'utente                  |
| Libreria          | Telefono dell'editore                    |
| Service Point     | Fax dell'editore                         |
| Editore           | WEB dell'editore                         |
| Email             | Email dell'editore                       |
|                   |                                          |

## Situazione Libri

## Ricerche

Funzioni Inserire filtri di ricerca per l'estrazione dati.

### Campi Ordinamento

Descrizione

Nome Codice Titolo Autore Editore

Campi Ricerca Nome

Descrizione

## Lista

### Funzioni

Visualizzare i dati estratti nella ricerca. Stampare i dati estratti nella ricerca.

### Campi

#### Nome Descrizione Codice Chiave univoca del libro Barcode Barcode Titolo Titolo Sottotitolo Sottotitolo Autore Sottotitolo Autore Codice dell'editore CodEditore Editore Editore Anno Anno di pubblicazione Prezzo Prezzo di Copertina

## Dettaglio

### Funzioni

Visualizzare la situazione totale del libro selezionato. Stampare la situazione totale del libro selezionato.

### Oggetti

### Nome Descrizione

- CodiceCodicTitoloTitoloCopie In DepositoCopieForniture SatellitiCopieForniture Resa SatellitiCopieForniture Differenza SatellitiCopieOmaggi SatellitiCopieOmaggi Resa SatellitiCopieOmaggi Differenza SatellitiCopieTotale Forniture Resa SatellitiTotaleTotale Forniture Resa SatellitiTotaleTotale Forniture Differenza SatellitiTotaleForniture SatellitiTotaleForniture SatellitiTotaleForniture SatellitiTotaleForniture SatellitiTotaleForniture SatellitiTotaleForniture SatellitiTotaleForniture SatellitiTotaleForniture SatellitiFornitureForniture SatellitiCopieForniture SatellitiFornitureForniture SatellitiFornitureForniture Satelliti<td
- Codice del libro Titolo del libro Copie In Deposito del libro Copie in Forniture Satelliti del libro Copie in Forniture Differenza Satelliti del libro Copie in Forniture Differenza Satelliti del libro Copie in Omaggi Satelliti del libro Copie in Omaggi Resa Satelliti del libro Copie in Omaggi Differenza Satelliti del libro Totale Copie in Forniture Satelliti del libro Totale Copie in Forniture Resa Satelliti del libro Totale Copie in Forniture Resa Satelliti del libro Totale Copie in Forniture Satelliti del libro

Forniture Resa Satelliti Pagate Forniture Differenza Satelliti Pagate Omaggi Satelliti Pagate Omaggi Resa Satelliti Pagate Omaggi Differenza Satelliti Pagate **Totale Forniture Satelliti Pagate** Totale Forniture Resa Satelliti Pagate Totale Forniture Differenza Satelliti Pagate Forniture Forniture Resa Forniture Differenza Omaggi Omaggi Resa Omaggi Differenza **Totale Forniture Totale Forniture Resa** Totale Forniture Differenza Forniture Non Pagate Forniture Resa Non Pagate Forniture Differenza Non Pagate Omaggi Non Pagate **Omaggi Resa Non Pagate** Omaggi Differenza Non Pagate **Totale Forniture Non Pagate** Totale Forniture Resa Non Pagate Totale Forniture Differenza Non Pagate Forniture Non Saldate Forniture Resa Non Saldate Forniture Differenza Non Saldate Omaggi Non Saldate Omaggi Resa Non Saldate Omaggi Differenza Non Saldate **Totale Forniture Non Saldate** Totale Forniture Resa Non Saldate Totale Forniture Differenza Non Saldate **Forniture Saldate** Forniture Resa Saldate Forniture Differenza Saldate Omaggi Saldate Omaggi Resa Saldate Omaggi Differenza Saldate **Totale Forniture Saldate Totale Forniture Resa Saldate** Totale Forniture Differenza Saldate Netto Depositi

Netto Forniture

Copie in Forniture Resa Satelliti Pagate del libro Copie in Forniture Differenza Satelliti Pagate del libro Copie in Omaggi Satelliti Pagate del libro Copie in Omaggi Resa Satelliti Pagate del libro Copie in Omaggi Differenza Satelliti Pagate del libro Totale Copie in Forniture Satelliti Pagate del libro Totale Copie in Forniture Resa Satelliti Pagate del libro Totale Copie in Forniture Differenza Satelliti Pagate del libro

Copie in Forniture del libro Copie in Forniture Resa del libro Copie in Forniture Differenza del libro Copie in Omaggi del libro Copie in Omaggi Resa del libro Copie in Omaggi Differenza del libro Totale Copie in Forniture del libro Totale Copie in Forniture Resa del libro Totale Copie in Forniture Differenza del libro Copie in Forniture Non Pagate del libro Copie in Forniture Resa Non Pagate del libro Copie in Forniture Differenza Non Pagate del libro Copie in Omaggi Non Pagate del libro Copie in Omaggi Resa Non Pagate del libro Copie in Omaggi Differenza Non Pagate del libro Totale Copie in Forniture Non Pagate del libro Totale Copie in Forniture Resa Non Pagate del libro Totale Copie in Forniture Differenza Non Pagate del libro

Copie in Forniture Non Saldate del libro Copie in Forniture Resa Non Saldate del libro Copie in Forniture Differenza Non Saldate del libro Copie in Omaggi Non Saldate del libro Copie in Omaggi Resa Non Saldate del libro Copie in Omaggi Differenza Non Saldate del libro Totale Copie in Forniture Non Saldate del libro Totale Copie in Forniture Resa Non Saldate del libro Totale Copie in Forniture Differenza Non Saldate del libro

Copie in Forniture Saldate del libro Copie in Forniture Resa Saldate del libro Copie in Forniture Differenza Saldate del libro Copie in Omaggi Saldate del libro Copie in Omaggi Resa Saldate del libro Copie in Omaggi Differenza Saldate del libro Totale Copie in Forniture Saldate del libro Totale Copie in Forniture Resa Saldate del libro Totale Copie in Forniture Differenza Saldate del libro Netto Depositi del libro Netto Forniture del libro

## Movimentazioni

### Dettaglio

### Funzioni

Visualizzare la situazione totale dei libri. Stampare la situazione totale dei libri.

### Oggetti

**Nome Descrizione** Codice Titolo **Copie In Deposito** Forniture Satelliti Forniture Resa Satelliti Forniture Differenza Satelliti Omaggi Satelliti Omaggi Resa Satelliti Omaggi Differenza Satelliti **Totale Forniture Satelliti** Totale Forniture Resa Satelliti Totale Forniture Differenza Satelliti Forniture Satelliti Pagate Forniture Resa Satelliti Forniture Differenza Satelliti Pagate Omaggi Satelliti Pagate Omaggi Resa Satelliti Pagate Omaggi Differenza Satelliti Pagate **Totale Forniture Satelliti Pagate** Totale Forniture Resa Satelliti Pagate Totale Forniture Differenza Satelliti Pagate Forniture Forniture Resa Forniture Differenza Omaggi Omaggi Resa Omaggi Differenza **Totale Forniture Totale Forniture Resa Totale Forniture Differenza** Forniture Non Pagate Forniture Resa Non Pagate Forniture Differenza Non Pagate **Omaggi Non Pagate** Omaggi Resa Non Pagate Omaggi Differenza Non Pagate **Totale Forniture Non Pagate Totale Forniture Resa Non Pagate** Totale Forniture Differenza Non Pagate Forniture Non Saldate Forniture Resa Non Saldate Forniture Differenza Non Saldate Omaggi Non Saldate Omaggi Resa Non Saldate Omaggi Differenza Non Saldate

Codice dell'editore Nome dell'editore **Copie In Deposito** Copie in Forniture Satelliti Copie in Forniture Resa Satelliti Copie in Forniture Differenza Satelliti Copie in Omaggi Satelliti Copie in Omaggi Resa Satelliti Copie in Omaggi Differenza Satelliti Totale Copie in Forniture Satelliti Totale Copie in Forniture Resa Satelliti Totale Copie in Forniture Differenza Satelliti Copie in Forniture Satelliti Pagate Pagate Copie in Forniture Resa Satelliti Pagate Copie in Forniture Differenza Satelliti Pagate Copie in Omaggi Satelliti Pagate Copie in Omaggi Resa Satelliti Pagate Copie in Omaggi Differenza Satelliti Pagate Totale Copie in Forniture Satelliti Pagate Totale Copie in Forniture Resa Satelliti Pagate Totale Copie in Forniture Differenza Satelliti Pagate **Copie in Forniture** Copie in Forniture Resa Copie in Forniture Differenza Copie in Omaggi Copie in Omaggi Resa Copie in Omaggi Differenza **Totale Copie in Forniture** Totale Copie in Forniture Resa **Totale Copie in Forniture Differenza** Copie in Forniture Non Pagate Copie in Forniture Resa Non Pagate Copie in Forniture Differenza Non Pagate Copie in Omaggi Non Pagate Copie in Omaggi Resa Non Pagate Copie in Omaggi Differenza Non Pagate Totale Copie in Forniture Non Pagate Totale Copie in Forniture Resa Non Pagate Totale Copie in Forniture Differenza Non Pagate Copie in Forniture Non Saldate Copie in Forniture Resa Non Saldate Copie in Forniture Differenza Non Saldate Copie in Omaggi Non Saldate Copie in Omaggi Resa Non Saldate Copie in Omaggi Differenza Non Saldate

- Totale Forniture Non Saldate Totale Forniture Resa Non Saldate Totale Forniture Differenza Non Saldate Forniture Saldate Forniture Differenza Saldate Omaggi Saldate Omaggi Resa Saldate Omaggi Differenza Saldate Totale Forniture Saldate Totale Forniture Resa Saldate Totale Forniture Differenza Saldate Netto Depositi Netto Forniture
- Totale Copie in Forniture Non Saldate Totale Copie in Forniture Resa Non Saldate Totale Copie in Forniture Differenza Non Saldate Copie in Forniture Saldate Copie in Forniture Differenza Saldate Copie in Omaggi Saldate Copie in Omaggi Resa Saldate Copie in Omaggi Differenza Saldate Totale Copie in Forniture Saldate Totale Copie in Forniture Resa Saldate Totale Copie in Forniture Resa Saldate Netto Depositi Netto Forniture

## Acquisti/Ordini

### Ricerche

Funzioni Inserire filtri di ricerca per l'estrazione dati.

### Campi Ordinamento

Nome Codice Denominazione

Descrizione

### Campi Ricerca

Nome Codice Anno Editore Service Point Chiuso

## Descrizione

## Lista

Funzioni Visualizzare i dati estratti nella ricerca. Stampare i dati estratti nella ricerca.

### Campi

#### Descrizione Nome Chiave Chiave univoca della vendita al Satellite Codice Codice della vendita a Satellite Anno della vendita a Satellite Anno Codice Codice del Service Point ricevente Satellite Nome del Service Point ricevente DataDocumento Data della vendita a Satellite ImportoEuro Importo della vendita a Satellite CampoNote Campo per le note Risolta Campo colorato indicante: Aperta, Chiusa, Pagata

## Dettaglio

### Funzioni

Visualizzare i dati della vendita al satellite selezionata. Inserire una nuova vendita al satellite. Modificare i dati della vendita al satellite selezionata. Chiudere il carico della vendita al satellite selezionata. Settare a pagata la vendita al satellite selezionata. Stampare i dati della vendita al satellite selezionata.

| Nome Descrizione |                                                                       |
|------------------|-----------------------------------------------------------------------|
| Codice           | Codice della vendita al Satellite                                     |
| Anno             | Anno della vendita al Satellite                                       |
| Data             | Data della vendita al Satellite                                       |
| Pagata           | Se la vendita e' Pagata o no                                          |
| Editore          | Editore fornitore della vendita al Satellite                          |
| Service Point    | Service Point destinatario della vendita al Satellite                 |
| Partita Iva      | Partita Iva del Service Point destinatario della vendita al Satellite |

| Codice Fiscale              | Codice Fiscale del Service Point destinatario della vendita al Satellite                  |  |  |  |
|-----------------------------|-------------------------------------------------------------------------------------------|--|--|--|
| Telefono                    | Telefono del Service Point destinatario della vendita al Satellite                        |  |  |  |
| Fax                         | Fax del Service Point destinatario della vendita al Satellite                             |  |  |  |
| Email                       | Email del Service Point destinatario della vendita al Satellite                           |  |  |  |
| Tipo Cliente                | Tipo Cliente del Service Point destinatario della vendita al Satellite                    |  |  |  |
| Defiscalizzato              | Defiscalizzato della vendita al Satellite                                                 |  |  |  |
| Termini Pagamento           | Termini Pagamento della vendita al Satellite                                              |  |  |  |
| Tipo Pagamento              | Tipo Pagamento della vendita al Satellite                                                 |  |  |  |
| Modalita Pagamento          | Modalita Pagamento della vendita al Satellite                                             |  |  |  |
| Denominazione Destinazione  | Denominazione Destinazione del Service Point destinatario della vendita al<br>Satellite   |  |  |  |
| Denominazione Destinazione2 | Denominazione Destinazione 2 del Service Point destinatario della vendita al<br>Satellite |  |  |  |
| Denominazione Destinazione3 | Denominazione Destinazione 3 del Service Point destinatario della vendita al Satellite    |  |  |  |
| Indirizzo Destinazione      | Indirizzo Destinazione del Service Point destinatario della vendita al Satellite          |  |  |  |
| CAP Destinazione            | CAP Destinazione del Service Point destinatario della vendita al Satellite                |  |  |  |
| Citta Destinazione          | Citta Destinazione del Service Point destinatario della vendita al Satellite              |  |  |  |
| Denominazione Fatturazione  | Denominazione Fatturazione del Service Point destinatario della vendita al Satellite      |  |  |  |
| Denominazione Fatturazione2 | Denominazione Fatturazione2 del Service Point destinatario della vendita al<br>Satellite  |  |  |  |
| Denominazione Fatturazione3 | Denominazione Fatturazione3 del Service Point destinatario della vendita al<br>Satellite  |  |  |  |
| Indirizzo Fatturazione      | Indirizzo Fatturazione del Service Point destinatario della vendita al Satellite          |  |  |  |
| CAP Fatturazione            | CAP Fatturazione del Service Point destinatario della vendita al Satellite                |  |  |  |
| Citta Fatturazione          | Citta Fatturazione del Service Point destinatario della vendita al Satellite              |  |  |  |
| Data Scadenza               | Data Scadenza della vendita al Satellite                                                  |  |  |  |
| Rendiconto                  | Rendiconto della vendita al Satellite                                                     |  |  |  |
| Note                        | Campo note del pagamento della vendita al Satellite                                       |  |  |  |
| Copie Totali                | Copie Totali della vendita al Satellite                                                   |  |  |  |
| Lordo                       | Lordo della vendita al Satellite                                                          |  |  |  |
| Calcolato                   | Calcolato della vendita al Satellite                                                      |  |  |  |
| Sconto                      | Sconto della vendita al Satellite                                                         |  |  |  |
| Sconto Valuta               | Sconto Valuta della vendita al Satellite                                                  |  |  |  |
| Spese Spedizione            | Spese Spedizione della vendita al Satellite                                               |  |  |  |
| Imponibile                  | Imponibile della vendita al Satellite                                                     |  |  |  |
| Imposta                     | Imposta della vendita al Satellite                                                        |  |  |  |
| Importo                     | Importo della vendita al Satellite                                                        |  |  |  |

# **Maschere Menu Editore**

## Libri

## Ricerche

Funzioni

Inserire filtri di ricerca per l'estrazione dati.

### Campi Ordinamento

| Nome    | Descrizione |
|---------|-------------|
| Codice  |             |
| Titolo  |             |
| Autore  |             |
| Editore |             |
|         |             |

Campi Ricerca Nome Descrizione Codice Ean Isbn Titolo Sottotitolo Autore Curatore Editore Settore Argomento Citta Anno

## Lista

Funzioni Visualizzare i dati estratti nella ricerca. Stampare i dati estratti nella ricerca.

| Campi       |                          |
|-------------|--------------------------|
| Nome        | Descrizione              |
| Codice      | Chiave univoca del libro |
| Barcode     | Barcode                  |
| Titolo      | Titolo                   |
| Sottotitolo | Sottotitolo              |
| Autore      | Autore                   |
| CodEditore  | Codice dell'editore      |
| Editore     | Editore                  |
| Anno        | Anno di pubblicazione    |
| Prezzo      | Prezzo di Copertina      |

## Dettaglio

| ← → C f www.satellitelibri           | .it/frame.php              |                               |                                          |                                                              |                     |                                 | ★ ≡                                                                                                    |
|--------------------------------------|----------------------------|-------------------------------|------------------------------------------|--------------------------------------------------------------|---------------------|---------------------------------|----------------------------------------------------------------------------------------------------|
| Libreria<br>Service Point<br>Editore | Home Lista                 | Help Esci<br>Giacenze Collane | Land and and and and and and and and and | 1999<br>1999<br>1999<br>1990<br>1990<br>1990<br>1990<br>1990 |                     |                                 |                                                                                                    |
| DB:Sql770125_1                       | CODICE EAI<br>00000255 978 | 4<br>88895688763              |                                          |                                                              |                     |                                 | altroviaggio                                                                                                    |
| Anagrafiche                          | ARTICOLO                   | TITOLO<br>ALTRO VIAG          | GIO NELLE MARCH                          | E (UN)                                                       |                     |                                 | The least of the second second |
| Libri                                | SOTTOTITOLO                |                               |                                          |                                                              |                     |                                 | - This                                                                                                    |
| 🔰 Libri                              | AUTORE 1<br>MERLINI PAOLO. | SILVESTRI MAURIZIO            | AUTORE 2                                 | AUTO                                                         | RE 3                | AUTORI VARI                     | and the second                                                                                                    |
| 💞 Giacenze                           | CURATORE 1                 | CURATORE 2                    | CUR                                      | ATORE 3                                                      | CURATORI            | VARI                            | i ninggi ang into                                                                                                    |
| U Collane                            |                            |                               |                                          |                                                              |                     |                                 |                                                                                                    |
| Forniture                            | EDITORE                    | ANNO                          | c                                        | ITTA                                                         |                     |                                 |                                                                                                    |
| Satelliti                            | BRE770                     | ARGOMENTO 1                   | ARGOMENTO 2                              | ARGO                                                         | MENTO 2             |                                 |                                                                                                    |
| Altre                                | 13.50                      | 00001 - Vario                 | ARGOMENTO 2                              | ANOC                                                         | MENTO 5             |                                 |                                                                                                    |
|                                      | LINGUA<br>00001 - Italiano | INTRODUZIONE                  | CITAZIONE                                |                                                              | TRADUZIONE          | PREFAZIONE                      |                                                                                                    |
|                                      | SETTORE<br>00001 - Vario   | PESO PAGIN<br>O               | NE INTRO                                 | PAGINE<br>0                                                  | TAVOLE<br>0         | TIPO ILLUSTRAZIONI              |                                                                                                    |
|                                      | ILLUSTRAZIONI              | ILLUSTRATORE                  | TIPO                                     | SUPPORTO                                                     | STATO<br>00001 - In | Commercio NA<br>00001 - Art. 74 |                                                                                                    |
|                                      | DATA AGGIORNAME            | NTO DATA PUBBLICAZIONE        | FASCIA ETA                               |                                                              |                     |                                 |                                                                                                    |
|                                      | FORMATO                    |                               | DODIZIONE                                | DOBEC                                                        |                     |                                 |                                                                                                    |

### Funzioni

Visualizzare i dati del libro selezionato. Inserire un libro. Modificare i dati del libro selezionato. Stampare i dati del libro selezionato.

#### Oggetti

| 088000             |                              |
|--------------------|------------------------------|
| Nome               | Descrizione                  |
| Codice             | Codice del libro             |
| ISBN               | ISBN del libro               |
| EAN                | EAN del libro                |
| Settore            | Settore del libro            |
| Argomento 1        | Argomento 1 del libro        |
| Argomento 2        | Argomento 2 del libro        |
| Argomento 3        | Argomento 3 del libro        |
| Titolo             | Titolo del libro             |
| Articolo           | Articolo del libro           |
| Sottotitolo        | Sottotitolo del libro        |
| Autore 1           | Autore 1 del libro           |
| Autore 2           | Autore 2 del libro           |
| Autore 3           | Autore 3 del libro           |
| Autori Vari        | Autori Vari del libro        |
| Curatore 1         | Curatore 1 del libro         |
| Curatore 2         | Curatore 2 del libro         |
| Curatore 3         | Curatore 3 del libro         |
| Curatori Vari      | Curatori Vari del libro      |
| Editore            | Editore del libro            |
| Anno               | Anno del libro               |
| Citta              | Citta del libro              |
| Lingua             | Lingua del libro             |
| Pagine Intro       | Pagine Intro del libro       |
| Pagine             | Pagine del libro             |
| Tavole             | Tavole del libro             |
| Tipo Illustrazioni | Tipo Illustrazioni del libro |
| Illustrazioni      | Illustrazioni del libro      |
| Dorso              | Dorso del libro              |
| Atto Convegno      | Atto Convegno del libro      |
|                    |                              |

| Catalogo Mostra    | Catalogo Mostra del libro    |
|--------------------|------------------------------|
| Abstract Italiano  | Abstract Italiano del libro  |
| Abstract Inglese   | Abstract Inglese del libro   |
| Distribuzione      | Distribuzione del libro      |
| Tipo Supporto      | Tipo Supporto del libro      |
| Stato              | Stato del libro              |
| Posizione          | Posizione del libro          |
| Iva                | Iva del libro                |
| Introduzione       | Introduzione del libro       |
| Citazione          | Citazione del libro          |
| Traduzione         | Traduzione del libro         |
| Prefazione         | Prefazione del libro         |
| Peso               | Peso del libro               |
| Valuta             | Valuta del libro             |
| Data Aggiornamento | Data Aggiornamento del libro |
| Data Pubblicazione | Data Pubblicazione del libro |
| Illustratore       | Illustratore del libro       |
| Fascia Eta         | Fascia Eta del libro         |
| Formato            | Formato del libro            |
| Prezzo             | Prezzo del libro             |
| Note               | Campo note del libro         |
|                    |                              |

# Collane

## Ricerche

Funzioni Inserire filtri di ricerca per l'estrazione dati.

Campi Ordinamento

Nome Codice Denominazione

Descrizione

Campi Ricerca Nome Descrizione Codice Titolo Sottotitolo Editore

## Lista

Funzioni Visualizzare i dati estratti nella ricerca. Stampare i dati estratti nella ricerca.

### Campi

| Nome          | Descrizione                  |
|---------------|------------------------------|
| Codice        | Chiave univoca della collana |
| Denominazione | Nome della Collana           |
| Sottotitolo   | Sottotitolo                  |
| Codice        | Codice dell'editore          |
| Editore       | Editore                      |

## Dettaglio

Funzioni Visualizzare i dati della collana selezionata. Inserire una collana. Modificare i dati della collana selezionata.

Stampare i dati della collana selezionata.

| 00            |                                          |
|---------------|------------------------------------------|
| Nome          | Descrizione                              |
| Codice        | Codice della collana                     |
| Articolo      | Articolo davanti al titolo della collana |
| Denominazione | Denominazione della collana              |
| Sottotitolo   | Sottotitolo della collana                |
| Tipo Supporto | Tipo Supporto della collana              |
| Editore       | Editore della collana                    |
| Note          | Campo note della collana                 |

## Conti deposito/Documenti di Vendita

Descrizione

Descrizione

## Ricerche

Funzioni Inserire filtri di ricerca per l'estrazione dati.

### Campi Ordinamento

Nome Anno Codice

Campi Ricerca

Nome Codice Anno Service Point Libreria Editore Chiuso Pagate

## Lista

Funzioni Visualizzare i dati estratti nella ricerca. Stampare i dati estratti nella ricerca.

#### Campi

| Descrizione                                      |
|--------------------------------------------------|
| Chiave univoca della vendita                     |
| Codice della vendita                             |
| Anno della Vendita                               |
| Codice del Service Point fornitore               |
| Nome del Service Point fornitore                 |
| Codice della Libreria ricevente                  |
| Nome della Libreria ricevente                    |
| Data della Vendita                               |
| Importo della vendita                            |
| Campo per le note                                |
| Campo colorato indicante: Aperta, Chiusa, Pagata |
|                                                  |

## Dettaglio

Funzioni

Visualizzare i dati della fornitura di vendita del satellite selezionata. Stampare i dati della fornitura di vendita del satellite selezionata.

| Oggetti        |                                                          |
|----------------|----------------------------------------------------------|
| Nome           | Descrizione                                              |
| Codice         | Codice della vendita                                     |
| Anno           | Anno della vendita                                       |
| Data           | Data della vendita                                       |
| Pagata         | Se la vendita e' Pagata o no                             |
| Service Point  | Service Point fornitore della vendita                    |
| Libreria       | Libreria destinataria della vendita                      |
| Partita Iva    | Partita Iva della libreria destinataria della vendita    |
| Codice Fiscale | Codice Fiscale della libreria destinataria della vendita |
| Telefono       | Telefono della libreria destinataria della vendita       |
| Fax            | Fax della libreria destinataria della vendita            |
|                |                                                          |

Email della libreria destinataria della vendita Email Tipo Cliente Tipo Cliente della libreria destinataria della vendita Defiscalizzato Defiscalizzato della vendita Termini Pagamento Termini Pagamento della vendita **Tipo Pagamento** Tipo Pagamento della vendita Modalita Pagamento Modalita Pagamento della vendita **Denominazione Destinazione** Denominazione Destinazione della libreria destinataria della vendita **Denominazione Destinazione2** Denominazione Destinazione 2 della libreria destinataria della vendita Denominazione Destinazione 3 della libreria destinataria della vendita **Denominazione Destinazione3** Indirizzo Destinazione della libreria destinataria della vendita Indirizzo Destinazione **CAP** Destinazione CAP Destinazione della libreria destinataria della vendita Citta Destinazione Citta Destinazione della libreria destinataria della vendita **Denominazione Fatturazione** Denominazione Fatturazione della libreria destinataria della vendita **Denominazione Fatturazione2** Denominazione Fatturazione2 della libreria destinataria della vendita Denominazione Fatturazione3 della libreria destinataria della vendita **Denominazione Fatturazione3** Indirizzo Fatturazione della libreria destinataria della vendita Indirizzo Fatturazione **CAP** Fatturazione CAP Fatturazione della libreria destinataria della vendita Citta Fatturazione della libreria destinataria della vendita Citta Fatturazione Data Scadenza Data Scadenza della vendita Rendiconto Rendiconto della vendita Campo note del pagamento della vendita Note Copie Totali Copie Totali della vendita Lordo Lordo della vendita Calcolato Calcolato della vendita Sconto Sconto della vendita Sconto Valuta Sconto Valuta della vendita Spese Spedizione della vendita Spese Spedizione Imponibile Imponibile della vendita Imposta Imposta della vendita Importo Importo della vendita

## Conti deposito/Documenti di Resa

## Ricerche

Funzioni Inserire filtri di ricerca per l'estrazione dati.

### Campi Ordinamento

| Nome   | Descrizione |
|--------|-------------|
| Anno   |             |
| Codice |             |

#### Campi Ricerca Nome Descrizione Codice Anno Service Point Libreria Editore Chiuso

### Lista

### Funzioni

Visualizzare i dati estratti nella ricerca. Stampare i dati estratti nella ricerca.

### Campi

| Campi         |                                                  |
|---------------|--------------------------------------------------|
| Nome          | Descrizione                                      |
| Chiave        | Chiave univoca della resa                        |
| Codice        | Codice della resa                                |
| Anno          | Anno della resa                                  |
| Codice        | Codice del Service Point ricevente               |
| ServicePoint  | Nome del Service Point ricevente                 |
| Codice        | Codice della Libreria che effettua la resa       |
| Libreria      | Nome della Libreria che effettua la resa         |
| DataDocumento | Data della resa                                  |
| ImportoEuro   | Importo della resa                               |
| CampoNote     | Campo per le note                                |
| Risolta       | Campo colorato indicante: Aperta, Chiusa, Pagata |
|               |                                                  |

## Dettaglio

### Funzioni

Visualizzare i dati della resa della libreria al satellite selezionata. Stampare i dati della resa della libreria al satellite selezionata.

| Oggetti |  |
|---------|--|
| Nome    |  |

| Nome           | Descrizione                                        |
|----------------|----------------------------------------------------|
| Codice         | Codice della resa                                  |
| Anno           | Anno della resa                                    |
| Data           | Data della resa                                    |
| Pagata         | Se la resa e' Pagata o no                          |
| Service Point  | Service Point destinatario della resa              |
| Libreria       | Libreria che effettua la resa                      |
| Partita Iva    | Partita Iva della libreria che effettua la resa    |
| Codice Fiscale | Codice Fiscale della libreria che effettua la resa |
| Telefono       | Telefono della libreria che effettua la resa       |
| Fax            | Fax della libreria che effettua la resa            |
| Email          | Email della libreria che effettua la resa          |

Tipo Cliente della libreria che effettua la resa Tipo Cliente Defiscalizzato della resa Defiscalizzato Termini Pagamento Termini Pagamento della resa Tipo Pagamento Tipo Pagamento della resa Modalita Pagamento Modalita Pagamento della resa **Denominazione** Destinazione Denominazione Destinazione della libreria che effettua la resa **Denominazione Destinazione2** Denominazione Destinazione 2 della libreria che effettua la resa **Denominazione Destinazione3** Denominazione Destinazione 3 della libreria che effettua la resa Indirizzo Destinazione Indirizzo Destinazione della libreria che effettua la resa **CAP** Destinazione CAP Destinazione della libreria che effettua la resa Citta Destinazione Citta Destinazione della libreria che effettua la resa **Denominazione Fatturazione** Denominazione Fatturazione della libreria che effettua la resa **Denominazione Fatturazione2** Denominazione Fatturazione2 della libreria che effettua la resa Denominazione Fatturazione3 della libreria che effettua la resa **Denominazione Fatturazione3** Indirizzo Fatturazione Indirizzo Fatturazione della libreria che effettua la resa CAP Fatturazione della libreria che effettua la resa **CAP** Fatturazione Citta Fatturazione Citta Fatturazione della libreria che effettua la resa Rendiconto Rendiconto della resa Campo note del pagamento della resa Note Copie Totali della resa Copie Totali Lordo della resa Lordo Calcolato Calcolato della resa Sconto Sconto della resa Sconto Valuta Sconto Valuta della resa Spese Spedizione della resa Spese Spedizione Imponibile Imponibile della resa Imposta Imposta della resa Importo Importo della resa

## Conti deposito/Forniture

## Ricerche

Funzioni Inserire filtri di ricerca per l'estrazione dati.

#### Campi Ordinamento

| Nome   | Descrizione |
|--------|-------------|
| Anno   |             |
| Codice |             |

#### Campi Ricerca Nome Descrizione Codice Anno Service Point Libreria Editore Chiuso

### Lista

#### Funzioni Visualizzare i dati estratti nella ricerca. Stampare i dati estratti nella ricerca.

| Campi  |                |
|--------|----------------|
| Nome   | Descrizione    |
| Chiave | Chiave univoca |
| Codice | Codice         |

### Funzioni

Visualizzare i dati del conto deposito alla libreria selezionato. Inserire un nuovo conto deposito a una libreria. Stampare i dati del conto deposito alla libreria selezionato.

#### Oggetti

| - 00                        |                                                                             |
|-----------------------------|-----------------------------------------------------------------------------|
| Nome                        | Descrizione                                                                 |
| Codice                      | Codice del conto deposito                                                   |
| Anno                        | Anno del conto deposito                                                     |
| Data                        | Data del conto deposito                                                     |
| Service Point               | Service Point fornitore del conto deposito                                  |
| Libreria                    | Libreria destinataria del conto deposito                                    |
| Editore                     | Editore proprietario del conto deposito                                     |
| Partita Iva                 | Partita Iva della libreria destinataria del conto deposito                  |
| Codice Fiscale              | Codice Fiscale della libreria destinataria del conto deposito               |
| Telefono                    | Telefono della libreria destinataria del conto deposito                     |
| Fax                         | Fax della libreria destinataria del conto deposito                          |
| Email                       | Email della libreria destinataria del conto deposito                        |
| Tipo Cliente                | Tipo Cliente della libreria destinataria del conto deposito                 |
| Defiscalizzato              | Defiscalizzato del conto deposito                                           |
| Data Scadenza               | Data Scadenza del conto deposito                                            |
| Rendiconto                  | Rendiconto del conto deposito                                               |
| Termini Pagamento           | Termini Pagamento del conto deposito                                        |
| Tipo Pagamento              | Tipo Pagamento del conto deposito                                           |
| Modalita Pagamento          | Modalita Pagamento del conto deposito                                       |
| Denominazione Destinazione  | Denominazione Destinazione della libreria destinataria del conto deposito   |
| Denominazione Destinazione2 | Denominazione Destinazione 2 della libreria destinataria del conto deposito |
| Denominazione Destinazione3 | Denominazione Destinazione 3 della libreria destinataria del conto deposito |
|                             |                                                                             |

Indirizzo Destinazione CAP Destinazione Citta Destinazione Note Copie Totali Lordo Calcolato Iva Calcolata Sconto Valuta Spese Spedizione Imponibile Imposta Importo Indirizzo Destinazione della libreria destinataria del conto deposito CAP Destinazione della libreria destinataria del conto deposito Citta Destinazione della libreria destinataria del conto deposito Campo note del conto deposito Copie Totali del conto deposito Lordo del conto deposito Calcolato del conto deposito Iva del conto deposito Sconto Valuta del conto deposito Spese Spedizione del conto deposito Imponibile del conto deposito Imposta del conto deposito Importo del conto deposito
# Conti deposito/Rendiconti

## Ricerche

Funzioni Inserire filtri di ricerca per l'estrazione dati.

| Campi Ordinamento |             |
|-------------------|-------------|
| Nome              | Descrizione |
| Anno              |             |
| Codice            |             |
|                   |             |

Campi Ricerca Nome

Descrizione

### Lista

#### Funzioni

Visualizzare i dati estratti nella ricerca. Stampare i dati estratti nella ricerca.

#### Campi

| Descrizione                               |
|-------------------------------------------|
| Chiave univoca del rendiconto             |
| Codice del rendiconto                     |
| Anno del rendiconto                       |
| Codice del Service Point fornitore        |
| Nome del Service Point fornitore          |
| Codice della Libreria ricevente           |
| Nome della Libreria ricevente             |
| Data del Rendiconto                       |
| Campo per le note                         |
| Campo colorato indicante: Aperto, Chiuso. |
|                                           |

## Dettaglio

#### Funzioni

Visualizzare i dati del rendiconto alla libreria selezionato. Stampare i dati del rendiconto alla libreria selezionato.

| Oggetti                     |                                                                         |
|-----------------------------|-------------------------------------------------------------------------|
| Nome                        | Descrizione                                                             |
| Codice                      | Codice del rendiconto                                                   |
| Anno                        | Anno del rendiconto                                                     |
| Data Documento              | Data del rendiconto                                                     |
| Service Point               | Service Point fornitore del rendiconto                                  |
| Libreria                    | Libreria destinataria del rendiconto                                    |
| Editore                     | Editore proprietario del conto deposito relativo al rendiconto          |
| Tipo Cliente                | Tipologia della libreria del rendiconto                                 |
| Denominazione Destinazione  | Denominazione Destinazione della libreria destinataria del rendiconto   |
| Denominazione Destinazione2 | Denominazione Destinazione 2 della libreria destinataria del rendiconto |
| Denominazione Destinazione3 | Denominazione Destinazione 3 della libreria destinataria del rendiconto |
| Indirizzo Destinazione      | Indirizzo Destinazione della libreria destinataria del rendiconto       |
| CAP Destinazione            | CAP Destinazione della libreria destinataria del rendiconto             |
| Citta Destinazione          | Citta Destinazione della libreria destinataria del rendiconto           |
| Denominazione Fatturazione  | Denominazione Fatturazione della libreria destinataria del rendiconto   |
| Denominazione Fatturazione2 | Denominazione Fatturazione2 della libreria destinataria del rendiconto  |
| Denominazione Fatturazione3 | Denominazione Fatturazione3 della libreria destinataria del rendiconto  |
| Indirizzo Fatturazione      | Indirizzo Fatturazione della libreria destinataria del rendiconto       |

#### SatelliteLibri Manuale Utente vers. 1.3

CAP Fatturazione Citta Fatturazione Partita Iva Codice Fiscale Termini Pagamento Tipo Pagamento Modalita Pagamento Note CAP Fatturazione della libreria destinataria del rendiconto Citta Fatturazione della libreria destinataria del rendiconto Partita Iva della libreria destinataria del rendiconto Codice Fiscale della libreria destinataria del rendiconto Termini Pagamento del rendiconto Tipo Pagamento del rendiconto Modalita Pagamento del rendiconto Campo note del rendiconto

# Conti deposito/Ordini

### Ricerche

Funzioni Inserire filtri di ricerca per l'estrazione dati.

#### Campi Ordinamento

| Nome   | Descrizione |
|--------|-------------|
| Anno   |             |
| Codice |             |

#### Campi Ricerca Nome Descrizione Codice Anno Editore Service Point Libreria Chiuso

### Lista

#### Funzioni

Visualizzare i dati estratti nella ricerca. Stampare i dati estratti nella ricerca.

#### Campi

Nome Descrizione Chiave univoca dell'ordine Chiave Codice Codice dell'ordine Anno dell'ordine Anno Nome della libreria Libreria DataOrdine Data dell'ordine ImportoEuro Importo dell'ordine CampoNote Campo per le note Chiuso Campo colorato indicante: Aperta, Chiusa

## Dettaglio

#### Funzioni

Visualizzare i dati dell'ordine selezionato. Creare la fornitura relativa all'ordine selezionato. Rifiutare l'ordine selezionato. Stampare i dati dell'ordine selezionato.

#### Oggetti

| Nome   | Descrizione        |
|--------|--------------------|
| Codice | Codice dell'ordine |
| Anno   | Anno dell'ordine   |
| Data   | Data dell'ordine   |
|        |                    |

## Satelliti/Forniture Satelliti

### Ricerche

Funzioni Inserire filtri di ricerca per l'estrazione dati. Campi Ordinamento Nome Anno Codice

Descrizione

Campi Ricerca Nome

Descrizione

### Lista

Codice Anno Editore Service Point Chiuso

Funzioni Visualizzare i dati estratti nella ricerca. Stampare i dati estratti nella ricerca.

| Campi            |                                          |
|------------------|------------------------------------------|
| Nome Descrizione |                                          |
| Chiave           | Chiave univoca della fornitura Satellite |
| Codice           | Codice della fornitura Satellite         |
| Anno             | Anno della fornitura Satellite           |
| Codice           | Codice del Service Point ricevente       |
| Satellite        | Nome del Service Point ricevente         |
| DataDocumento    | Data della fornitura Satellite           |
| ImportoEuro      | Importo della fornitura Satellite        |
| CampoNote        | Campo per le note                        |
| Chiuso           | Campo colorato indicante: Aperta, Chiusa |
|                  |                                          |

### Dettaglio

#### Funzioni

Visualizzare i dati della fornitura satellite selezionata. Inserire una nuova fornitura satellite. Modificare i dati della fornitura satellite selezionata. Chiudere il carico della fornitura satellite selezionata. Stampare i dati della fornitura satellite selezionata.

| $\cap$ |   |   |   |    |    |
|--------|---|---|---|----|----|
| ()     | σ | σ | ρ | гι | -1 |
| v      | 5 | 5 | L | ιı |    |

| 055000                     |                                                                                     |
|----------------------------|-------------------------------------------------------------------------------------|
| Nome                       | Descrizione                                                                         |
| Codice                     | Codice della fornitura satellite                                                    |
| Anno                       | Anno della fornitura satellite                                                      |
| Data                       | Data della fornitura satellite                                                      |
| Editore                    | Editore fornitore della fornitura satellite                                         |
| Service Point              | Service Point destinatario della fornitura satellite                                |
| Partita Iva                | Partita Iva del Service Point destinatario della fornitura satellite                |
| Codice Fiscale             | Codice Fiscale del Service Point destinatario della fornitura satellite             |
| Telefono                   | Telefono del Service Point destinatario della fornitura satellite                   |
| Fax                        | Fax del Service Point destinatario della fornitura satellite                        |
| Email                      | Email del Service Point destinatario della fornitura satellite                      |
| Tipo Cliente               | Tipo Cliente del Service Point destinatario della fornitura satellite               |
| Defiscalizzato             | Defiscalizzato della fornitura satellite                                            |
| Data Scadenza              | Data Scadenza della fornitura satellite                                             |
| Rendiconto                 | Rendiconto della fornitura satellite                                                |
| Termini Pagamento          | Termini Pagamento della fornitura satellite                                         |
| Tipo Pagamento             | Tipo Pagamento della fornitura satellite                                            |
| Modalita Pagamento         | Modalita Pagamento della fornitura satellite                                        |
| Denominazione Destinazione | Denominazione Destinazione del Service Point destinatario della fornitura satellite |

| Denominazione Destinazione2 | Denominazione Destinazione 2 del Service Point destinatario della fornitura satellite |
|-----------------------------|---------------------------------------------------------------------------------------|
| Denominazione Destinazione3 | Denominazione Destinazione 3 del Service Point destinatario della fornitura satellite |
| Indirizzo Destinazione      | Indirizzo Destinazione del Service Point destinatario della fornitura satellite       |
| CAP Destinazione            | CAP Destinazione del Service Point destinatario della fornitura satellite             |
| Citta Destinazione          | Citta Destinazione del Service Point destinatario della fornitura satellite           |
| Note                        | Campo note della fornitura satellite                                                  |
| Copie Totali                | Copie Totali della fornitura satellite                                                |
| Lordo                       | Lordo della fornitura satellite                                                       |
| Calcolato                   | Calcolato della fornitura satellite                                                   |
| Iva Calcolata               | Iva della fornitura satellite                                                         |
| Sconto Valuta               | Sconto Valuta della fornitura satellite                                               |
| Spese Spedizione            | Spese Spedizione della fornitura satellite                                            |
| Imponibile                  | Imponibile della fornitura satellite                                                  |
| Imposta                     | Imposta della fornitura satellite                                                     |
| Importo                     | Importo della fornitura satellite                                                     |

# Satelliti/Rendiconti

### Ricerche

Funzioni Inserire filtri di ricerca per l'estrazione dati.

#### Campi Ordinamento

Nome Descrizione Anno Codice

#### Campi Ricerca

Nome Descrizione Codice Anno Editore Service Point Chiuso

### Lista

#### Funzioni

Visualizzare i dati estratti nella ricerca. Stampare i dati estratti nella ricerca.

#### Campi

Nome Descrizione Chiave univoca del rendiconto Satellite Chiave Codice del rendiconto Satellite Codice Anno Anno del rendiconto Satellite Codice Codice del Service Point ricevente Satellite Nome del Service Point ricevente Data del rendiconto Satellite DataDocumento CampoNote Campo per le note Campo colorato indicante: Aperto, Chiuso Chiuso

## Dettaglio

#### Funzioni

Visualizzare i dati del rendiconto al satellite selezionato. Chiudere il rendiconto del satellite selezionato. Stampare i dati del rendiconto al satellite selezionato.

| Codice del rendiconto al satellite                                                                                                    |
|----------------------------------------------------------------------------------------------------|
| Anno del rendiconto al satellite                                                                                                    |
| Data del rendiconto al satellite                                                                                                    |
| Editore fornitore del rendiconto al satellite                                                                                                    |
| Service Point destinatario del rendiconto al satellite                                                                                                    |
| Tipologia del satellite del rendiconto al satellite                                                                                                    |
| Denominazione Destinazione del Service Point destinatario del rendiconto al satellite                                                                            |
| Denominazione Destinazione 2 del Service Point destinatario del rendiconto al satellite                                                                          |
| Denominazione Destinazione 3 del Service Point destinatario del rendiconto al satellite                                                                          |
| Indirizzo Destinazione del Service Point destinatario del rendiconto al satellite<br>CAP Destinazione del Service Point destinatario del rendiconto al satellite |
|                                                                                                    |

### SatelliteLibri Manuale Utente vers. 1.3

| Citta Destinazione          | Citta Destinazione del Service Point destinatario del rendiconto al satellite          |
|-----------------------------|----------------------------------------------------------------------------------------|
| Denominazione Fatturazione  | Denominazione Fatturazione del Service Point destinatario del rendiconto al satellite  |
| Denominazione Fatturazione2 | Denominazione Fatturazione2 del Service Point destinatario del rendiconto al satellite |
| Denominazione Fatturazione3 | Denominazione Fatturazione3 del Service Point destinatario del rendiconto al satellite |
| Indirizzo Fatturazione      | Indirizzo Fatturazione del Service Point destinatario del rendiconto al satellite      |
| CAP Fatturazione            | CAP Fatturazione del Service Point destinatario del rendiconto al satellite            |
| Citta Fatturazione          | Citta Fatturazione del Service Point destinatario del rendiconto al satellite          |
| Partita Iva                 | Partita Iva del Service Point destinatario del rendiconto al satellite                 |
| Codice Fiscale              | Codice Fiscale del Service Point destinatario del rendiconto al satellite              |
| Termini Pagamento           | Termini Pagamento del rendiconto al satellite                                          |
| Tipo Pagamento              | Tipo Pagamento del rendiconto al satellite                                             |
| Modalita Pagamento          | Modalita Pagamento del rendiconto al satellite                                         |
| Note                        | Campo note del rendiconto al satellite                                                 |

# Satelliti/Vendite Satelliti

### Ricerche

Funzioni Inserire filtri di ricerca per l'estrazione dati.

#### Campi Ordinamento

Nome Descrizione Anno Codice

#### Campi Ricerca Nome

Descrizione

Nome Codice Anno Editore Service Point Chiuso

## Lista

Funzioni Visualizzare i dati estratti nella ricerca. Stampare i dati estratti nella ricerca.

#### Campi

| Nome          | Descrizione                                      |
|---------------|--------------------------------------------------|
| Chiave        | Chiave univoca della vendita al Satellite        |
| Codice        | Codice della vendita a Satellite                 |
| Anno          | Anno della vendita a Satellite                   |
| Codice        | Codice del Service Point ricevente               |
| Satellite     | Nome del Service Point ricevente                 |
| DataDocumento | Data della vendita a Satellite                   |
| ImportoEuro   | Importo della vendita a Satellite                |
| CampoNote     | Campo per le note                                |
| Risolta       | Campo colorato indicante: Aperta, Chiusa, Pagata |

## Dettaglio

#### Funzioni

Visualizzare i dati della vendita al satellite selezionata. Inserire una nuova vendita al satellite. Modificare i dati della vendita al satellite selezionata. Chiudere il carico della vendita al satellite selezionata. Settare a pagata la vendita al satellite selezionata. Stampare i dati della vendita al satellite selezionata.

| 000000           |                                                                          |
|------------------|--------------------------------------------------------------------------|
| Nome Descrizione |                                                                          |
| Codice           | Codice della vendita al Satellite                                        |
| Anno             | Anno della vendita al Satellite                                          |
| Data             | Data della vendita al Satellite                                          |
| Pagata           | Se la vendita e' Pagata o no                                             |
| Editore          | Editore fornitore della vendita al Satellite                             |
| Service Point    | Service Point destinatario della vendita al Satellite                    |
| Partita Iva      | Partita Iva del Service Point destinatario della vendita al Satellite    |
| Codice Fiscale   | Codice Fiscale del Service Point destinatario della vendita al Satellite |
| Telefono         | Telefono del Service Point destinatario della vendita al Satellite       |
| Fax              | Fax del Service Point destinatario della vendita al Satellite            |

### SatelliteLibri Manuale Utente vers. 1.3

| Email<br>Tipo Cliente<br>Defiscalizzato<br>Termini Pagamento<br>Tipo Pagamento<br>Modalita Pagamento<br>Denominazione Destinazione | Email del Service Point destinatario della vendita al Satellite<br>Tipo Cliente del Service Point destinatario della vendita al Satellite<br>Defiscalizzato della vendita al Satellite<br>Termini Pagamento della vendita al Satellite<br>Tipo Pagamento della vendita al Satellite<br>Modalita Pagamento della vendita al Satellite<br>Denominazione Destinazione del Service Point destinatario della vendita al<br>Satellite |
|----------------------------------------------------------------------------------------------------|----------------------------------------------------------------------------------------------------|
| Denominazione Destinazione2                                                                                                    | Denominazione Destinazione 2 del Service Point destinatario della vendita al Satellite                                                                                                    |
| Denominazione Destinazione3                                                                                                    | Denominazione Destinazione 3 del Service Point destinatario della vendita al Satellite                                                                                                    |
| Indirizzo Destinazione                                                                                                    | Indirizzo Destinazione del Service Point destinatario della vendita al Satellite                                                                                                    |
| CAP Destinazione                                                                                                    | CAP Destinazione del Service Point destinatario della vendita al Satellite                                                                                                    |
| Citta Destinazione                                                                                                    | Citta Destinazione del Service Point destinatario della vendita al Satellite                                                                                                    |
| Denominazione Fatturazione                                                                                                    | Denominazione Fatturazione del Service Point destinatario della vendita al Satellite                                                                                                    |
| Denominazione Fatturazione2                                                                                                    | Denominazione Fatturazione2 del Service Point destinatario della vendita al Satellite                                                                                                    |
| Denominazione Fatturazione3                                                                                                    | Denominazione Fatturazione3 del Service Point destinatario della vendita al Satellite                                                                                                    |
| Indirizzo Fatturazione                                                                                                    | Indirizzo Fatturazione del Service Point destinatario della vendita al Satellite                                                                                                    |
| CAP Fatturazione                                                                                                    | CAP Fatturazione del Service Point destinatario della vendita al Satellite                                                                                                    |
| Citta Fatturazione                                                                                                    | Citta Fatturazione del Service Point destinatario della vendita al Satellite                                                                                                    |
| Data Scadenza                                                                                                    | Data Scadenza della vendita al Satellite                                                                                                    |
| Rendiconto                                                                                                    | Rendiconto della vendita al Satellite                                                                                                    |
| Note                                                                                                    | Campo note del pagamento della vendita al Satellite                                                                                                    |
| Copie Totali                                                                                                    | Copie Totali della vendita al Satellite                                                                                                    |
| Lordo                                                                                                    | Lordo della vendita al Satellite                                                                                                    |
| Calcolato                                                                                                    | Calcolato della vendita al Satellite                                                                                                    |
| Sconto                                                                                                    | Sconto della vendita al Satellite                                                                                                    |
| Sconto Valuta                                                                                                    | Sconto Valuta della vendita al Satellite                                                                                                    |
| Spese Spedizione                                                                                                    | Spese Spedizione della vendita al Satellite                                                                                                    |
| Imponibile                                                                                                    | Imponibile della vendita al Satellite                                                                                                    |
| Imposta                                                                                                    | Imposta della vendita al Satellite                                                                                                    |
| Importo                                                                                                    | importo della vendita al Satellite                                                                                                    |

# Satelliti/Stato Forniture

## Ricerche

Funzioni Inserire filtri di ricerca per l'estrazione dati.

Campi Ordinamento Nome Descrizione Codice Denominazione

Campi Ricerca Nome Descrizione Editore Service Point

### Lista

Funzioni Visualizzare i dati estratti nella ricerca.

Stampare i dati estratti nella ricerca.

### Campi

| Campi        |                                              |
|--------------|----------------------------------------------|
| Nome         | Descrizione                                  |
| Codice       | Codice del Satellite                         |
| ServicePoint | Nome del Satellite                           |
| Totale       | Importo totale delle forniture del satellite |

## Dettaglio

Funzioni

Visualizzare i dati delle situazioni di fornitura al satellite selezionato. Stampare i dati delle situazioni di fornitura al satellite selezionato.

| Nomo                        | Descrizione                                                     |
|-----------------------------|-----------------------------------------------------------------|
|                             |                                                                 |
| Codice                      | Chiave univoca del satellite nel database.                      |
| Satellite                   | Nome del satellite                                              |
| Tipo Cliente                | Tipologia del satellite                                         |
| Telefono                    | Telefono del satellite                                          |
| Cellulare                   | Cellulare del satellite                                         |
| Fax                         | Fax del satellite                                               |
| Email                       | Email del satellite                                             |
| Denominazione Destinazione  | Denominazione Destinazione del satellite                        |
| Denominazione Destinazione2 | Denominazione Destinazione 2 del satellite                      |
| Denominazione Destinazione3 | Denominazione Destinazione 3 del satellite                      |
| Indirizzo Destinazione      | Indirizzo Destinazione del satellite                            |
| CAP Destinazione            | CAP Destinazione del satellite                                  |
| Citta Destinazione          | Citta Destinazione del satellite                                |
| Termini Pagamento           | Termini di Pagamento del satellite                              |
| Tipo Pagamento              | Tipo di Pagamento del satellite                                 |
| Modalita Pagamento          | Modalita' di Pagamento del satellite                            |
| Copie Totali                | Copie totali delle forniture satellite di un service point      |
| Imponibile                  | Imponibile totale delle forniture satellite di un service point |

# Situazione Libri

## Ricerche

Funzioni

Inserire filtri di ricerca per l'estrazione dati.

| Campi Ordinamento |             |  |
|-------------------|-------------|--|
| Nome              | Descrizione |  |
| Codice            |             |  |
| Titolo            |             |  |
| Autore            |             |  |
| Editore           |             |  |

 Campi Ricerca

 Nome
 Descrizione

### Lista

#### Funzioni

Visualizzare i dati estratti nella ricerca. Stampare i dati estratti nella ricerca.

| 0    |   |
|------|---|
| Camp | 1 |
| P    | _ |

| Gampi              |                          |
|--------------------|--------------------------|
| Nome               | Descrizione              |
| Codice             | Chiave univoca del libro |
| Barcode            | Barcode                  |
| Titolo             | Titolo                   |
| Sottotitolo        | Sottotitolo              |
| Autore Sottotitolo | Autore                   |
| CodEditore         | Codice dell'editore      |
| Editore            | Editore                  |
| Anno               | Anno di pubblicazione    |
| Prezzo             | Prezzo di Copertina      |

## Dettaglio

#### Funzioni

Visualizzare la situazione totale del libro selezionato. Stampare la situazione totale del libro selezionato.

| Nome Descrizione                      |                                                          |
|---------------------------------------|----------------------------------------------------------|
| Codice                                | Codice del libro                                         |
| Titolo                                | Titolo del libro                                         |
| Copie In Deposito                     | Copie In Deposito del libro                              |
| Forniture Satelliti                   | Copie in Forniture Satelliti del libro                   |
| Forniture Resa Satelliti              | Copie in Forniture Resa Satelliti del libro              |
| Forniture Differenza Satelliti        | Copie in Forniture Differenza Satelliti del libro        |
| Omaggi Satelliti                      | Copie in Omaggi Satelliti del libro                      |
| Omaggi Resa Satelliti                 | Copie in Omaggi Resa Satelliti del libro                 |
| Omaggi Differenza Satelliti           | Copie in Omaggi Differenza Satelliti del libro           |
| Totale Forniture Satelliti            | Totale Copie in Forniture Satelliti del libro            |
| Totale Forniture Resa Satelliti       | Totale Copie in Forniture Resa Satelliti del libro       |
| Totale Forniture Differenza Satelliti | Totale Copie in Forniture Differenza Satelliti del libro |
| Forniture Satelliti Pagate            | Copie in Forniture Satelliti Pagate del libro            |
| Forniture Resa Satelliti Pagate       | Copie in Forniture Resa Satelliti Pagate del libro       |
| Forniture Differenza Satelliti Pagate | Copie in Forniture Differenza Satelliti Pagate del libro |
| Omaggi Satelliti Pagate               | Copie in Omaggi Satelliti Pagate del libro               |

| Omaggi Resa Satelliti Pagate          | Copie in Omaggi Resa Satelliti Pagate del libro                 |
|---------------------------------------|-----------------------------------------------------------------|
| Omaggi Differenza Satelliti Pagate    | Copie in Omaggi Differenza Satelliti Pagate del libro           |
| Totale Forniture Satelliti Pagate     | Totale Copie in Forniture Satelliti Pagate del libro            |
| Totale Forniture Resa Satelliti       | Totale Copie in Forniture Resa Satelliti Pagate del libro       |
| Pagate                                |                                                                 |
| Totale Forniture Differenza Satelliti | Totale Copie in Forniture Differenza Satelliti Pagate del libro |
| Pagate                                |                                                                 |
| Forniture                             | Copie in Forniture del libro                                    |
| Forniture Resa                        | Copie in Forniture Resa del libro                               |
| Forniture Differenza                  | Copie in Forniture Differenza del libro                         |
| Omaggi                                | Copie in Omaggi del libro                                       |
| Omaggi Resa                           | Copie in Omaggi Resa del libro                                  |
| Omaggi Differenza                     | Copie in Omaggi Differenza del libro                            |
| Totale Forniture                      | Totale Copie in Forniture del libro                             |
| Totale Forniture Resa                 | Totale Copie in Forniture Resa del libro                        |
| Totale Forniture Differenza           | Totale Copie in Forniture Differenza del libro                  |
| Forniture Non Pagate                  | Copie in Forniture Non Pagate del libro                         |
| Forniture Resa Non Pagate             | Copie in Forniture Resa Non Pagate del libro                    |
| Forniture Differenza Non Pagate       | Copie in Forniture Differenza Non Pagate del libro              |
| Omaggi Non Pagate                     | Copie in Omaggi Non Pagate del libro                            |
| Omaggi Resa Non Pagate                | Copie in Omaggi Resa Non Pagate del libro                       |
| Omaggi Differenza Non Pagate          | Copie in Omaggi Differenza Non Pagate del libro                 |
| Totale Forniture Non Pagate           | Totale Copie in Forniture Non Pagate del libro                  |
| Totale Forniture Resa Non Pagate      | Totale Copie in Forniture Resa Non Pagate del libro             |
| Totale Forniture Differenza Non       | Totale Copie in Forniture Differenza Non Pagate del libro       |
| Pagate                                |                                                                 |
| Forniture Non Saldate                 | Copie in Forniture Non Saldate del libro                        |
| Forniture Resa Non Saldate            | Copie in Forniture Resa Non Saldate del libro                   |
| Forniture Differenza Non Saldate      | Copie in Forniture Differenza Non Saldate del libro             |
| Omaggi Non Saldate                    | Copie in Omaggi Non Saldate del libro                           |
| Omaggi Resa Non Saldate               | Copie in Omaggi Resa Non Saldate del libro                      |
| Omaggi Differenza Non Saldate         | Copie in Omaggi Differenza Non Saldate del libro                |
| Totale Forniture Non Saldate          | Totale Copie in Forniture Non Saldate del libro                 |
| Totale Forniture Resa Non Saldate     | Totale Copie in Forniture Resa Non Saldate del libro            |
| Totale Forniture Differenza Non       | Totale Copie in Forniture Differenza Non Saldate del libro      |
| Saldate                               | •                                                               |
| Forniture Saldate                     | Copie in Forniture Saldate del libro                            |
| Forniture Resa Saldate                | Copie in Forniture Resa Saldate del libro                       |
| Forniture Differenza Saldate          | Copie in Forniture Differenza Saldate del libro                 |
| Omaggi Saldate                        | Copie in Omaggi Saldate del libro                               |
| Omaggi Resa Saldate                   | Copie in Omaggi Resa Saldate del libro                          |
| Omaggi Differenza Saldate             | Copie in Omaggi Differenza Saldate del libro                    |
| Totale Forniture Saldate              | Totale Copie in Forniture Saldate del libro                     |
| Totale Forniture Resa Saldate         | Totale Copie in Forniture Resa Saldate del libro                |
| Totale Forniture Differenza Saldate   | Totale Copie in Forniture Differenza Saldate del libro          |
| Netto Depositi                        | Netto Depositi del libro                                        |
| Netto Forniture                       | Netto Forniture del libro                                       |

## Movimentazioni

### Dettaglio

#### Funzioni

Visualizzare la situazione totale dei libri. Stampare la situazione totale dei libri.

#### Oggetti

Nome Descrizione Codice Titolo **Copie In Deposito** Forniture Satelliti Forniture Resa Satelliti Forniture Differenza Satelliti Omaggi Satelliti Omaggi Resa Satelliti Omaggi Differenza Satelliti Totale Forniture Satelliti Totale Forniture Resa Satelliti Totale Forniture Differenza Satelliti Forniture Satelliti Pagate Forniture Resa Satelliti Forniture Differenza Satelliti Pagate Omaggi Satelliti Pagate Omaggi Resa Satelliti Pagate Omaggi Differenza Satelliti Pagate Totale Forniture Satelliti Pagate Totale Forniture Resa Satelliti Pagate Totale Forniture Differenza Satelliti Pagate Forniture Forniture Resa Forniture Differenza Omaggi Omaggi Resa Omaggi Differenza Totale Forniture Totale Forniture Resa Totale Forniture Differenza Forniture Non Pagate Forniture Resa Non Pagate Forniture Differenza Non Pagate Omaggi Non Pagate Omaggi Resa Non Pagate Omaggi Differenza Non Pagate Totale Forniture Non Pagate Totale Forniture Resa Non Pagate Totale Forniture Differenza Non Pagate Forniture Non Saldate Forniture Resa Non Saldate Forniture Differenza Non Saldate Omaggi Non Saldate Omaggi Resa Non Saldate Omaggi Differenza Non Saldate Totale Forniture Non Saldate Totale Forniture Resa Non Saldate Totale Forniture Differenza Non Saldate Forniture Saldate Forniture Resa Saldate

Codice dell'editore Nome dell'editore Copie In Deposito Copie in Forniture Satelliti Copie in Forniture Resa Satelliti Copie in Forniture Differenza Satelliti Copie in Omaggi Satelliti Copie in Omaggi Resa Satelliti Copie in Omaggi Differenza Satelliti Totale Copie in Forniture Satelliti Totale Copie in Forniture Resa Satelliti Totale Copie in Forniture Differenza Satelliti Copie in Forniture Satelliti Pagate Pagate Copie in Forniture Resa Satelliti Pagate Copie in Forniture Differenza Satelliti Pagate Copie in Omaggi Satelliti Pagate Copie in Omaggi Resa Satelliti Pagate Copie in Omaggi Differenza Satelliti Pagate Totale Copie in Forniture Satelliti Pagate Totale Copie in Forniture Resa Satelliti Pagate Totale Copie in Forniture Differenza Satelliti Pagate Copie in Forniture Copie in Forniture Resa Copie in Forniture Differenza Copie in Omaggi Copie in Omaggi Resa Copie in Omaggi Differenza **Totale Copie in Forniture** Totale Copie in Forniture Resa Totale Copie in Forniture Differenza **Copie in Forniture Non Pagate** Copie in Forniture Resa Non Pagate Copie in Forniture Differenza Non Pagate Copie in Omaggi Non Pagate Copie in Omaggi Resa Non Pagate Copie in Omaggi Differenza Non Pagate Totale Copie in Forniture Non Pagate Totale Copie in Forniture Resa Non Pagate Totale Copie in Forniture Differenza Non Pagate Copie in Forniture Non Saldate Copie in Forniture Resa Non Saldate Copie in Forniture Differenza Non Saldate Copie in Omaggi Non Saldate Copie in Omaggi Resa Non Saldate Copie in Omaggi Differenza Non Saldate Totale Copie in Forniture Non Saldate Totale Copie in Forniture Resa Non Saldate Totale Copie in Forniture Differenza Non Saldate Copie in Forniture Saldate Copie in Forniture Resa Saldate

| Forniture Differenza Saldate        | Copie in Forniture Differenza Saldate        |
|-------------------------------------|----------------------------------------------|
| Omaggi Saldate                      | Copie in Omaggi Saldate                      |
| Omaggi Resa Saldate                 | Copie in Omaggi Resa Saldate                 |
| Omaggi Differenza Saldate           | Copie in Omaggi Differenza Saldate           |
| Totale Forniture Saldate            | Totale Copie in Forniture Saldate            |
| Totale Forniture Resa Saldate       | Totale Copie in Forniture Resa Saldate       |
| Totale Forniture Differenza Saldate | Totale Copie in Forniture Differenza Saldate |
| Netto Depositi                      | Netto Depositi                               |
| Netto Forniture                     | Netto Forniture                              |

# Anagrafiche/Librerie

## Ricerche

Funzioni Inserire filtri di ricerca per l'estrazione dati.

Descrizione

Descrizione

#### Campi Ordinamento

Nome Codice Denominazione Telefono Cellulare EMail

#### Campi Ricerca

Nome Codice Denominazione Area Regione

## Lista

#### Funzioni

Visualizzare tutte le librerie presenti in archivio filtrate e ordinate secondo i criteri di ricerca. Stampare i dati estratti nella ricerca.

#### Campi

| Descrizione                                 |
|---------------------------------------------|
| Chiave univoca della libreria nel database. |
| Nome lIbreria                               |
| Area di lavoro                              |
| Telefono                                    |
| Cellulare                                   |
| E-Mail                                      |
|                                             |

## Dettaglio

| ← → C ♠ 🗋 www.satellitelibri.          | .it/frame.php                                                        |           |                  |              |                 |                                                                                                    | * =                                                      |
|----------------------------------------|----------------------------------------------------------------------|-----------|------------------|--------------|-----------------|----------------------------------------------------------------------------------------------------|----------------------------------------------------------|
| Libreria<br>Service Point<br>Editore   | Home Lista Help Esc                                                  |           |                  |              | Libreri         | <b>e</b><br><i>water and the second second se<br/>Second second se<br/></i> | 1.<br>1.<br>1.<br>1.<br>1.<br>1.<br>1.<br>1.<br>1.<br>1. |
| Tipo Utente: Librena<br>DB:Sql770125_1 | CODICE DENOMINAZIONE<br>00001 Libreria Ti Con Zero                   |           |                  |              |                 |                                                                                                    |                                                          |
| Anagrafiche                            | -Destinazione                                                        |           |                  |              |                 |                                                                                                    |                                                          |
|                                        | DENOMINAZIONE<br>TiConZeroLibri di Maurizio Zicoschi                 | DENOMINAZ | IONE 2           |              | DENOMINAZIONE 3 |                                                                                                    |                                                          |
| Service Point                          | INDIRIZZO                                                            |           | CAP              | CITTA        |                 | PROVINCIA                                                                                                    |                                                          |
| 🕈 Editori                              | L'angolevere Dante, 276                                              |           | 00140            | Konia        |                 | Cite Conta                                                                                                    |                                                          |
| Profilo                                | Fatturazione<br>DENOMINAZIONE<br>TiConZeroLibri di Maurizio Zicoschi | DENOMINAZ | IONE 2           |              | DENOMINAZIONE 3 |                                                                                                    |                                                          |
| Forniture                              | INDIRIZZO                                                            |           | CAP              | CITTA        |                 |                                                                                                    |                                                          |
| Satelliti                              | CODICE FISCALE PARTITA IVA                                           | 599       | 00146            | Roma         |                 |                                                                                                    |                                                          |
| Altre                                  |                                                                      |           |                  |              |                 |                                                                                                    |                                                          |
|                                        | TELEFONO CELLULARE 065584927                                         | FAX       |                  |              |                 |                                                                                                    |                                                          |
|                                        | EMAIL<br>info@ticonzerolibri.it                                      |           | WEB<br>www.ticon | zerolibri.it |                 |                                                                                                    |                                                          |
|                                        |                                                                      |           |                  |              |                 |                                                                                                    |                                                          |
|                                        | DATA INSERIMENTO MEDIA VOTO<br>2014-07-09 18:45:23                   |           | TOTALE           | ITOV         |                 |                                                                                                    |                                                          |

Funzioni Visualizzare i dati della libreria selezionata. Stampare i dati della libreria selezionata.

### Oggetti

| Nome               | Descrizione      |
|--------------------|------------------|
| Codice             | Chiave univoca   |
| Denominazione      | Nome della Lib   |
| Tipo Cliente       | Tipologia della  |
| Telefono           | Telefono della   |
| Cellulare          | Cellulare della  |
| Fax                | Fax della librer |
| Email              | Email della libi |
| FTP                | Indirizzo FTP o  |
| WEB                | Indirizzo web o  |
| IndirizzoIP        | Indirizzo IP de  |
| Data Inserimento   | Data di inserin  |
| Termini Pagamento  | Termini di Pag   |
| Tipo Pagamento     | Tipo di Pagame   |
| Modalita Pagamento | Modalita' di Pa  |
| Defiscalizzato     | Se gli sconti so |
| Codice Fiscale     | Codice Fiscale   |
| Partita Iva        | Partita Iva dell |
| Zona               | Zona della libr  |
| Area               | Area della libre |
| Media Voto         | Media voto del   |
| Totale Voti        | Totale voti dell |
| Note               | Campo note de    |
|                    |                  |

a della libreria nel database. oreria libreria libreria libreria ria reria della libreria della libreria lla libreria nento della libreria amento della libreria ento della libreria agamento della libreria no sul defiscalizzato della libreria la libreria eria eria lla libreria la libreria ella libreria

# **Anagrafiche/Service Point**

### Ricerche

Funzioni Inserire filtri di ricerca per l'estrazione dati.

Descrizione

#### Campi Ordinamento

Nome Descrizione Codice Denominazione Telefono Cellulare EMail

#### Campi Ricerca

Nome Codice Denominazione Zona Tipo Cliente

## Lista

Funzioni Visualizzare i dati estratti nella ricerca. Stampare i dati estratti nella ricerca.

#### Campi

| F            |                                                                                                    |
|--------------|----------------------------------------------------------------------------------------------------|
| Nome         | Descrizione                                                                                              |
| Codice       | Codice univoco del Service Point                                                                         |
| ServicePoint | Nome del Service Point                                                                                   |
| Zona         | Zona                                                                                                    |
| Telefono     | Telefono                                                                                                 |
| Cellulare    | Cellulare                                                                                                |
| Email        | Email                                                                                                    |
| Preferito    | Campo colorato indicante se il service point fa da satellite all'editore o se ha una proposta a riguardo |
|              | proposta a riguardo.                                                                                     |

## Dettaglio

#### Funzioni

Visualizzare i dati del Service Point selezionato. Effettuare la proposta di fare da satellite al Service Point selezionato. Stampare i dati del Service Point selezionato.

| Nome              | Descrizione                                    |
|-------------------|------------------------------------------------|
| Codice            | Chiave univoca del Service Point nel database. |
| Denominazione     | Nome del Service Point                         |
| Tipo Cliente      | Tipologia del Service Point                    |
| Telefono          | Telefono del Service Point                     |
| Cellulare         | Cellulare del Service Point                    |
| Fax               | Fax del Service Point                          |
| Email             | Email del Service Point                        |
| FTP               | Indirizzo FTP del Service Point                |
| WEB               | Indirizzo web del Service Point                |
| IndirizzoIP       | Indirizzo IP del Service Point                 |
| Data Inserimento  | Data di inserimento del Service Point          |
| Termini Pagamento | Termini di Pagamento del Service Point         |

Tipo Pagamento Modalita Pagamento Defiscalizzato Codice Fiscale Partita Iva Zona Area Media Voto Totale Voti Note Tipo di Pagamento del Service Point Modalita' di Pagamento del Service Point Se gli sconti sono sul defiscalizzato Codice Fiscale del Service Point Partita Iva del Service Point Zona del Service Point Area del Service Point Media voto del Service Point Totale voti del Service Point Campo note del Service Point

# Anagrafiche/Satelliti

### Ricerche

Funzioni Inserire filtri di ricerca per l'estrazione dati.

Descrizione

Descrizione

#### Campi Ordinamento

Nome Codice Denominazione Telefono Cellulare EMail

#### Campi Ricerca

Nome Codice Denominazione Zona Tipo Cliente

### Lista

Funzioni Visualizzare i dati estratti nella ricerca. Stampare i dati estratti nella ricerca.

#### Campi

| Descrizione                                                                                               |
|----------------------------------------------------------------------------------------------------|
| Codice univoco del Service Point                                                                          |
| Nome del Service Point                                                                                    |
| Zona                                                                                                    |
| Telefono                                                                                                  |
| Cellulare                                                                                                 |
| Email                                                                                                    |
| Campo colorato indicante se il service point fa da satellite all'editore o se ha una proposta a riguardo. |
|                                                                                                    |

## Dettaglio

#### Funzioni

Visualizzare i dati del Satellite selezionato. Stampare i dati del Satellite selezionato.

| 00                |                                            |
|-------------------|--------------------------------------------|
| Nome              | Descrizione                                |
| Codice            | Chiave univoca del satellite nel database. |
| Denominazione     | Nome del satellite                         |
| Tipo Cliente      | Tipologia del satellite                    |
| Telefono          | Telefono del satellite                     |
| Cellulare         | Cellulare del satellite                    |
| Fax               | Fax del satellite                          |
| Email             | Email del satellite                        |
| FTP               | Indirizzo FTP del satellite                |
| WEB               | Indirizzo web del satellite                |
| IndirizzoIP       | Indirizzo IP del satellite                 |
| Data Inserimento  | Data di inserimento del satellite          |
| Termini Pagamento | Termini di Pagamento del satellite         |
| Tipo Pagamento    | Tipo di Pagamento del satellite            |

Modalita Pagamento Defiscalizzato Codice Fiscale Partita Iva Zona Area Media Voto Totale Voti Note Modalita' di Pagamento del satellite Se gli sconti sono sul defiscalizzato Codice Fiscale del satellite Partita Iva del satellite Zona del satellite Area del satellite Media voto del satellite Totale voti del satellite Campo note del satellite

# Anagrafiche/Editori

### Ricerche

Funzioni Inserire filtri di ricerca per l'estrazione dati.

#### Campi Ordinamento

Nome Codice Denominazione

Denominazione

Descrizione

Campi Ricerca Nome Descrizione

### Lista

Codice

Funzioni Visualizzare i dati estratti nella ricerca. Stampare i dati estratti nella ricerca.

#### Campi

| oumpi      |                        |
|------------|------------------------|
| Nome       | Descrizione            |
| Codice     | Chiave dell'editore    |
| Editore    | Nome dell'editore      |
| Indirizzo  | Indirizzo dell'editore |
| Сар        | Cap dell'editore       |
| Citta      | Citta'                 |
| email      | E-Mail                 |
| CodSettore | Codice Settore         |
| Settore    | Settore                |
|            |                        |

## Dettaglio

Funzioni Visualizzare i dati dell'editore selezionato. Modificare i dati del proprio profilo editore. Stampare i dati dell'editore selezionato.

| Nome           | Descrizione                               |
|----------------|-------------------------------------------|
| Codice         | Chiave univoca dell'editore nel database. |
| Denominazione  | Nome dell'editore                         |
| Indirizzo      | Indirizzo dell'editore                    |
| Сар            | Cap dell'editore                          |
| Citta          | Citta dell'editore                        |
| Provincia      | Provincia dell'editore                    |
| Telefono       | Telefono dell'editore                     |
| Fax            | Fax dell'editore                          |
| WEB            | WEB dell'editore                          |
| Email          | Email dell'editore                        |
| Area           | Area dell'editore                         |
| Partita Iva    | Partita Iva dell'editore                  |
| Codice Fiscale | Codice Fiscale dell'editore               |
| Note           | Campo note dell'editore                   |
|                |                                           |

# Anagrafiche/Profilo

# Dettaglio

#### Funzioni

Visualizzare i dati del proprio profilo. Modificare i dati del proprio profilo. Modificare la password.

| Nome              | Descrizione                              |
|-------------------|------------------------------------------|
| Codice            | Chiave univoca dell'utente nel database. |
| Denominazione     | Nome dell' utente                        |
| Password          | Password dell' utente                    |
| Nuova Password    | Nuova Password                           |
| Conferma Password | Conferma Nuova Password                  |
| Descrizione       | Descrizione dell'utente                  |
| Libreria          | Telefono dell'editore                    |
| Service Point     | Fax dell'editore                         |
| Editore           | WEB dell'editore                         |
| Email             | Email dell'editore                       |
|                   |                                          |

# Statistiche

# Dettaglio

Funzioni Visualizzare le statistiche della piattaforma.

# Upload

# Dettaglio

Funzioni

Effettuare l'upload di immagini che finiscono nei banner della homepage della piattaforma.